## Table des matières

| CONNEXION – EXERCICE N° 1                                                  | 2    |
|----------------------------------------------------------------------------|------|
| GESTION DES EXERCICES – EXERCICE N° 2.                                     | 3    |
| NOMENCLATURE « EXÉCUTION » – EXERCICE N° 3                                 | 4    |
| LES DOTATIONS – EXERCICE N ° 4                                             | 6    |
| LES CONTINGENTS DE LOGEMENT – EXERCICE N ° 5                               | 8    |
| MAÎTRE D'OUVRAGE – EXERCICE N° 6                                           | . 11 |
| DEMANDE DE PROGRAMMATION – EXERCICE N° 7                                   | .13  |
| PROGRAMMER UNE DEMANDE DE PROGRAMMATION – EXERCICE N° 8                    | .17  |
| CHANGEMENT BAREME – EXERCICE n° 9                                          | .19  |
| LE DOSSIER DE FINANCEMENT ISSU DE LA PROGRAMMATION – EXERCICE 10           | .21  |
| LE DOSSIER DE FINANCEMENT EN SIMULATION - EXERCICE N° 11                   | .30  |
| ENGAGEMENT JURIDIQUE UNIQUEMENT POUR LES DDT(M) – EXERCICE 12              | .34  |
| SAISIR UN SERVICE FAIT UNIQUEMENT POUR LES DDT(M) – EXERCICE 13            | .37  |
| METTRE A JOUR GALION AVEC LES INFORMATIONS DE CHORUS UNIQUEMENT POUR LE    | ΞS   |
| DDT(M) – EXERCICE 14                                                       | . 38 |
| SAISIR LES ACOMPTES DES DOSSIERS DES DELEGATAIRES – EXERCICE N° 15         | .40  |
| CLOTURE D'UN DOSSIER AVEC SURCHARGE FONCIERE – EXERCICE N ° 16             | .43  |
| SAISIR LE SOLDE DES DOSSIERS DES DELEGATAIRES – EXERCICE N° 17             | .47  |
| SUPPRESSION – ANNULATION – EXERCICE N ° 18 POUR LES DDT(M)                 | .49  |
| SUPPRESSION - ANNULATION - EXERCICE N ° 19 POUR LES DELÈGATAIRES           | .52  |
| REABONDEMENT – EXERCICE N ° 20                                             | .55  |
| LES CONSOMMATIONS – EXERCICE N ° 21                                        | .56  |
| ANNULATION DECISION PRINCIPALE ET AIDES COMPLEMENTAIRES – EXERCICE N ° 22. | .57  |
| DOSSIER AVEC SURCHARGE FONCIERE EN MINORATION - EXERCICE N ° 23            | .61  |
| DOSSIER AVEC ANNULATION DE LA SURCHARGE FONCIERE – EXERCICE N° 24          | .65  |
| UN PLAI ADAPTE – EXERCICE N° 25                                            | .70  |
| UNE STRUCTURE COLLECTIVE – EXERCICE N° 26                                  | .81  |
| UN HEBERGEMENT EN PLAI – EXERCICE N° 27                                    | .83  |
| CREATION ETABLISSEMENT HEBERGEMENT – EXERCICE N° 28                        | .85  |
| P.L.S. – EXERCICE N° 29                                                    | .87  |
| PSLA – EXERCICE N° 30                                                      | .93  |
| LOGEMENT INTERMEDIAIRE – EXERCICE N° 31                                    | 103  |
| PALULOS – EXERCICE N° 32                                                   | 108  |
| PALULOS HEBERGEMENT – EXERCICE N° 33                                       | 118  |
| PALULOS AVEC SUBVENTION CGLLS – EXERCICE N° 34                             | 120  |
| PALULOS COMMUNALE – EXERCICE N° 35                                         | 124  |
| AQS – EXERCICE N ° 36                                                      | 126  |
| UNE DEMOLITION – EXERCICE N ° 37                                           | 132  |
| AIRE DES GENS DU VOYAGE – EXERCICE N ° 38                                  | 138  |
| RHVS – EXERCICE N ° 39                                                     | 144  |
| ETUDE – EXERCICE N ° 40                                                    | 150  |
| MOUS – EXERCICE N ° 41                                                     | 155  |
| VISUALISER LE DOSSIER DE FINANCEMENT – EXERCICE N° 42                      | 161  |
| LES SIGNATAIRES – EXERCICE N° 43                                           | 162  |
| PARAMÉTRAGE – LES BARÈMES – EXERCICE N° 44                                 | 163  |
| PARAMÉTRAGE – MAJORATIONS LOCALES EXERCICE N ° 45                          | 164  |
| LES ENTITÉS GESTIONNAIRES – EXERCICE N° 46                                 | 165  |
| PERSONNALISATION DES ÉDITIONS POUR LES DÉLÉGATAIRES – EXERCICE N° 47       | 166  |
| PERSONNALISATION DES ÉDITIONS POUR LES DDT(M) - EXERCICE N° 48             | 168  |
| PRODUIT DE FINANCEMENT – EXERCICE Nº 49                                    | 170  |
| PRODUIT DE FINANCEMENT PLS/PSLA – EXERCICE N° 50                           | 171  |
| LES DIFFERENTS ETATS D'UN DOSSIER DE FINANCEMENT ET COMMENT CHERCHER UI    | N    |
| DOSSIER DE FINANCEMENT OU UNE DECISION DE FINANCEMENT - EXERCICE 51        | 174  |

## **CONNEXION – EXERCICE N° 1**

## **COMMENT SE CONNECTER**

Navigateur internet

**Adresse** : cliquez sur l'icône installée sur votre poste de formation **Identifiant :** dde + N° du département donné par le formateur **Mot de passe :** stage

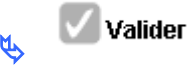

**COMMENT CHOISIR SON PROFIL** 

Plusieurs possibilités de choix dans la liste déroulante :

#### Profil souhaité :

- Instructeur Local État pour les DDT(M)
- Instructeur Local délégataire pour les Délégataires

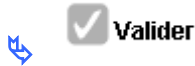

5 menus s'affichent : « Accueil » « Demande pré-prog » « Instruction » « Convention » « Administration »

## **COMMENT CHANGER DE PROFIL**

### Menu « Accueil »

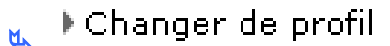

### Sélectionner dans la liste déroulante :

- Administrateur Local État pour les DDT(M)
- Administrateur Local Délégataire pour les Délégataires

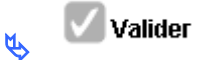

1 sixième menu est accessible « Paramétrages des aides »

C'est votre profil qui détermine l'accessibilité aux différents menus

Le nom de la personne connectée et son profil s'affiche sur toutes les pages de l'application

## **GESTION DES EXERCICES – EXERCICE N° 2**

## **COMMENT DÉMARRER UNE ANNÉE DE GESTION**

PROFIL : les DDT(M) : « Administrateur Local Etat » les Délégataires : « Administrateur Local délégataire »

### Menu « Convention »

Rubrique « Gestion des exercices »

Clore l'année de gestion ouverte : 2017

🌭 cliquer sur 📉

Choisir : 2019 dans la liste déroulante

🔥 🗗 Ouvrir

ATTENTION : un exercice CLOS ne peut plus être ouvert Deux exercices peuvent être ouverts simultanément

## NOMENCLATURE « EXÉCUTION » – EXERCICE N° 3

## **COMMENT SAISIR LES NOMENCLATURES EXÉCUTION**

**PROFIL:** 

les DDT(M) : « Administrateur Local Etat » les Délégataires : « Administrateur Local délégataire »

Dès l'ouverture de l'année de gestion les nomenclatures d'exécution se créent automatiquement

Menu « Administration »

Rubrique « Nomenclature »

*Exercice :* année 2019

🔥 🝳 Rechercher

Une nomenclature « Prévision » créée par l'entité gestionnaire « National » doit apparaître obligatoirement sur votre écran

Nomenclature « Prévision » « 135 » pour les DDT(M) Nomenclature « Prévision » « 123 » pour les DEAL Nomenclature « Prévision » 204 pour les EPCI Nomenclature « Prévision » 204C pour les Conseils Généraux

Les nomenclatures d'exécution sont également créées automatiquement et les libellés peuvent être modifiés.

Pour information, sur l'édition de la décision de financement, la nomenclature « Prévision » s'imprime sur la première ligne de l'article 2, la nomenclature « Exécution » s'imprime sur la seconde ligne du même article.

Si les nomenclatures d'exécution ne sont pas créées automatiquement, il faut les créer :

– Pour une DDT(M)

créer une nomenclature d'exécution 1 – code nomenclature : 13501 libellé : Action 1 – Construction Acquisition et Amélioration à partir de la nomenclature "prévisionnel" 135

– Pour une DEAL

créer une nomenclature d'exécution 1 – code nomenclature : 123 libellé : Action 1 – Construction Acquisition et Amélioration à partir de la nomenclature "prévisionnel" 123

– Pour un CG

créer trois nomenclatures d'exécution : 1 – code nomenclature :204C-02 libellé : subvention d'équipement versée aux personnes de droit privé à partir de la nomenclature "prévisionnel" 204C 2 – code nomenclature : 204C-14 libellé : Subvention d'équipement versée aux autres Ets publics locaux à partir de la nomenclature "prévisionnel" 204C

#### 3 – code nomenclature : 204C-17

*libellé : Subvention d'équipement versée aux organismes publics divers à partir de la nomenclature "prévisionnel" 204C* 

– Pour un EPCI

créer trois nomenclatures d'exécution :

## 1 – code nomenclature : 204-02

*libellé : subvention d'équipement versée aux personnes de droit privé à partir de la nomenclature "prévisionnel" 204* 

#### 2 – code nomenclature : 204-14 libellé : Subvention d'équipement versée aux autres Ets publics locaux à partir de la nomenclature "prévisionnel" 204

*3 – code nomenclature : 204C-17 libellé : Subvention d'équipement versée aux organismes publics divers à partir de la nomenclature "prévisionnel" 204C* 

## LES DOTATIONS – EXERCICE N ° 4

## **COMMENT CRÉER UNE DOTATION**

PROFIL : les DDT(M) : « Administrateur Local Etat » les Délégataires : « Administrateur Local délégataire »

### Menu « Convention »

Rubrique « Enveloppe de dotations »

Entité : Sélectionner votre entité de formation

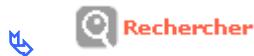

Exercice : Sélectionner 2019 dans la liste déroulante

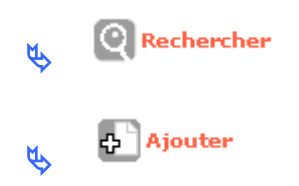

Sélectionner la nomenclature « prévision » « 135 », « 123 » ou « 204 » ou « 204C »

### Le bouton radio « opérationnel » doit être coché

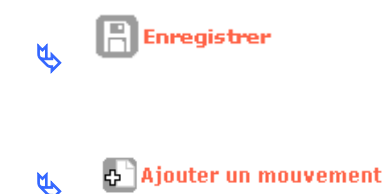

Date : du jour Libellé : 1ère dotation 2019 Type de mouvement : Montant initial Montant : 1 000 000 euros

| Bouton radio | Augmentation : | igodoldoldoldoldoldoldoldoldoldoldoldoldol |
|--------------|----------------|--------------------------------------------|
| ¢ C          | Enregistrer    |                                            |

## **COMMENT AJOUTER UN MOUVEMENT**

- Menu « Convention »
  - Rubrique « Enveloppe de dotations »

Entité : Sélectionner votre entité de formation

🔥 🝳 Rechercher

Exercice : Sélectionner 2019 dans la liste déroulante

Rechercher
 modifier
 modifier
 la nomenclature « 135 » ou « 123 » ou « 204 » ou « 204C »
 Ajouter un mouvement
 Ajouter un mouvement

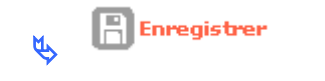

## LES CONTINGENTS DE LOGEMENT – EXERCICE N ° 5

### **COMMENT CRÉER UN CONTINGENT DE LOGEMENTS PLS**

PROFIL : les DDT(M) : « Administrateur Local Etat » les Délégataires : « Administrateur Local délégataire »

### Menu « Convention »

Rubrique « Contingents de logements »

Entité : sélectionner votre entité de formation

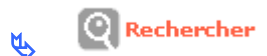

Exercice : sélectionner 2019

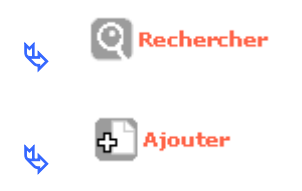

Aide : sélectionner PLS dans la liste déroulante

Libellé : Contingents PLS

Le bouton radio « opérationnel » doit être coché

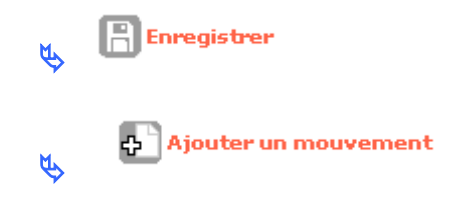

**Date** : du jour **Libellé** : 1<sup>er</sup> contingent PLS 2019 **Type de mouvement** : contingent initial **Nombre de logements** : 50

Enregistrer

L'ajout et la suppression d'un mouvement de contingents de logements fonctionnent comme les dotations

## **COMMENT CRÉER UN CONTINGENT DE LOGEMENTS PSLA**

Menu « Convention »

### Rubrique « Contingents de logements »

Entité : sélectionner votre entité de formation

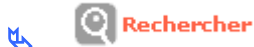

Exercice : sélectionner 2019

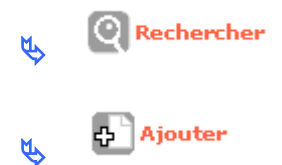

Aide : sélectionner PSLA\_ACC – PSLA dans la liste déroulante

Libellé : Contingents PSLA

Le bouton radio « opérationnel » doit être coché

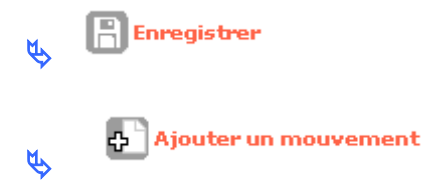

**Date** : du jour **Libellé** : 1<sup>er</sup> contingent PSLA 2019 **Type de mouvement** : contingent initial **Nombre de logements** : 20

Enregistrer

## **COMMENT CRÉER UN CONTINGENT DE LOGEMENTS LI**

Menu « Convention »

M

Rubrique « Contingents de logements »

Entité : sélectionner votre entité de formation

🔥 🍳 Rechercher

Exercice : sélectionner 2018

🔥 🙋 Rechercher

EQUIPE PROJET CEREMA/DGALN - PH4 - FEVRIER 2018

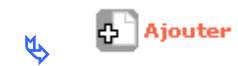

Aide : sélectionner LI Logement Intermédiaire dans la liste déroulante

Libellé : Contingents LI 2019

## Le bouton radio « opérationnel » doit être coché

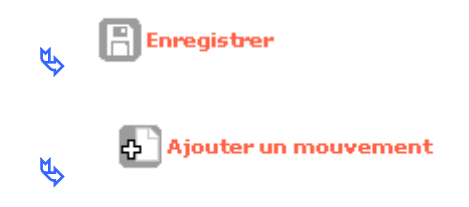

**Date** : du jour **Libellé** : 1<sup>er</sup> contingent Ll 2019 **Type de mouvement** : contingent initial **Nombre de logements** : 100

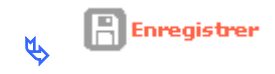

## **MAÎTRE D'OUVRAGE – EXERCICE N° 6**

## **COMMENT CRÉER UN MAÎTRE D'OUVRAGE**

PROFIL : les DDT(M) : « Administrateur Local Etat » les Délégataires : « Administrateur Local délégataire »

### Création locale :

La création ou la modification d'un Maître d'ouvrage de type « Personne Physique » est faite localement avec le profil suivant :

- Administrateur Local Délégataire
- Administrateur Local Etat

<u>ATTENTION :</u> un M.O. avec un numéro SIREN/SIRET ne doit jamais être créé localement en type « Personne Physique ». Cette procédure n'est pas réglementaire : la décision devra être annulée car elle ne sera pas valable.

#### **Création Nationale :**

La création ou la modification d'un Maître d'ouvrage de type « Organisme – Personne Moral » est obligatoirement faite au niveau national pour toutes les familles et catégories des Maîtres d'Ouvrage

Cela concerne tous les MO qui ont un numéro SIREN/SIRET

Le gestionnaire fait parvenir le KBIS du M.O. à créer à l'adresse suivante : ph4.dgaln@developpement-durable.gouv.fr

L'administrateur national de Galion met à jour le référentiel GALION et SISAL.

Création d'un Maître d'Ouvrage localement « Personne physique »

### Menu « Administration »

Rubrique « Maîtres d'ouvrage »

Département : sélectionner le département du siège de l'organisme à créer

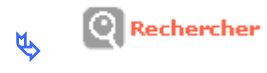

👞 🕂 Ajouter

Type MAO : sélectionner « Personne physique »

🔥 🔽 Valider

Saisir les informations relatives au Maître d'ouvrage

### ATTENTION : pour faire le lien avec le référentiel du logiciel ECOLO, les champs « Gestionnaire » et/ou « Propriétaire » doivent être cochés, lors de la création d'un MO « Personne Physique ».

| Création d'un maître d'ouvrage                  |
|-------------------------------------------------|
|                                                 |
| Maître d'ouvrage                                |
| Caractéristiques                                |
| * Raison sociale : M. XXXXX                     |
| Enseigne :                                      |
| Sigle :                                         |
| * Catégorie : 611 - Particuliers 💙              |
| * Sous-Nature ECOLO : 611 - personnes physiques |
| * Département : 01 - Ain 💌                      |
|                                                 |
| Gestionnaire                                    |
| Propriétaire : 🕞                                |

Enregistrer

## DEMANDE DE PROGRAMMATION – EXERCICE N° 7

## **COMMENT CRÉER ET VALIDER UNE DEMANDE DE PROGRAMMATION**

紿

lpha On change de casquette, pour devenir un MO, en se connectant directement sur le portail SPLS

Fermer la session de GALION

**Ouvrir GALION** 

Identifiant : Motest01 Mot de passe : stage

**PROFIL:** 

Administrateur MO : S.A. ERILIA

Menu « Pré-programmation »

Rubrique « Création de la demande »

*Nom opération :* PLUS – Les Saules Programmation Nature opération : sélectionner « Offres nouvelles - Neuf » Date : par défaut la date du jour

Commune : saisir la commune de la formation en utilisant l'assistant

Libellé de la commune : saisir le nom de la commune Ои Code commune : saisir le numéro INSEE de la commune

Cliquer sur Rechercher

Cliquer sur war pour sélectionner la commune

Maître d'ouvrage : par défaut ERILIA

Cliquer sur

Onglet « infos générales »

Cliquer sur 🔤 Modifier

EQUIPE PROJET CEREMA/DGALN - PH4 - FEVRIER 2018

#### Compléter cet écran en renseignant obligatoirement

Année de programmation souhaitée : sélectionner une année dans la liste déroulante - 2017 Adresse : ligne 3 – saisir une adresse **Code postal :** de la commune de formation

Cliquer sur Enregistrer

Cadre « produit(s) envisagé(s) »

Sélectionner PLUS dans la liste déroulante

Cliquer sur

Sélectionner Surcharge Foncière dans la liste déroulante

Cliquer sur

#### **Onglet « Infos Aides Principales »**

Tableau « Pré programmation Offre Nouvelle »

Cliquer sur 🚾 Modifier

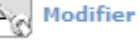

Type de construction : sélectionner « collectifs »

**Typologie :** saisir 7 « type 2 » – 15 « type 3 » – 5 en « type 4 »

Consistance de l'opération : saisir 27 logements PLUS en « collectifs »

Cliquer sur 🖪 Enregistrer

Retour

#### **Onglet « Infos Aides Surcharge Foncière »**

Tableau « Des subventions demandées par le MO en pré-programmation (Sur\_Fonc) »

Cliquer sur Modifier

Montant de la subvention demandée : saisir 100000

Cliquer sur

Retour Ŕ

#### **Onglet « Infos d'avancement »**

Cadre « permis de construire »

#### à compléter éventuellement

Numéro permis de construire : le numéro du permis de construire peut être saisi ici, sinon il le sera à la demande du 1<sup>er</sup> acompte.

A Modifier Cliquer sur

Le nom du Responsable du dossier peut être sélectionné :

**Responsable MO du dossier :** sélectionnez un nom dans le menu déroulant

Saisir a minima les informations suivantes :

Date prévisionnelle de l'ordre de service : 15/09/2018 Date prévisionnelle de la déclaration d'achèvement des travaux : 15/09/2019

🟶 Si un numéro de permis de construire a été saisi, les dates de dépôt et d'obtention du permis de construire peuvent être saisies.

Cliquer sur

## **TELEVERSER DES PIÈCES JUSTIFICATIVES**

Menu « Pré-programmation »

Rubrique « Gestion des fichiers »

Cliquer sur

Cadre « Ajouter une pièce justificative »

Parcourir...

Cliquer sur

pour téléverser la PJ en PDF

Attention : pour pouvoir accéder aux fichiers présents sur votre ordinateur vérifier que le cadre de sélection des fichiers affiche bien « Tous les fichiers ».

Sélectionner le fichier « Note descriptive » et cliquer sur Ouvrir

Sélectionner le type de pièce dans le menu déroulant : Note descriptive de l'opération

Cliquer sur 🖹 Téléverser puis sur 🖹 Enregistrer

Le gestionnaire reçoit une notification.

## Associer de la même manière les plans, le plan de financement et le tableau des surfaces des logements

| Nom pièce justificative | Type de pièce                               |
|-------------------------|---------------------------------------------|
| Plans                   | Plans (des surfaces, des façades, de masse) |
| Plan de financement     | Plan de financement prévisionnel            |
| Surfaces logements      | Tableau des surfaces                        |

## VALIDATION DE LA DEMANDE

- Menu « Pré-programmation »
  - Rubrique « Demande en cours »

La validation de la demande est possible sur n'importe quel onglet

Cliquer sur Valider la demande

Confirmer en cliquant sur Valider la demande

**Onglet « historique »** 

Affichage des différents états de la demande

**Onglet « Echanges »** 

Saisie des commentaires

Visualisation des demandes de modifications

Le MO peut à tout moment saisir un commentaire à l'attention du gestionnaire et faire des demandes de modifications concernant la demande de programmation déposé même si cette demande est programmée.

Actuellement en cours de déploiement.

## PROGRAMMER UNE DEMANDE DE PROGRAMMATION – EXERCICE N° 8

On change à nouveau de casquette, pour redevenir un gestionnaire en se reconnectant sur GALION

- 🌭 Fermer la session de SPLS
- 🤟 Ouvrir GALION avec les identifiants de formation

**PROFIL** :

les DDT(M) : Administrateur Local Etat les délégataires : Administrateur Local Délégataire

- Menu « Pré-prog »
  - Rubrique « Gestion des demandes »

État : possibilité de sélection dans la liste déroulante un État

Scliquer sur

Quand la demande de programmation est saisie par le M.O., elle est enregistrée dans le portail SPLS avec un numéro sous la forme « Année + n° d'ordre » (ex : 2017-0001). La demande est à l'état « En cours » et non visible par le gestionnaire.

Quand la demande de programmation est validée par le M.O., le numéro de la demande est complété par le numéro d'opération sous la forme « Année + code gestionnaire + n° d'ordre (ex : 2017DD0440001).

Scliquer sur (visualiser) pour afficher la demande « PLUS LES SAULES Programmation »

## **VISUALISATION DES PIÈCES JUSTIFICATIVES**

Menu « Pré-prog »

Rubrique « Gestion des fichiers »

Les PJ transmises par le MO figurent dans le cadre « Liste des pièces justificatives ».

- ✤ Cliquer sur <sup>™</sup> pour télécharger la PJ
- Scliquer sur pour visualiser les caractéristiques de la PJ
- Scliquer sur B pour supprimer la PJ

## COMMENT PRE-PROGRAMMER ET PROGRAMMER UNE DEMANDE DE PROGRAMMATION

Menu « Pré-prog »

Rubrique « Demande en cours »

Cliquer sur

Année de programmation retenue : sélectionner 2018 Classement de la programmation : sélectionner « principale » ou « complémentaire » Commentaires : vous pouvez saisir un commentaire

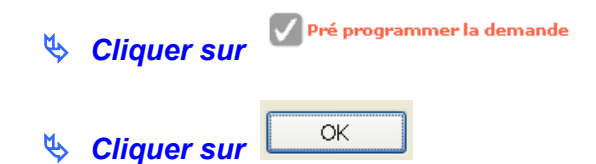

₩L'état « Pré Programmée » n'est pas visible par le M.O.

🔨 🔽 Programmer la demande

Solution Pour pouvoir valider cette programmation, vous devez rattacher chaque aide du dossier :

- à une réglementation affichage de la réglementation en fonction du produit de financement sélectionné
- à un barème.

| Ø  | Cliquer sur | Programmer la demande |
|----|-------------|-----------------------|
| \$ | Cliquer sur | ОК                    |

La programmation de la demande va créer le dossier de financement GALION à partir des éléments qui ont été saisis.

### COMMENT INSTRUIRE UNE DEMANDE ISSUE DE LA PRE-PROGRAMMATION

Dès que la demande de programmation est « programmée » par le gestionnaire, le dossier de financement est créé dans l'instruction de Galion.

A la réception du dossier papier, l'instruction du dossier peut être faite et toutes les informations saisies dans la demande de programmation peuvent être modifiées.

Si à réception du dossier papier, le dossier est saisi en « création » dans l'instruction de Galion, cela créera des doublons dans la programmation.

## **CHANGEMENT BAREME – EXERCICE n° 9**

## **COMMENT CHANGER LE BAREME D'UN DOSSIER DE FINANCEMENT**

### > Menu « Instruction »

Rubrique « Gestion des dossiers »

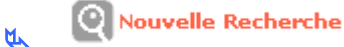

Nature opération : offres nouvelles

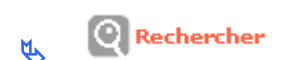

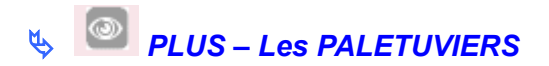

### Onglet Info Générales

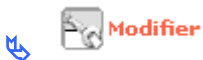

Date : mettre la date du jour

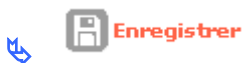

### **Onglet Aides**

♦ Vérifier si le barème est conforme à votre demande « janvier 2017-RT 2005 »

#### Sinon

- 🏷 Cliquer sur
- Scliquer sur
- Sélectionnez dans le liste déroulante le barème « janvier 2017- RT 2005 »

| Cliquer sur | Enregistrer |
|-------------|-------------|
|-------------|-------------|

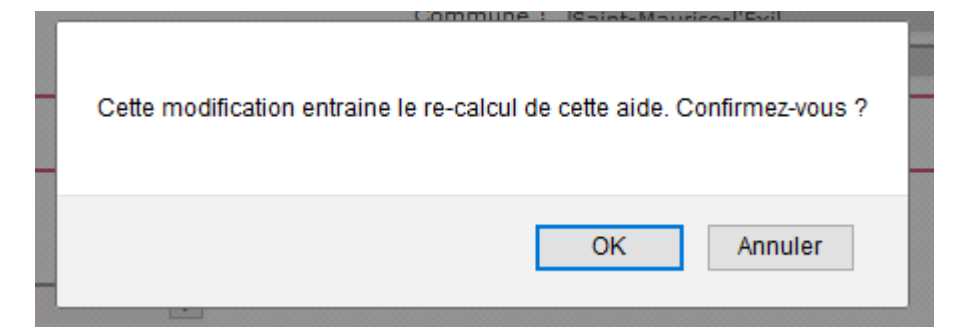

Scliquer sur OK pour confirmer

Un message vous informe que l'aide du dossier a été modifiée.

Consultation/Modification des aides d'un dossier

## Information(s) : L'aide du dossier de financement a été modifiée.

Votre dossier a été recalculé, il faut aller le vérifier et ressaisir le montant de la subvention.

## LE DOSSIER DE FINANCEMENT ISSU DE LA PROGRAMMATION – EXERCICE 10

## COMMENT RECUPERER LE DOSSIER DE FINANCEMENT ISSU DE LA PROGRAMMATION

Menu « Instruction »

Rubrique « Gestion des dossiers »

✤Par défaut : affichage du dernier dossier consulté

Souvelle Recherche

Critères : sélectionner les critères de recherche – pour la formation sélectionner « Offres nouvelles »

Scliquer sur

Le dossier « PLUS – LES SAULES Programmation » est présent dans la liste des dossiers.

| Ŕ | Cliquer sur | ۲ | (visualiser | -) |
|---|-------------|---|-------------|----|
|---|-------------|---|-------------|----|

## COMMENT SAISIR LES INFORMATIONS TECHNIQUES DE VOS AIDES PRINCIPALES

Rubrique « Informations Techniques »

**★**ETAT DU DOSSIER : Prévisionnel

**\***ETAT AIDES PRINCIPALES (prévisionnelle) : Prévisionnel

✤ETAT SURCHARGE FONCIERE : Prévisionnel

🔖 🔯 Aides principales (prévisionnelle)

### Tableau « Données générales du dossier »

Type de conventionnement pour les loyers : collectif Type de construction : collectif Nature de logements : logements ordinaires Type d'opération : Hors opération spécifiques Dévolution : non déterminé Bénéficiaires : ménages Localisation : Hors QPV et territoires de veille

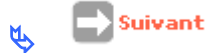

Si l'opération contient des logements pour des personnes en perte d'autonomie liée à l'âge ou au handicap, dits "LLS Autonomie" ou "ASV", le type d'opération sélectionné doit être **"LLS Autonomie art L.441-2 du CCH".** 

Tableau « Consistance de l'opération »

Nombre : 27 Surface : 1885.58

👞 📄 Suivant

Tableau « Surfaces par type »

Type II

Nombre : 7 Surface habitable : 374,32 Surfaces Annexes : 50,77

Type III

Nombre : 15 Surface habitable : 988,78 Surfaces Annexes : 125,80

Type IV

Nombre : 5 Surface habitable : 408,99 Surfaces Annexes : 50,41

🔥 📄 Suivant

Tableau « Critères de qualité »

Energie de chauffage : Gaz Energie renouvelable de complément de chauffage : Pas d'énergie complémentaire Type de chauffage : Individuel Energie E.C.S. : Gaz Energie renouvelable pour complément ECS : Pas d'énergie complémentaire Type Energie E.C.S. : individuel

Label qualitel ou équivalent : Labels : BBC

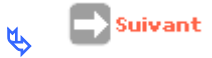

Tableau « Loyers de logement »

*Ecart :* 10 (cet écart correspond à la majoration locale applicable au loyer) *Loyers pratique :* saisir un loyer pratiqué

Tableau « Garages »

Enterrés ou en sous/sol : 27 Loyer unitaire : 35,00

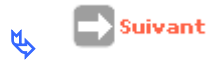

#### Tableau « Autres services au logement »

Saisir les données le cas échéant

🔖 📄 Suivant

### Tableau « Autres services au logement /bas du tableau »

Affiche le Produit Locatif Accessoires Maximum du dossier

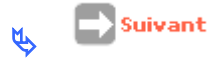

### Tableau « Prix de revient »

*Régime juridique du foncier :* Pleine propriété *Estimation effectuée :* avant appel d'offres *Dont foncier total* : 616 000 *Dont coût du terrain* : 289 000 *Dont V.R.D. :* 55 000 *Dont bâtiment :* 1872 000 *Dont prestations intellectuelles* : 195 000 *Montant total de la TVA : s*aisir le cas échéant *Date de référence des prix ou des marchés* : 01/01/2018

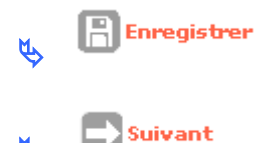

#### Tableau « Choix des Majorations locales »

Sélectionner : la ou les majorations locales le cas échéanr

🍇 💽 Suivant

#### Tableau « Coefficient de majoration »

**Cadre Majorations Locales ML** 

Seuls les taux des majorations locales peuvent être modifiés : pour la formation laissez le taux affiché

🔥 💽 Suivant

### Tableau « Assiette globale de subvention »

Affichage des assiettes de subvention et de la valeur foncière de référence

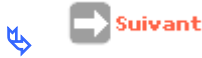

#### Tableau « Calcul des subventions »

Affichage de l'assiette de subvention Affichage du Taux calculé maximum Affichage du montant calculé de la subvention maximum

Pour modifier le taux :

Mode de calcul : Calcul montant Taux modifié : 3,00

📇 Enregistrer 2

Pour modifier le montant – pour arrondir la subvention

Mode de calcul : Calcul taux Montant modifié : saisir le montant affiché en arrondissant à l'euro inférieur

🖹 Enregistrer Ŕ٣

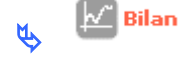

pour voir si votre dossier est correct

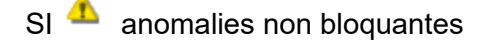

- Si 🤜 anomalies bloquantes - il faut aller modifier votre dossier
  - Retour

## **COMMENT SAISIR LES INFORMATIONS TECHNIQUES DE VOS AIDES** COMPLÉMENTAIRES

Rubrique « Informations Techniques »

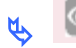

🗞 🙆 Surcharge foncière

Tableau « Données générales du dossier en consultation »

Reprise des données de l'aide principale

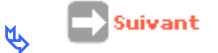

Tableau « Consistance de l'opération surcharge foncière »

Reprise des données de l'aide principale

Suivant ۲Y

### Tableau « Prix de revient »

Reprise des données de l'aide principale Le montant de la TVA peut être modifiée.

🔥 💽 Suivant

### Tableau « Valeurs foncières pour la surcharge foncière »

Pour les DDT(M) :

**Subvention collectivités locales :** 100000 (la participation des Collectivités Locales étant obligatoire)

Pour les délégataires :

*Délégation de compétence* : cocher la case (la participation des Collectivités Locales n'étant pas obligatoire)

🔥 📄 Suivant

Tableau « calcul des subventions »

*Mode de calcul :* Calcul taux *Montant modifié :* saisir 100000

🔥 🖹 Enregistrer

## **COMMENT SAISIR VOTRE DÉCISION DE SURCHARGE FONCIÈRE**

Rubrique « Décision »

ETAT DU DOSSIER : « calculé/agréé » pour pouvoir saisir les décisions de financement

**\***ETAT AIDES PRINCIPALES (prévisionnelle) : non créée

**\***ETAT SURCHARGE FONCIERE : non créée

Surcharge foncière

### **Onglet Opération et subventions**

Affichage des assiettes – taux – nombre de logements et montant de la subvention

Il faut obligatoirement cliquer sur « contrôler » pour faire apparaître l'onglet « imputations ».

### **Onglet Imputations**

*Signataires :* choisir un ou plusieurs signataires *Exercice :* exercice en cours *Nomenclature* : 13501 ou une des 3 nomenclatures en 204 ou 204 C *Visa :* vous pouvez ajouter un Vu supplémentaire

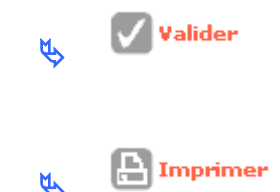

## Rubrique « Décision »

✤ ETAT DE SURCHARGE FONCIERE : Editée
 ✤ ETAT DU DOSSIER : calculé/agréé

### Onglet Plan de Financement

Saisir une subvention

**Cadre Subvention** 

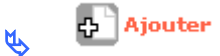

Produit de financement : Subvention Région

Montant : 100 000

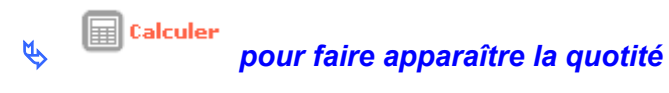

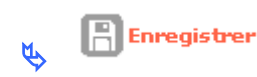

### Saisir les Fonds propres

**Cadre Fonds Propres** 

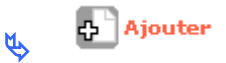

**Produit de financement** : Fonds propres **Montant :** le « reste à financer » de l'écran précédent

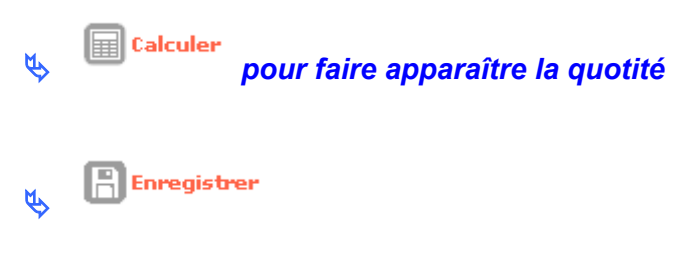

### Le montant du reste à financer doit être à zéro pour pouvoir faire les imputations

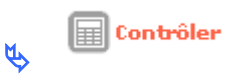

## **COMMENT SAISIR VOTRE DÉCISION PRINCIPALE**

Rubrique « Décisions »

ETAT DU DOSSIER : « calculé/agréé » pour pouvoir saisir les décisions de financement

**\***ETAT DE L'AIDE PRINCIPALE (prévisionnelle) : non créée

**₩**ETAT SURCHARGE FONCIERE : Editée

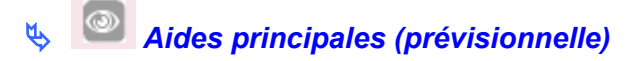

### Onglet Opération et subventions

Affichage des assiettes - taux - nombre de logements et montant de la subvention

### **Onglet Plan de Financement**

Saisir une subvention

**Cadre Subvention** 

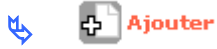

*Produit de financement :* Subvention Région *Montant :* 100 000

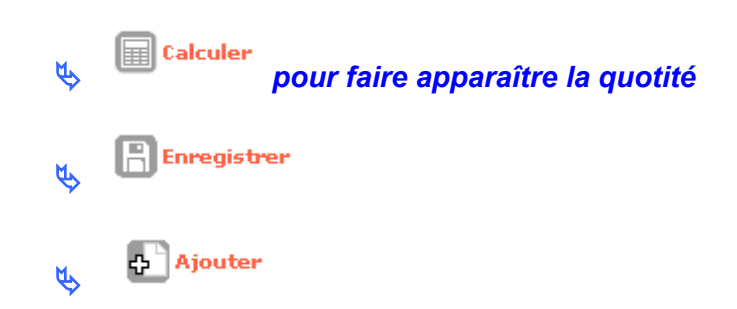

Produit de financement : Subvention EPCI Montant : 366 000

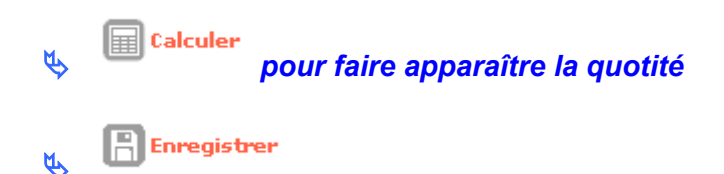

En cas d'opération mixte (PLUS/PLAI) la subvention pour surcharge foncière répartie au prorata de la SU peut être modifiée pour une répartition différente.

Saisir un Prêt

Cadre Prêt

🔥 🗗 Ajouter

Produit de financement : Prêt CDC Logement Montant : 1 340 247

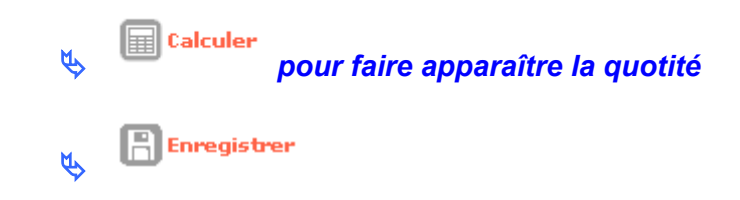

Saisir les Fonds propres

**Cadre Fonds Propres** 

🔥 🗗 Ajouter

*Produit de financement :* Fonds propres *Montant :* le « reste à financer » de l'écran précédent

| Ø   | Calculer | pour faire apparaître la quotité |
|-----|----------|----------------------------------|
| ¢\$ | Enregist | er                               |

Le montant du reste à financer doit être à zéro pour pouvoir faire les imputations

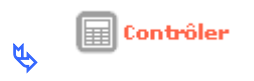

Il faut obligatoirement cliquer sur « contrôler » pour faire apparaître l'onglet « imputations ».

### **Onglet Imputations**

*Signataires* : choisir un ou plusieurs signataires *Exercice :* exercice en cours *Nomenclature :* 13501 ou une des 3 nomenclatures en 204 ou 204 C *Visa :* vous pouvez ajouter un Vu supplémentaire

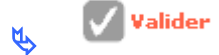

♦ Cocher de la colonne Editée pour imprimer dans l'article 1 toutes les subventions autres que la subvention Etat

🔖 🕒 Imprimer

### > Rubrique « Décision »

★ETAT DU DOSSIER : contrôlé
★ETAT DE L'AIDE PRINCIPALE (prévisionnelle) : Editée
★ETAT SURCHARGE FONCIERE : Editée

## **COMMENT SAISIR LA DATE DE SIGNATURE DE LA DECISION**

Quand la décision papier est signée il faut saisir la date réelle de signature dans Galion

Rubrique « Décisions »

✤ ETAT DU DOSSIER : Contrôlé
 ✤ ETAT AIDES PRINCIPALES (prévisionnelle) : Editée
 ♣ ETAT SURCHARGE FONCIERE : Editée

🔖 🔽 de la colonne signature de la « surcharge foncière »

Date de signature : date du jour (pour la formation)

📙 Enregistrer

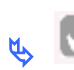

🖉 de la colonne signature de « aide principale (prévisionnelle) »

Date de signature : date du jour

Enregistrer

✤ ETAT DU DOSSIER : contrôlé

**\*** ETAT AIDES PRINCIPALES (prévisionnelle): signée

**\*** ETAT SURCHARGE FONCIERE : signée

## LE DOSSIER DE FINANCEMENT EN SIMULATION – EXERCICE N° 11

## **SAISIR UN DOSSIER EN « SIMULATION »**

La saisie d'un dossier en « simulation » permet de calculer l'assiette de subvention et le montant de la subvention sans pour autant affecter la numérotation chronologique des dossiers

✤La numérotation des dossiers en « simulation » démarre à 5000

\*La saisie des informations techniques en « simulation » est identique à la saisie des informations en « prévisionnel »

La saisie d'un dossier en « simulation » ne permet pas la création d'une décision de financement et les risques de « doublons » dans la programmation sont ainsi évités.

Menu « Instruction »

Rubrique « Création de dossier »

Descriptions : PLUS – LES PINS Type : Simulation Nature d'opération : offres nouvelles Date : du jour

**Commune** : choisir une commune de la DDT(M) de formation avec

## COMMENT UTILISER L'ASSISTANT

Libellé de la commune : taper une commune de la DDT(M) de formation Département : choisir dans la liste déroulante le département de formation

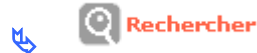

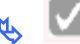

pour sélectionner la commune

Maître d'ouvrage : sélectionner un M.O. avec

Département : le département de la commune s'affiche par défaut

🌭 Changer de département en sélectionnant « 13 »

Raison sociale : saisir ERILIA

🔥 🝳 Rechercher

Pour sélectionner le M.O.

📳 Enregistrer 2

### Votre dossier est créé - un numéro lui est attribué

📳 Enregistrer M

## \* ETAT DU DOSSIER : Prévisionnel

Cadre « Caractéristiques »

Sous-nature : Neuf

📳 Enregistrer 2

Onglet « Localisation »

Cadre « adresse »

4 Ajouter Ø

Ligne 3 : avenue des Pins CP : saisir un code postal correspondant au département de formation Bureau distributeur : saisir une commune correspondant au département de formation

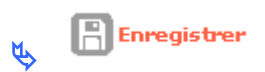

Onglet « Aides »

Cadre « Aides Principales »

4 Ajouter ۲,

Aide : Sélectionner PLUS - PLUS

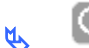

Rechercher

**Réglementation : PLUS – PLUS** 

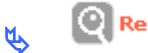

Rechercher

Barème : choisir un barème

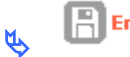

Enregistrer

La saisie des informations techniques est identique à la saisie des informations techniques d'un dossier issu de la programmation, mais là tous les champs seront saisis.

✤ saisir les informations techniques

COMMENT PASSER UN DOSSIER DE « SIMULATION » A « PREVISIONNEL »

Menu « Instruction »

Rubrique « Gestion de dossier »

Nouvelle Recherche

Nature d'opération : sélectionner une nature d'opération

Rechercher

Repérer dans la liste : le dossier en « simulation »

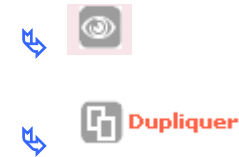

Description : Saisir un nom d'opération ou laissez le même

Type : prévisionnel

| ٢.                 |             | Duplique |
|--------------------|-------------|----------|
| $\bigtriangledown$ | Cliquer sur |          |

Rubrique « Informations Techniques »

ETAT DES AIDES ET DU DOSSIER : à nouveau en « prévisionnel » – il faut les passer en calculé/agréé en validant le montant de la subvention dans le tableau « calcul des subventions » dans la rubrique « Informations Techniques »

✤TYPE : Prévisionnel

\*ETAT DU DOSSIER : calculé/agréé

lphaLa saisie de la décision de financement est maintenant possible

A cet état d'avancement de saisie du dossier, la demande de programmation est créée automatique dans le portail SPLS avec un numéro identique au numéro du dossier :

ex : 2017DD0440001 et visible par le M.O.

## ENGAGEMENT JURIDIQUE UNIQUEMENT POUR LES DDT(M) – EXERCICE 12

## COMMENT GENERER UN ENGAGEMENT JURIDIQUE PAR LE BIAIS DE L'INTERFACE GALION/CHORUS

- Les demandes d'engagement juridique sont automatiquement renseignées par GALION dès la création de la décision de financement par l'instructeur. Néanmoins seul l'instructeur responsable Chorus peut les valider pour envoi vers CHORUS.
- Pour une décision au-dessous du seuil la décision de financement doit être signée dans galion
- Pour une décision au-dessus du seuil la décision de financement n'est pas signée dans Galion

**PROFIL : Instructeur Local Etat Responsable Chorus** 

Menu « Instruction »

### Rubrique « Engagement juridique »

| Consultation et g                  | énération des engagements juridiques | CHORUS |             |            |
|------------------------------------|--------------------------------------|--------|-------------|------------|
|                                    |                                      |        |             |            |
| Critères de consult                | ation                                |        |             |            |
| Code doss                          | ier 🛛                                |        |             |            |
| Numéro de décisi                   | on                                   |        |             |            |
| Numéro Engageme<br>Juridique, GALI | nt DN                                |        |             |            |
| Date de déb                        | ut                                   |        | Date de fin |            |
| Sta                                | tut Tous                             |        |             |            |
|                                    |                                      |        |             | Rechercher |
|                                    |                                      |        |             |            |
|                                    |                                      |        |             |            |
|                                    | Rechercher                           |        |             |            |
| <u>لالر</u>                        |                                      |        |             |            |
| Y                                  |                                      |        |             |            |
|                                    |                                      |        |             |            |
| Géné                               | rer un engagement                    |        |             |            |
| <u></u>                            | <u>ioi un ongagomont</u>             |        |             |            |
|                                    |                                      |        |             |            |
| <u>u</u> , (                       |                                      |        |             |            |
|                                    | inquer sur la case 🗀                 | 1      |             |            |
|                                    |                                      |        |             |            |
|                                    |                                      |        |             |            |
| M                                  | Envoyer EJ                           |        |             |            |
| <b>e</b>                           |                                      |        |             |            |

Sélectionner le fonds de concours dans la liste déroulante « Fonds de concours »

| s  | électionner le fon | ds de concours des enga | agements juridiques Ch | orus       |                           |             |                                                                                                    |            |        |
|----|--------------------|-------------------------|------------------------|------------|---------------------------|-------------|----------------------------------------------------------------------------------------------------|------------|--------|
| Li | ste des engageme   | nts juridiques          |                        |            |                           |             |                                                                                                    |            |        |
|    |                    |                         |                        | Liste de   | es engagements juridiques |             |                                                                                                    |            |        |
|    | Date 🕽             | Dossier )               | Décision 🕨             | Montant >  | No GALION >               | No CHORUS > | Fonds de concours                                                                                             | Sta        | tut )  |
|    | 08/08/2017         | 2017DD0340030           | 2017DD03400026         | 100 000,00 |                           |             |                                                                                                    | Non généré |        |
|    |                    |                         | 1                      |            |                           |             |                                                                                                    |            |        |
|    |                    |                         |                        |            |                           |             | 1-2-004/9 FNAP - Operations nouvelles<br>1-2-00480 FNAP - PLAI adaptés et IML<br>N/A Pas de fonds de concours | Valider    | Retour |
|    |                    |                         |                        |            |                           |             |                                                                                                    |            |        |
|    | 1                  | 🏷 Cliquei               | r sur 🔽                | Valider    |                           |             |                                                                                                    |            |        |

### Statut : « En attente de pièce justificative »

le dossier passe en statut « en attente de pièces justificatives » et un numéro Galion est créé

| Liste des engage | ements juridiques |                |           |             |             |                                      |         |      |      |
|------------------|-------------------|----------------|-----------|-------------|-------------|--------------------------------------|---------|------|------|
| Date 🕨           | Dossier )         | Décision 🕨     | Montant ) | No GALION > | No CHORUS ) | Statut 🕨                             | Générer | Vis. | Sup. |
| 24/09/2012       | 2012DD0440140     | 2012DD04400084 | 50 000,00 | 101057      |             | En attente de pièce<br>justificative |         | 0    | X    |

✤ Il est possible de supprimer cette demande de transmission en cliquant sur
 ☑ , le statut du dossier revient en « non généré »

I'instructeur peut à tout moment voir ce qui se passe sur le dossier en cliquant sur

### Joindre la pièce justificative

Pour une décision au-dessous du seuil la décision de financement signée doit, au préalable, être scannée sur le disque dur

Pour une décision au-dessus du seuil la décision de financement en format PDF émanant de galion doit être enregistré dans le disque dur

Cliquer sur 🙆 du dossier

Rubrique « Gestion des fichiers »

- Scliquer sur
- Scliquer sur pour aller sélectionner la pièce justificative
- b Sélectionner la décision de financement
- Scliquer sur ouvrir
- Sélectionner le type de PJ correspondant

Type : sélectionner « décision de financement signée »

- Scliquer sur
- Scliquer sur
- Section 1 Associer l'engagement juridique à la PJ

# Sélectionner le numéro Galion de l'engagement juridique dans la liste déroulante

| Liste des Engagements Ju                                                                 | ridiques associés   |        |           |             |      |
|------------------------------------------------------------------------------------------|---------------------|--------|-----------|-------------|------|
| Liste des engagements juridiques                                                         |                     |        |           |             |      |
| 🔺 Date                                                                                   | Nature de l'échange | Statut | N° Galion | ▶ N° Chorus | Sup. |
| Aucun engagement juridique associé                                                       |                     |        |           |             |      |
| Engagements juridiques :                                                                 | 57                  | ier EJ |           |             |      |
| <ul> <li>Cliquer sur Associer EJ</li> <li>Rubrique « engagements juridiques »</li> </ul> |                     |        |           |             |      |
| 🦕 💽 Re                                                                                   | echercher           |        |           |             |      |

## Statut : À envoyer

> le dossier passe en statut « A Envoyer », l'engagement sera transmis automatiquement vers Chorus le soir.

## SAISIR UN SERVICE FAIT UNIQUEMENT POUR LES DDT(M) – EXERCICE 13

## COMMENT SAISIR UN SERVICE FAIT PAR LE BIAIS DE L'INTERFACE GALION/CHORUS

### PROFIL :

les DDT(M) : « Administrateur Local Etat » ou « Instructeur Local Etat » ou « Instructeur Local Responsable Chorus »

Si l'engagement a été fait par le biais de l'interface, les services faits seront saisis et envoyés à Chorus CPCM par le biais de l'interface Galion/Chorus.

\* Et dans ce cas l'onglet « paiement » sera mis à jour automatiquement

Si l'engagement a été fait par le « Chorus formulaire » les services faits seront faits par le « Chorus formulaire ».

✤<u>Voir la fiche utilisateur « Interface Galion Chorus avec PJ »</u>
## METTRE A JOUR GALION AVEC LES INFORMATIONS DE CHORUS UNIQUEMENT POUR LES DDT(M) – EXERCICE 14

# COMMENT METTRE A JOUR GALION AVEC LES INFORMATIONS DE CHORUS

✤<u>Ne concerne que les dossiers engagés par le « Chorus formulaire ».</u>

PROFIL : les DDT(M) : « Administrateur Local Etat » ou « Instructeur Local Responsable Chorus »

### Menu « Instruction »

- Rubrique « Décision »
- Nouvelle Recherche
- b Nature opération : « offres nouvelles »
- Rechercher
- 🔖 Cliquer sur 🔤 pour afficher les informations de la décision souhaitée

| Liste des décisions d'un dossier                                       |              |        |         |                          |
|------------------------------------------------------------------------|--------------|--------|---------|--------------------------|
| Caractéristiques du dossier                                            |              |        |         |                          |
| Code - Description : 2011DD0140118 - CAEN - Maison Relais - la Charité |              |        |         |                          |
| Nature : Offre Nouvelle Commune : Caen                                 |              |        |         |                          |
| Type :  Prévisionnel Etat :  Contrôlé                                  |              |        |         |                          |
| Décisions du dossier                                                   |              |        |         |                          |
| Liste des décisions                                                    |              |        |         |                          |
| Numéro Aide                                                            | Туре         | Etat   | Vis.    | Date signature Signature |
| 2012DD01400024 Aides principales (prévisionnelle)                      | Prévisionnel | Editée | $\odot$ |                          |
| Page 1 / 1                                                             |              |        |         | 1 élément                |
| Décisions annulées et d'annulation du dossier                          |              |        |         |                          |
| Liste des décisions annulées                                           |              |        |         |                          |
| Numéro Aide                                                            | Statu        | ıt     | Etat    | Vis. Imp. Signature      |
| Aucune décision annulée                                                |              |        |         |                          |
|                                                                        |              |        |         |                          |
| Informations Chorus                                                    |              |        |         |                          |
| Eléments de suivi Engagements juridiques Services faits Paiements      |              |        |         | 1                        |
| Liste des éléments de suivi financier                                  |              |        |         |                          |
| Code Date N° Chorus Libellé                                            |              |        |         | Mod. Sup.                |
| Aucun élément de suivi financier                                       |              |        |         |                          |
|                                                                        |              |        |         | Ajouter                  |

🤟 Cliquer sur l'onglet « Éléments de suivi »

Scliquer sur

| de - Description : 2011DD0140118 - CAEN - Maircon Rol- | ic - La Chavitá |
|--------------------------------------------------------|-----------------|
| Nature : Offre Nouvelle                                | Commune : Caen  |
| Type : Prévisionnel                                    | État : Contrôlé |
| Date : 09/08/2012                                      |                 |
| Date : 09/08/2012                                      |                 |
| * N° Chorus :                                          |                 |
|                                                        |                 |

**Code :** numéro chronologique du suivi financier attribué par Galion **Date :** date du jour **N° Chorus :** saisir le numéro de l'engagement Chorus (donné par le CPCM) **Libellé :** saisir un libellé

|                             | Sent                   | registrer                 |                                     |                             |              |        |      |         |                                |
|-----------------------------|------------------------|---------------------------|-------------------------------------|-----------------------------|--------------|--------|------|---------|--------------------------------|
| Liste des décisi            | ons d'un dossier       |                           |                                     |                             |              |        |      |         |                                |
| Caractéristiques            | du dossier             |                           |                                     |                             |              |        |      |         |                                |
| Code - Description :        | 2011000140118 - 0      | AEN - Maison Relais       | - la Charitá                        |                             |              |        |      |         |                                |
| Nature :                    | Offre Nouvelle         |                           | Commune :                           | Caen                        |              |        |      |         |                                |
| Type :                      | Prévisionnel           |                           | État :                              | Contrôlé                    | T            |        |      |         |                                |
| Décisions du dos            | sier                   |                           |                                     |                             |              |        |      |         |                                |
|                             |                        |                           | Lis                                 | te des décisions            |              |        |      |         |                                |
| Numéro                      |                        |                           | Aide                                |                             | Туре         | Etat   | Vis. | Date si | gnature Signature              |
| 2012DD01400024              | Aides principales (pré | visionnelle)              |                                     |                             | Prévisionnel | Editée | 0    |         |                                |
| Page 1 / 1                  |                        |                           |                                     |                             |              |        |      |         | 1 élément                      |
|                             |                        |                           |                                     |                             |              |        |      |         |                                |
| Décisions annulé            | es et d'annulation     | n du dossier              |                                     |                             |              |        |      |         |                                |
| Numéro                      |                        |                           | Liste de                            | s décisions annulées        | Statut       |        | Etat | Vic     | Imp Signature                  |
| Numero                      |                        |                           | Alue                                | décision annulée            | Statut       |        | Etat | 115.    | imp. Signature                 |
|                             |                        |                           | Hubuno                              |                             |              |        |      |         |                                |
|                             |                        |                           |                                     |                             |              |        |      |         |                                |
| Informations Ch             | orus                   |                           |                                     |                             |              |        |      |         |                                |
| Eléments de su              | ivi Engagements        | s juridiques 🔪 Se         | ervices faits Paiements             |                             |              |        |      |         |                                |
|                             |                        |                           | Liste des élé                       | éments de suivi financier   |              |        |      |         |                                |
| ► Code                      | ▶ Date                 | ▶ N° Chorus               |                                     | Libel                       | é            |        |      |         | Mod. Sup.                      |
| ESD01                       | 09/08/2012             | 1251251259                | engagement juridique de la décision | on de financement           |              |        |      |         | <u>E</u> G X                   |
| Page 1 / 1                  |                        |                           |                                     |                             |              |        |      |         | 1 élément                      |
|                             |                        |                           |                                     |                             |              |        |      |         |                                |
| Code<br>ESD01<br>Page 1 / 1 | ▶ Date<br>09/08/2012   | ▶ N° Chorus<br>1251251259 | engagement juridique de la décisio  | Libeli<br>on de financement | lé           |        |      |         | Mod. Sup.<br>Sup.<br>1 élément |

L'administrateur national de l'application (bureau PH4) lance, par le biais d'un import Chorus dans Galion, la récupération des informations correspondantes à la décision de financement. Cette procédure n'est pas immédiate et peut prendre jusqu'à un mois.

A la suite de cet import, les engagements juridiques, les services faits et les paiements relatifs à la décision de financement seront affichés dans les différents onglets.

## SAISIR LES ACOMPTES DES DOSSIERS DES DELEGATAIRES – EXERCICE N° 15

## COMMENT SAISIR LES PAIEMENTS POUR LES DOSSIERS DES DELEGATAIRES

PROFIL :

les DDT(M) changent de profil et choisissent le profil « Administrateur Local Délégataire » du Délégataire de formation

les Délégataires restent en « Administrateur Local délégataire »

La saisie des paiements ne pourra se faire que si la date de signature a été saisie

### Menu « Instruction »

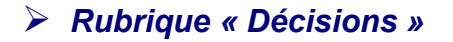

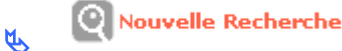

#### Nature opération : Offres nouvelles

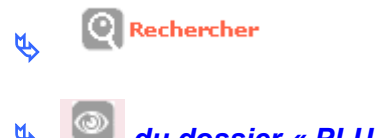

du dossier « PLUS – LES CAPUCINES »

## **₩**ETAT DU DOSSIER : contrôlé

**\*** ETAT AIDES PRINCIPALES (prévisionnelle): signée

**Aides principale (prévisionnelle)** 

## **Onglet Paiement**

Cadre « Paiements effectués »

슈 🗍 Ajouter Kr.

Date : pour la formation saisir la date du jour – mais dans la réalité c'est la date effective du paiement
Libellé : 1<sup>er</sup> acompte
Montant : 20000
Type : acompte
Mandaté le : pour la formation ne rien saisir – mais dans la réalité c'est la date de demande du paiement

# ✤Si le numéro du permis de construire n'a pas été saisi avant le 1<sup>er</sup> acompte, il sera obligatoirement saisi ici :

#### N° permis construire : 0130400900040

Le numéro de permis de construire doit comporter 13 caractères avec la structure suivante : N° département : 3 caractères N° commune : 3 caractères Année : 2 caractères N° dossier : 5 caractères

📳 Enregistrer 5

✤Les paiements doivent être saisis au fur et à mesure de leur réalisation et non pas une fois qu'ils sont tous versés.

## **CLOTURE D'UN DOSSIER AVEC SURCHARGE** FONCIERE – EXERCICE N ° 16

## **COMMENT CRÉER LE DOSSIER DE CLOTURE**

### **PROFIL:**

les DDT(M) : « Administrateur Local Etat » ou « Instructeur Local Etat » ou « Instructeur Local Responsable Chorus »

les Délégataires : « Administrateur Local délégataire » ou « Instructeur Local délégataire »

Pour pouvoir faire une clôture d'opération, les décisions prévisionnelles doivent être signées.

La chronologie est la suivante :

- passage du dossier en type « clôture »
- saisie des informations techniques de clôture de l'Aide **Principale**
- saisir des informations techniques de clôture de la Surcharge Foncière
- saisir de la décision de clôture de la Surcharge Foncière
- saisir de la décision de clôture de l'Aide Principale

#### Menu « Instruction »

Rubrique « Gestion des dossiers »

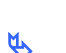

Nouvelle Recherche

Nature opération : Offres nouvelles

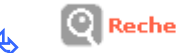

Rechercher

## **★ ETAT DU DOSSIER PREVISIONNEL : contrôlé**

🔖 🔎 du dossier « PLUS – LES SAULES »

Rubrique « Clôture d'un dossier »

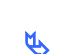

🗸 Passage du dossier en type clôture

## Rubrique « Informations techniques »

TYPE DU DOSSIER : clôture
 ETAT DU DOSSIER DE CLOTURE : prévisionnel
 ETAT AIDES PRINCIPALES (clôture) : prévisionnel
 ETAT SURCHARGE FONCIERE (clôture) : prévisionnel

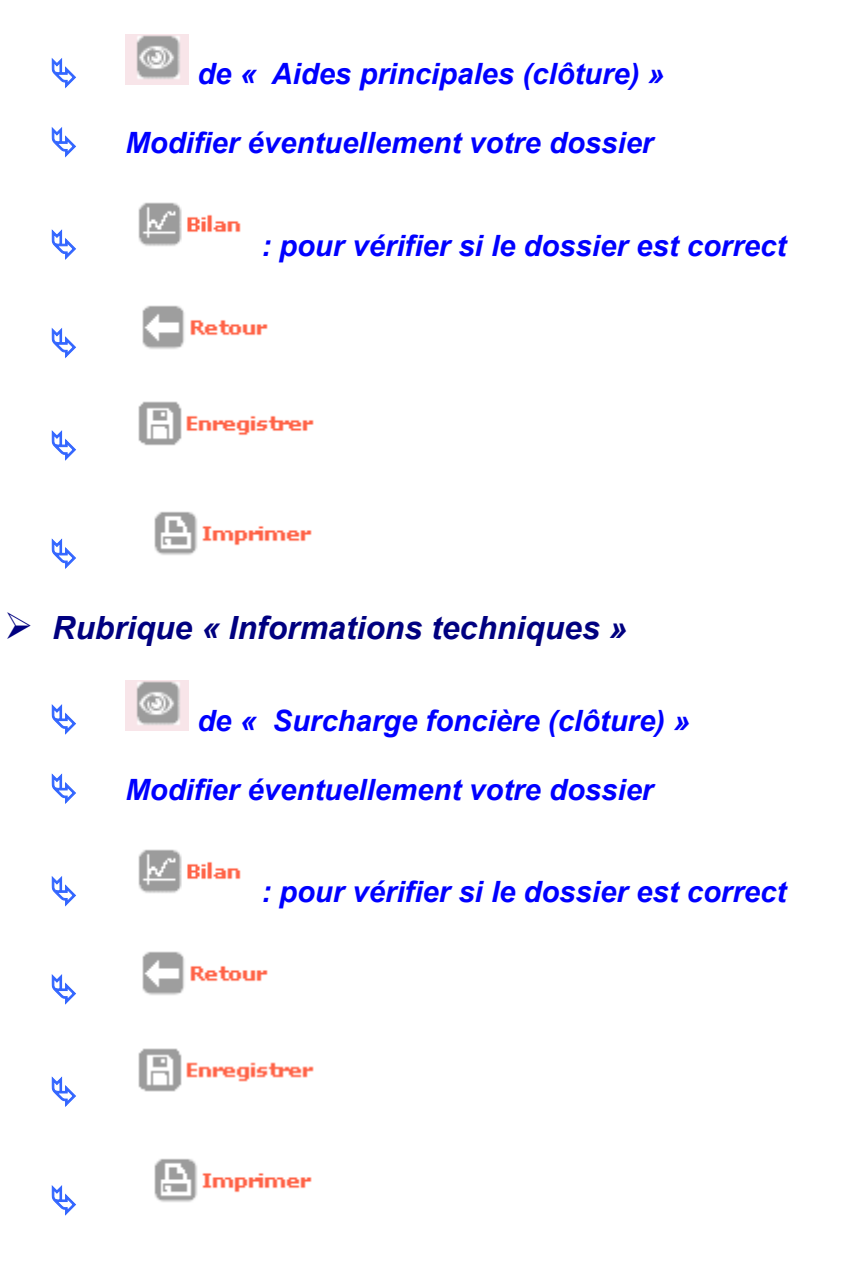

## **COMMENT SAISIR LES DECISIONS DE CLOTURE**

## Rubrique « Décision »

※ ETAT DU DOSSIER DE CLOTURE : calculé/agréé
 ※ ETAT DE AIDE PRINCIPALE (clôture) : non créée
 ※ ETAT DE SURCHARGE FONCIERE (clôture) : non créée

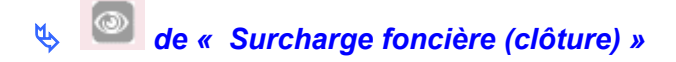

#### Onglet Plan de financement

Vérifier le « reste à financer » : il doit être à 0

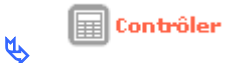

# Il faut obligatoirement « contrôler » votre dossier pour voir apparaître l'onglet « imputations ».

#### **Onglet Imputations**

**Signataire :** vous pouvez saisir un signataire **Exercice :** obligatoirement l'exercice de l'année en cours **Nomenclature :** 13501 ou une des 3 nomenclatures en 204 ou 204 C (même nomenclature que la décision prévisionnelle)

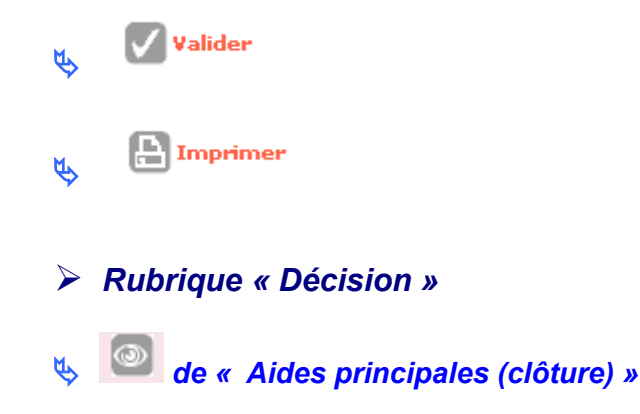

#### Onglet Plan de financement

Vérifier le « reste à financer » : il doit être à 0

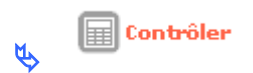

# Il faut obligatoirement « contrôler » votre dossier pour voir apparaître l'onglet « imputations »

#### **Onglet Imputations**

*Signataire :* vous pouvez saisir un signataire *Exercice :* obligatoirement l'exercice de l'année en cours *Nomenclature :* 13501 ou une des 3 nomenclatures en 204 ou 204 C (même nomenclature que la décision prévisionnelle)

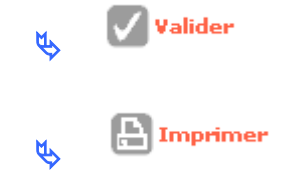

## COMMENT SAISIR LA DATE DE SIGNATURE DES DECISIONS DE CLOTURE

## Rubrique « Décision »

★ ETAT DU DOSSIER DE CLOTURE : contrôlé ★ ETAT AIDE PRINCIPALE (clôture) : éditée ★ ETAT SURCHARGE FONCIERE (clôture) : éditée

🔖 🜌 de la colonne signature de « aide principale (clôture) »

**Date de signature :** date de la signature papier – du jour pour la formation

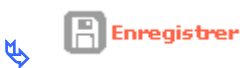

de la colonne signature de « Surcharge Foncière (clôture) »

**Date de signature :** date de la signature papier – du jour pour la formation

| K, | B | Enregistrer |
|----|---|-------------|
|----|---|-------------|

✤ ETAT DU DOSSIER DE CLOTURE: contrôlé ✤ ETAT AIDE PRINCIPALE (clôture) : signée

**\***ETAT SURCHARGE FONCIERE (clôture) : signée

## COMMENT SAISIR LE SOLDE POUR LES DOSSIERS DES DDT(M)

Si l'engagement a été fait par le biais de l'interface, les services faits de « solde » seront saisis et envoyés à Chorus CPCM par le biais de l'interface Galion/Chorus.

✤Et dans ce cas l'onglet « paiement » sera mis à jour automatiquement

✤ Si l'engagement a été fait par le « Chorus formulaire » les services faits de « solde » seront faits par le « Chorus formulaire ».

✤Voir la fiche utilisateur « Interface Galion Chorus avec PJ »

## COMMENT SAISIR LE SOLDE POUR LES DOSSIERS DES DELEGATAIRES

✤Voir exercice suivant

## SAISIR LE SOLDE DES DOSSIERS DES DELEGATAIRES – EXERCICE N° 17

COMMENT SAISIR LE SOLDE POUR LES DOSSIERS DES DELEGATAIRES

PROFIL :

les DDT(M) changent de profil et choisissent le profil « Administrateur Local Délégataire » du Délégataire de formation

les Délégataires restent en « Administrateur Local délégataire »

La saisie du solde ne pourra se faire que si la date de signature de la décision de clôture a été saisie

#### Menu « Instruction »

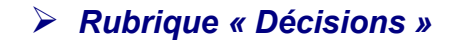

Nouvelle Recherche

Nature opération : Offres nouvelles

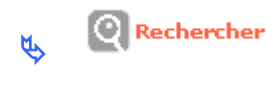

🖉 🔍 du dossier « PLUS – LES MIMOSAS »

## **₩**ETAT DU DOSSIER : contrôlé

**\*** ETAT AIDES PRINCIPALES (prévisionnelle): signée

🔖 🧖 Aides principale (clôture)

**Onglet Paiement** 

Cadre « Paiements effectués »

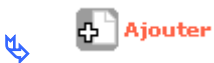

*date :* pour la formation saisir la date du jour – mais dans la réalité c'est la date effective du paiement *libellé :* solde *montant* : 40000 *type :* solde *Mandaté le : pour la formation ne rien saisir – mais dans la réalité c'est la date de demande du paiement* 

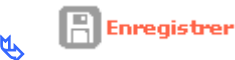

## SAISIE D'UN SOLDE DANS LE CADRE DE LA DEMATERIALISATION

#### **Onglet Paiement**

#### Cadre « Demandes de paiements »

| Liste des demandes de paiements en attente de traitement         Nume       Nontant         1       En attente de validation       21/09/2017       Solde       30000.0         Pages 1 - Page 1 sur 1 - 1 ligne de 1 à 1 sur 1         Image: I - Page 1 sur 1 - 1 ligne de 1 à 1 sur 1         Image: I - Page 1 sur 1 - 1 ligne de 1 à 1 sur 1         Image: I - Page 1 sur 1 - 1 ligne de 1 à 1 sur 1         Image: I - Page 1 sur 1 - 1 ligne de 1 à 1 sur 1         Image: I - Page 1 sur 1 - 1 ligne de 1 à 1 sur 1         Image: I - Page 1 sur 1 - 1 ligne de 1 à 1 sur 1         Image: I - Page 1 sur 1 - 1 ligne de 1 à 1 sur 1         Image: I - Page 1 sur 1 - 1 ligne de 1 à 1 sur 1         Image: I - Page 1 sur 1 - 1 ligne de 1 à 1 sur 1         Image: I - Page 1 sur 1 - I ligne de 1 à 1 sur 1         Image: I - Page 1 sur 1 - I ligne de 1 à 1 sur 1         Image: I - Page 1 sur 1 - I ligne de 1 à 1 sur 1         Image: I - Page 1 sur 1 - I ligne de 1 à 1 sur 1         Image: I - Page 1 sur 1 - I ligne de 1 à 1 sur 1         Image: I - Page 1 sur 1 - I - Page 1 sur 1 - I - Page 1 sur 1 - I - Page 1 sur 1 - I - Page 1 sur 1 - I - Page 1 sur 1 - I - Page 1 sur 1 - I - Page 1 sur 1 - I - Page 1 sur 1 - I - Page 1 sur 1 - I - Page 1 sur 1 - I - Page 1 sur 1 - I - Page 1 sur 1 - I - Page 1 sur                                                                                                    | Demande | es de paiements               |                 |                                                          |         |           |
|----------------------------------------------------------------------------------------------------|---------|-------------------------------|-----------------|----------------------------------------------------------|---------|-----------|
| tum     Statut     Date     Lubelle     Montant       1     En attente de validation     21/09/2017     Solde     3000.0       Pages 1 - Page 1 sur 1 - 1 ligne de 1 à 1 sur 1     Image: Solde     Solde     Solde       V     Image: Solde     Image: Solde     Solde     Solde       V     Image: Solde     Image: Solde     Solde     Solde                                                                                                    |         |                               |                 | Liste des demandes de paiements en attente de traitement |         |           |
| 1     En attente de validation     21/09/2017     Solide     3000.0       Pages 1 - Page 1 sur 1 - 1 ligne de 1 à 1 sur 1     Image: Solide     Image: Solide     Image: Solide       Image: Solide     Image: Solide     Image: Solide     Image: Solide     Image: Solide       Image: Solide     Image: Solide     Image: Solide     Image: Solide     Image: Solide       Image: Solide     Image: Solide     Image: Solide     Image: Solide       Image: Solide     Image: Solide     Image: Solide     Image: Solide       Image: Solide     Image: Solide     Image: Solide     Image: Solide       Image: Solide     Image: Solide     Image: Solide     Image: Solide       Image: Solide     Image: Solide     Image: Solide     Image: Solide       Image: Solide     Image: Solide     Image: Solide     Image: Solide       Image: Solide     Image: Solide     Image: Solide     Image: Solide       Image: Solide     Image: Solide     Image: Solide     Image: Solide       Image: Solide     Image: Solide     Image: Solide     Image: Solide       Image: Solide     Image: Solide     Image: Solide     Image: Solide       Image: Solide     Image: Solide     Image: Solide     Image: Solide       Image: Solide     Image: Solide     Image: Solide     Image:                                                                                                    | Num.    | Statut                        | Date            | Libelle                                                  | Montant | Vis.      |
| Pages 1-Page 1 sur 1-1 ligne de là 1 sur 1<br>Ve ligne de la demande de paiement<br>Ve lider<br>Velider<br>Velider<br>Velider<br>Velider<br>Velider<br>Velider<br>Velider<br>Velider                                                                                                    | 1       | En attente de validation      | 21/09/2017      | Solde                                                    | 30000.0 | 0         |
| <ul> <li>Image: Second state of the second state of the second</li></ul> | Pages 1 | - Page 1 sur 1 - 1 ligne de 1 | à 1 sur 1       |                                                          |         |           |
| <ul> <li>de la demande de paiement</li> <li>Valider</li> <li>Après avoir vérifié les PJ, cliquer sur</li> <li>Cliquer sur OK</li> <li>Enregistrer</li> </ul>                                                                                                    |         |                               |                 |                                                          |         | 4 Ajouter |
| <ul> <li>de la demande de paiement</li> <li>Après avoir vérifié les PJ, cliquer sur</li> <li>Cliquer sur OK</li> <li>Enregistrer</li> </ul>                                                                                                    |         |                               |                 |                                                          |         |           |
| <ul> <li>Valider</li> <li>Après avoir vérifié les PJ, cliquer sur</li> <li>Cliquer sur OK</li> <li>Enregistrer</li> </ul>                                                                                                    |         |                               | de la demano    | le de paiement                                           |         |           |
| <ul> <li>Après avoir vérifié les PJ, cliquer sur</li> <li>Cliquer sur OK</li> <li>Enregistrer</li> </ul>                                                                                                    |         |                               |                 | Valider                                                  |         |           |
| <ul> <li>Cliquer sur OK</li> <li>Enregistrer</li> </ul>                                                                                                    |         | 🏷 Aprè                        | s avoir vérifié | les PJ, cliquer sur                                      |         |           |
|                                                                                                    |         |                               |                 |                                                          |         |           |
| Enregistrer                                                                                                    |         |                               | ier sur OK      |                                                          |         |           |
| Linegistrer                                                                                                    |         | m.                            |                 |                                                          |         |           |
| Y                                                                                                    |         | التا ا                        | nregistrer      |                                                          |         |           |
|                                                                                                    |         | Y                             |                 |                                                          |         |           |
|                                                                                                    |         |                               |                 |                                                          |         |           |

Vous avez demandé la validation de cette demande de paiement. Vous allez être amené à créer le paiement correspondant. Confirmez-vous la demande de validation ?

|                                                                                                    | OK Annuler |
|----------------------------------------------------------------------------------------------------|------------|
| <i>date :</i> pour la formation saisir la date du jour – mais dans la réalité c'est la date effective paiement <i>type :</i> solde | e du       |
| Mandaté le : pour la formation ne rien saisir – mais dans la réalité c'est la date de dem<br>paiement                              | ande du    |
| Numéro de permis de construire : saisir obligatoirement le numéro de PC s'il n'est pa<br>renseigné                                 | is         |
| Enregistrer                                                                                                    |            |

#### **b** Le paiement s'affiche désormais dans le cadre Paiements effectués

la saisie des paiements se fera maintenant sur la décision de clôture et non plus sur la décision prévisionnelle

si les acomptes n'ont pas été saisis sur la décision prévisionnelle ils pourront être saisis sur la décision de clôture.

## SUPPRESSION – ANNULATION – EXERCICE N ° 18 POUR LES DDT(M)

## **COMMENT SUPPRIMER UNE DECISION**

## **PROFIL** :

« Administrateur Local Etat » ou « Instructeur Local Etat » ou « Instructeur Local Responsable Chorus »

Pour pouvoir faire une suppression la décision ne doit pas être signée

## Menu « Instruction »

Rubrique « Gestion des dossiers »

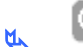

🝳 Nouvelle Recherche

Nature opération : offres nouvelles

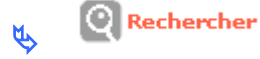

- 🖕 🧖 le dossier « PLUS LES IRIS »
- Rubrique « Décision »

## **₩**ETAT DU DOSSIER : contrôlé

✤ETAT AIDES PRINCIAPLES (prévisionnelle) : édité

🔖 🔯 de « Aides principales(prévisionnelle) »

Onglet « Imputation »

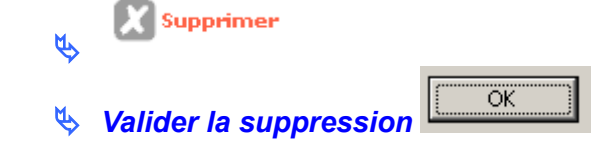

- Rubrique « Décision »
- ✤ETAT DOSSIER : contrôlé

**\***ETAT AIDES PRINCIPALES (prévisionnelle) : non créé

Récupération des crédits automatique

Vous pouvez :

- modifier votre dossier
- ressaisir votre décision : modifier votre décision (plan de financement imputation...)

Lors de l'imputation un nouveau numéro sera attribué à votre décision.

## COMMENT ANNULER UNE DECISION POUR LES DOSSIERS ETAT SI ENGAGEMENT PAR LE BIAIS DU « CHORUS FORMULAIRE »

Procédure identique aux dossiers des délégataires – Voir l'Exercice suivant « POUR LES DELEGATAIRES »

Règle de récupération des crédits : possible si la décision d'annulation concerne une décision de financement prise la même année de gestion

## COMMENT ANNULER UNE DECISION POUR LES DOSSIERS ETAT SI ENGAGEMENT PAR LE BIAIS DE L'INTERFACE GALION/CHORUS

L'annulation de l'engagement dans Chorus n'est pas faite par le biais de l'interface

Dans galion l'engagement juridique de la décision de financement qui doit être annulée est à l'État « commandé ».

Seire la décision d'annulation dans GALION

**<u>Profil</u>** : Administrateur Local Etat – Instructeur Local

> Menu « Instruction »

Rubrique « Décision »

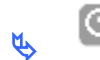

Nouvelle Recherche

Nature opération : sélectionner la nature d'opération

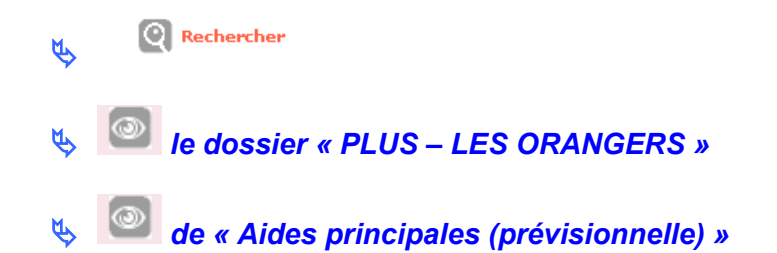

#### Onglet « Opération et subvention »

🔖 🔽 Annuler Décision

*Date :* saisir une date *Motif :* saisir le motif de l'annulation *Signataire* : Saisir des signataires si vous le souhaitez

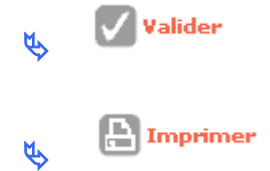

Une décision d'annulation doit être imprimée pour être signée.

Sontacter le CPCM pour demander l'annulation de l'engagement

Second l'engagement est annulé dans Chorus le dossier est « clôturé » dans Chorus,

Dès que le CPCM a « clôturé » l'engagement, Galion est mis à jour et l'engagement passe à l'État « clôturé ».

Series Contacter l'assistance galion-assistance@developpement-durable.gouv.fr en précisant le numéro du dossier et de la décision de financement à annuler.

L'assistance passe un script sur la base de production pour supprimer l'engagement et permettre l'annulation de la décision de financement – un message est envoyé au gestionnaire à ce moment-là.

Signée pour mettre à jour SISAL

✤ Rechercher la décision à signer

★Aide principale (prévisionnelle) – Statut annulation

♦ Cliquer sur de la colonne « signature »

date : saisir la date de signature de la décision d'annulation

🖕 🖹 Enregistrer

Récupération des crédits toujours avec la même règle

## SUPPRESSION – ANNULATION – EXERCICE N ° **19 POUR LES DELEGATAIRES**

## **COMMENT SUPPRIMER UNE DECISION**

**PROFIL:** 

« Administrateur Local délégataire » ou « Instructeur Local délégataire »

Pour pouvoir faire une suppression la décision ne doit pas être signée

## Menu « Instruction »

Rubrique « Gestion des dossiers »

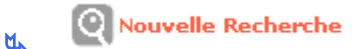

Nature opération : offres nouvelles

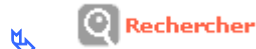

- Ie dossier « PLUS LES IRIS »
- Rubrique « Décision »

₩ ETAT DU DOSSIER : contrôlé ✤ETAT AIDES PRINCIAPLES (prévisionnelle) : édité

🔖 🙆 de « Aides principales(prévisionnelle) »

#### **Onglet « Imputation »**

🔣 Supprimer OK Solution Valider la suppression

Rubrique « Décision »

**★**ETAT DOSSIER : contrôlé **\***ETAT AIDES PRINCIPALES (prévisionnelle) : non créé **\*** Récupération des crédits automatique

Vous pouvez :

- modifier votre dossier
- ressaisir votre décision : modifier votre décision (plan de financement imputation...)

Lors de l'imputation un nouveau numéro sera attribué à votre décision.

## COMMENT ANNULER UNE DECISION POUR LES DOSSIERS DES DELEGATAIRES

Une décision doit être signée et imprimée pour être annulée

### Menu « Instruction »

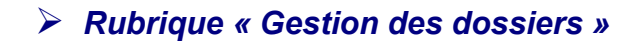

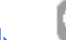

Nouvelle Recherche

Nature opération : offres nouvelles

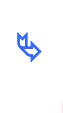

Rechercher

Ie dossier « PLUS − LES ORANGERS »

Rubrique « Décision »

## **₩**ETAT DU DOSSIER : contrôlé

✤ETAT AIDES PRINCIAPLES (prévisionnelle) : signée

😓 🤎 de « Aides principales(prévisionnelle) »

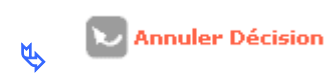

*Date :* du jour *Motif :* opération annulée *Signataire* : Saisir des signataires

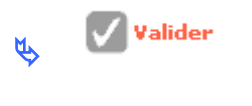

۲Ż

🕒 Imprimer

Une décision d'annulation doit être imprimée pour être signée

## Rubrique « Décision »

## **₩**ETAT DOSSIER : contrôlé

**\***ETAT AIDES PRINCIPALES (prévisionnelle) ANNULATION : éditée

Une décision d'annulation doit être signée pour pouvoir récupérer les crédits, être refaite et mettre à jour SISAL

🔖 🔽 Aide principale (prévisionnelle) – annulation (colonne signature)

*date :* date signature papier – du jour pour la formation

🔥 🖪 Enregistrer

### Rubrique « Décision »

★ ETAT DU DOSSIER : calculé-agréé
 ★ ETAT AIDE PRINCIPALE (prévisionnelle) : non créée
 ★ ETAT AIDE PRINCIPALE (prévisionnelle) – ANNULE : annulée
 ★ ETAT AIDE PRINCIPALE (prévisionnelle) – ANNULATION : signée

Règle de récupération des crédits :

- Possible si la décision de financement et la décision d'annulation concerne la même année de gestion
- Possible si la décision de financement et la décision d'annulation ont été prises dans des années différentes à condition que ces années soient elles-mêmes comprises dans la convention de délégation de compétence et dans ce cas le délégataire doit informer la DREAL
- Pas possible donc si la décision de financement et la décision d'annulation concernent deux conventions de délégation de compétence différentes.

## **REABONDEMENT – EXERCICE N ° 20**

## **COMMENT RECUPERER DES CREDITS**

### Menu « Convention »

Rubrique « Enveloppe de dotations »

Entité : Sélectionner votre entité de formation

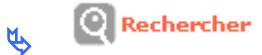

Exercice : Sélectionner l'année en cours dans la liste déroulante

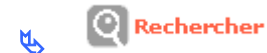

🔖 🔤 la nomenclature 135 ou 123 ou 204 ou 204 C

#### Onglet Liste des mouvements Réabondement

Le montant des dossiers annulés ou minorés sont affichés dans la liste

Pour récupérer les crédits vous devez saisir un mouvement de dotation en « Réabondement recyclé »

✤ voir exercice – comment ajouter un mouvement de dotations

## LES CONSOMMATIONS – EXERCICE N ° 21

## **COMMENT VISUALISER LES CONSOMMATIONS DES DOTATIONS**

### > Menu « Convention »

Rubrique « Enveloppe des dotations »

Entité : sélectionner votre département de formation

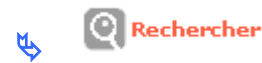

**Exercice :** sélectionner l'année en cours

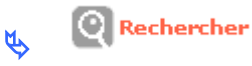

🔖 🔤 Nomenclature 135 ou 123 ou 204 ou 204 C

Cadre historique des mouvements

Onglet Liste des mouvements de l'enveloppe

Affichage de tous les mouvements et de toutes les décisions concernant cette enveloppe de dotations

Onglet Liste des mouvements Réabondements

Affichage de tous les dossiers annulés ou minorés

## ANNULATION DECISION PRINCIPALE ET AIDES COMPLEMENTAIRES – EXERCICE N ° 22

## ANNULATION DE LA DECISION PRINCIPALE

Une décision doit être signée et imprimée pour être annulée

Les décisions financières de l'aide principale et des aides complémentaires (surcharge foncière et prime d'insertion) ont été saisies, éditées et signées

La chronologie pour l'annulation est la suivante :

POUR LES DDT(M) si l'engagement a été fait par le biais de l'interface Galion :

- > Saisir et éditer la décision d'annulation de l'aide principale
- Contacter le CPCM pour leur demander l'annulation des engagements juridiques
- Dès que l'engagement est « clôturé » dans Galion contacter l'assistance galion pour passer le script d'annulation
- Dès retour de l'assistance de Galion
- > Saisir la date de signature de la décision d'annulation de l'aide principale
- Saisir et éditer les décisions d'annulation des aides complémentaires
- Saisir la date de signature de la décision d'annulation des aides complémentaires

POUR LES DDT(M) si l'engagement a été fait par « Chorus formulaire » et POUR LES DELEGATAIRES :

- > Saisir et éditer la décision d'annulation de l'aide principale
- > Saisir la date de signature de la décision d'annulation de l'aide principale
- > Saisir et éditer les décisions d'annulation des aides complémentaires
- Saisir la date de signature de la décision d'annulation des aides complémentaires

Se référer à la fiche utilisateur « Gestion des dossiers avec aide principale et aides complémentaires » sur le site du Financement du logement social en suivant le chemin suivant :

Accueil > <u>Systèmes d'information</u> > <u>Galion</u> > <u>Assistance</u> > <u>Documentation utilisateur</u> > <u>Les Fiches Utilisateurs GALION</u> > <u>Instruction des dossiers du financement du</u> <u>logement</u>

Menu « Instruction »

Rubrique « Gestion des dossiers »

Nouvelle Recherche

*Nature opération :* offres nouvelles

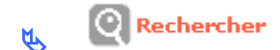

- 🤟 🥯 🔍 Ie dossier « PLUS LES PEUPLIERS »
- > Rubrique « Décision »

※ETAT DU DOSSIER : contrôlé
 ※ETAT AIDES PRINCIAPLES (prévisionnelle) : signée
 ※SURCHARGE FONCIERE (prévisionnelle) : signée

de « Aides principales(prévisionnelle) »
 Annuler Décision

**Date :** du jour **Motif :** opération annulée **Signataire** : Saisir des signataires

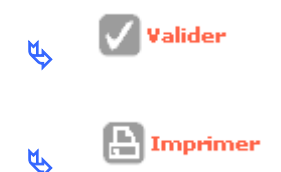

Une décision d'annulation doit être imprimée pour être signée

> Rubrique « Décision »

**\***ETAT AIDES PRINCIPALES (prévisionnelle) ANNULATION : éditée

L'annulation de la décision principale doit être signée pour pouvoir annuler les aides complémentaires (Surcharge Foncière ou Prime d'Insertion)

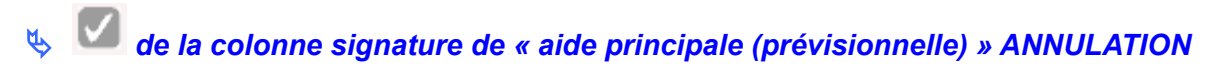

Date de signature : du jour

Enregistrer

## ✤ETAT AIDE PRINCIPALE (prévisionnelle): non créée

EQUIPE PROJET CEREMA/DGALN – PH4 – FEVRIER 2018

✤ ETAT AIDE PRINCIPALE (prévisionnelle) DF ANNULATION : signée ETAT AIDE PRINCIPALE (prévisionnelle) DF Principale ANNULEE : annulée

### **ANNULATION DES AIDES COMPLEMENTAIRES**

La Surcharge Foncière et la Prime d'insertion s'annulent de façon identique.

Rubrique « Décision »
 Image: Signataire : Saisir des signataires
 Rubrique « Décision »

Valider

Une décision d'annulation doit être imprimée pour être signée

Rubrique « Décision »

**\***ETAT SURCHARGE FONCIERE (prévisionnelle) ANNULATION : éditée

Après signature des décisions d'annulation, la date de signature de la décision d'annulation des aides complémentaires (Surcharge Foncière ou Prime d'Insertion) devra obligatoirement être saisie.

Cette date permettra d'une part la récupération des crédits et d'autre part mettra à jour les remontées d 'informations SISAL.

Aide principale (prévisionnelle) – annulation (colonne signature)

date : du jour

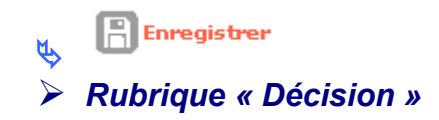

ETAT AIDE PRINCIPALE (prévisionnelle) : non créée
 ETAT SURCHARGE FONCIERE (prévisionnelle) : non créée
 ETAT AIDE PRINCIPALE (prévisionnelle) - DF ANNULATION : signée
 ETAT AIDE PRINCIPALE (prévisionnelle) - DF principale ANNULEE : annulée
 ETAT SURCHARGE FONCIERE (prévisionnelle) - DF ANNULATION : signée
 ETAT SURCHARGE FONCIERE (prévisionnelle) DF Principale ANNULEE : annulée

Les décisions sont annulées dans SISAL

Les crédits peuvent être récupérés par le biais des réabondements.

## DOSSIER AVEC SURCHARGE FONCIERE EN MINORATION – EXERCICE N ° 23

## COMMENT CRÉER LE DOSSIER DE CLOTURE ET SAISIR LA SUBVENTION EN MINORATION

La minoration de la Surcharge foncière est faite lors de la clôture du dossier.

Pour clôturer un dossier toutes les décisions doivent être signées.

La chronologie est la suivante :

- passage du dossier en type « clôture »
- saisie des informations techniques de clôture de l'Aide principale
- saisie des informations techniques de clôture de la Surcharge foncière
- saisie de la décision de clôture de la Surcharge Foncière
- saisie de la décision de clôture de l'Aide Principale

Se référer à la fiche utilisateur « Gestion des dossiers avec aide principale et aides complémentaires » sur le site du Financement du logement social en suivant le chemin suivant :

Accueil > <u>Systèmes d'information</u> > <u>Galion</u> > <u>Assistance</u> > <u>Documentation utilisateur</u> > <u>Les Fiches Utilisateurs GALION</u> > <u>Instruction des dossiers du financement du</u> <u>logement</u>

Menu « Instruction »

Ŕ٢

Rubrique « Gestion des dossiers »

Nouvelle Recherche

Nature opération : offres nouvelles

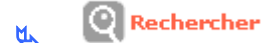

Ie dossier « PLUS – LES PINS »

Rubrique « Décision »

\* TYPE DU DOSSIER : prévisionnel

**₩**ETAT DU DOSSIER : contrôlé

\*ETAT AIDES PRINCIAPLES (prévisionnelle) : signée

SURCHARGE FONCIERE (prévisionnelle) : signée

Rubrique « Clôture d'un dossier »

- Passage du dossier en type clôture
   Rubrique « Informations techniques »
- ✤ TYPE DU DOSSIER : clôture
- \* ETAT DU DOSSIER : prévisionnel
- **\*** ETAT AIDES PRINCIPALES (clôture) : prévisionnel
- **\*** ETAT SURCHARGE FONCIERE (clôture) : prévisionnelle
  - 🔖 🧖 de « Aides principales (clôture) »
  - **Modifier éventuellement votre dossier**

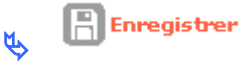

- Rubrique « Informations techniques »
- 🔖 🔯 de « Surcharge foncière (clôture) »
- b Modifier éventuellement votre dossier

#### Tableau « Calcul des subventions »

- 🌭 Saisir une subvention minorée
- 👢 📑 Enregistrer

Rubrique « Informations techniques »

**★**TYPE DU DOSSIER : clôture

\*ETAT DU DOSSIER : calculé/agréé

**\***ETAT AIDE PRINCIPALE (clôture) : calculée/agrée

✤ETAT SURCHARGE FONCIERE (clôture) : calculée/agrée

## COMMENT SAISIR LA DECISION DE CLOTURE DE LA SURCHARGE FONCIERE

Rubrique « Décision »

## ✤ETAT AIDE PRINCIPALE (clôture): non créée

## ✤ETAT SURCHARGE FONCIERE (clôture) : non créée

🔖 🧖 de « Surcharge Foncière (clôture) »

#### Onglet Plan de financement

Seéquilibrer le plan de financement

Vérifier le « reste à financer » : il doit être à 0

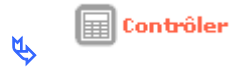

# Il faut obligatoirement « contrôler » votre dossier pour voir apparaître l'onglet « imputations »

#### **Onglet Imputations**

**Signataire :** vous pouvez saisir un signataire **Exercice :** obligatoirement l'exercice de l'année en cours **Nomenclature :** 13501 ou une des 3 nomenclatures en 204 ou 204 C (même nomenclature que la décision prévisionnelle)

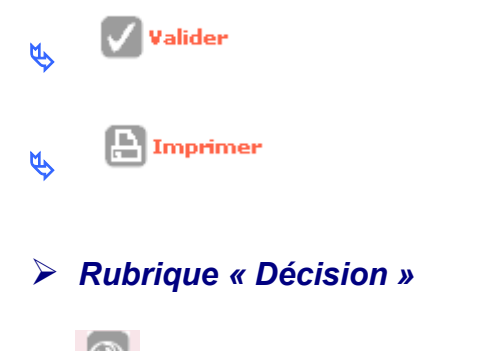

🔖 🔯 de « Aide principale (clôture) »

#### Onglet Plan de financement

Le montant minoré de la Surcharge Foncière est intégré dans le plan de financement

Seéquilibrer le plan de financement

Vérifier le « reste à financer » : il doit être à 0

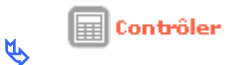

Il faut obligatoirement « contrôler » votre dossier pour voir apparaître l'onglet « imputations »

### **Onglet Imputations**

**Signataire :** vous pouvez saisir un signataire **Exercice :** obligatoirement l'exercice de l'année en cours **Nomenclature :** 13501 ou une des 3 nomenclatures en 204 ou 204 C (même nomenclature que la décision prévisionnelle)

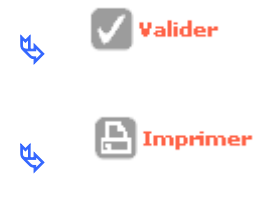

Rubrique « Décision »

✤ TYPE DU DOSSIER : clôture
✤ ETAT DU DOSSIER : contrôlé
♣ ETAT AIDE PRINCIPALE (prévisionnelle) : signée
♣ ETAT AIDE PRINCIPALE (clôture) – éditée
♣ ETAT SURCHARGE FONCIERE (prévisionnelle): signée
♣ ETAT SURCHARGE FONCIERE (clôture) : éditée

Lors de la saisie de la date de signature des décisions de clôture, le montant de la subvention de surcharge foncière peut être récupéré par le biais des réabondements.

## DOSSIER AVEC ANNULATION DE LA SURCHARGE FONCIERE – EXERCICE N ° 24

## COMMENT CRÉER LE DOSSIER DE CLOTURE POUR ANNULER UNIQUEMENT LA SURCHARGE FONCIERE

L'annulation de la Surcharge foncière est faite lors de la clôture du dossier.

Pour clôturer un dossier toutes les décisions doivent être signées.

La chronologie pour l'annulation est la suivante :

POUR LES DDT(M) si l'engagement a été fait par le biais de l'interface Galion :

- Contacter le CPCM pour leur demander l'annulation de l'engagement juridique de la surcharge foncière
- Dès que l'engagement est « clôturé » dans Galion contacter l'assistance galion pour passer le script d'annulation
- Dès retour de l'assistance de Galion
- > passage du dossier en type « clôture »
- > saisie des informations techniques de clôture de l'Aide principale
- saisie des informations techniques de clôture de la Surcharge foncière : la subvention de SF doit être mise à « 0 »
- > saisie de la décision de clôture de la Surcharge Foncière
- > saisie de la date de signature de la décision de clôture de la SF
- saisie de la décision d'annulation de la SF : NE PAS SIGNER la décision d'annulation de la SF
- > saisie de la décision de clôture de l'Aide Principale

POUR LES DDT(M) si l'engagement a été fait par « Chorus formulaire » et POUR LES DELEGATAIRES :

- passage du dossier en type « clôture »
- > saisie des informations techniques de clôture de l'Aide principale
- > saisie des informations techniques de clôture de la Surcharge foncière : la subvention de SF doit être mise à « 0 »
- > saisie de la décision de clôture de la Surcharge Foncière
- > saisie de la date de signature de la décision de clôture de la SF
- saisie de la décision d'annulation de la SF : NE PAS SIGNER la décision d'annulation de la SF
- > saisie de la décision de clôture de l'Aide Principale

Se référer à la fiche utilisateur « Gestion des dossiers avec aide principale et aides complémentaires » sur le site du Financement du logement social en suivant le chemin suivant :

Accueil > <u>Systèmes d'information</u> > <u>Galion</u> > <u>Assistance</u> > <u>Documentation utilisateur</u> > <u>Les Fiches Utilisateurs GALION</u> > <u>Instruction des dossiers du financement du</u> <u>logement</u>

#### Menu « Instruction »

Rubrique « Gestion des dossiers »

🔬 🍳 Nouvelle Recherche

*Nature opération :* offres nouvelles

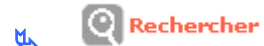

Ie dossier « PLUS – LES CERISIERS »

Rubrique « Décision »

常TYPE DU DOSSIER : prévisionnel
 常ETAT DU DOSSIER : contrôlé
 常ETAT AIDES PRINCIAPLES (prévisionnelle) : signée
 常SURCHARGE FONCIERE (prévisionnelle) : signée

Rubrique « Clôture d'un dossier »

🛛 🔽 Passage du dossier en type clôture

## Rubrique « Informations techniques »

★ TYPE DU DOSSIER : clôture

۲Ţ

- \* ETAT DU DOSSIER : prévisionnel
- **\*** ETAT AIDES PRINCIPALES (clôture) : prévisionnel

**\*** ETAT SURCHARGE FONCIERE (clôture) : prévisionnelle

de « Aides principales (clôture) »

Modifier éventuellement votre dossier

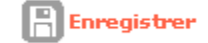

ß

Rubrique « Informations techniques »

de « Surcharge foncière (clôture) »

Modifier éventuellement votre dossier Tableau « Calcul des subventions »

🌭 Saisir un montant de subvention à « 0 »

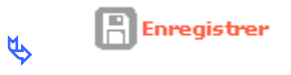

Rubrique « Informations techniques »

★ TYPE DU DOSSIER : clôture

\*ETAT DU DOSSIER : calculé/agréé

苯 ETAT AIDE PRINCIPALE (clôture): calculée/agrée ETAT SURCHARGE FONCIERE (clôture) : calculée/agrée

## COMMENT SAISIR LA DECISION DE CLOTURE DE LA SURCHARGE FONCIERE

Rubrique « Décision »

## ✤ETAT AIDE PRINCIPALE (clôture): non créée

✤ETAT SURCHARGE FONCIERE (clôture) : non créée

🔖 🙆 de « Surcharge Foncière (clôture) »

#### Onglet Plan de financement

Seéquilibrer le plan de financement

Vérifier le « reste à financer » : il doit être à 0

Contrôler

# Il faut obligatoirement « contrôler » votre dossier pour voir apparaître l'onglet « imputations »

#### **Onglet Imputations**

**Signataire :** vous pouvez saisir un signataire **Exercice :** obligatoirement l'exercice de l'année en cours **Nomenclature :** 13501 ou une des 3 nomenclatures en 204 ou 204 C (même nomenclature que la décision prévisionnelle)

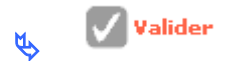

Vous pouvez récupérer les crédits de la Surcharge Foncière par le biais des réabondements – Voir les règles de récupération des crédits

## COMMENT SAISIR LA DECISION D'ANNULATION DE LA SURCHARGE FONCIERE

- Rubrique « Décision »
- **\***ETAT AIDE PRINCIPALE (clôture): non créée

## **\***ETAT SURCHARGE FONCIERE (clôture) : éditée

Saisir la date de signature de la décision de clôture de Surcharge Foncière

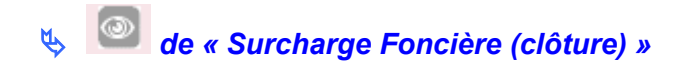

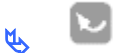

Annuler Décision

**Date :** du jour **Motif :** surcharge foncière annulée **Signataire** : Saisir des signataires

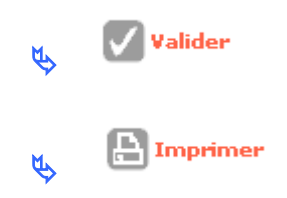

## NE PAS SIGNER LA DECISION D'ANNULATION DE LA SURCHARGE FONCIERE

## **COMMENT SAISIR LA DECISION DE CLOTURE DE L'AIDE PRINCIPALE**

Rubrique « Décision »

🔖 🙆 de « Aide principale (clôture) »

#### Onglet Plan de financement

Le montant de la Surcharge Foncière est à « 0 » dans le plan de financement

#### Seéquilibrer le plan de financement

Vérifier le « reste à financer » : il doit être à 0

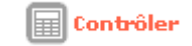

# Il faut obligatoirement « contrôler » votre dossier pour voir apparaître l'onglet « imputations »

### **Onglet Imputations**

۲Ż

**Signataire :** vous pouvez saisir un signataire **Exercice :** obligatoirement l'exercice de l'année en cours **Nomenclature :** 13501 ou une des 3 nomenclatures en 204 ou 204 C (même nomenclature que la décision prévisionnelle)

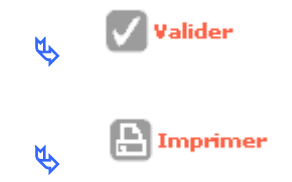

Vous devez ensuite :

- Signer la décision d'annulation de la Surcharge Foncière pour que SISAL soit mis à jour
- Signer la décision de l'Aide principale pour pouvoir saisir le solde des paiements

## Rubrique « Décision »

TYPE DU DOSSIER : clôture
ETAT DU DOSSIER : contrôlé
ETAT AIDE PRINCIPALE (prévisionnelle) : signée
ETAT AIDE PRINCIPALE (clôture) – signée
ETAT SURCHARGE FONCIERE (prévisionnelle): signée
ETAT SURCHARGE FONCIERE (clôture) : non créé
ETAT SURCHARGE FONCIERE (clôture) ANNULATION : signée
ETAT SURCHARGE FONCIERE (clôture) annulé : annulé

## UN PLAI ADAPTE – EXERCICE N° 25

## **COMMENT CRÉER UN DOSSIER DE FINANCEMENT**

#### Menu « Instruction »

#### Rubrique « Création de dossier »

**Description** : PLAI ADAPTE **Type :** prévisionnel **Nature d'opération :** offres nouvelles **Date :** du jour

**Commune** : choisir une commune de la DDT(M) de formation avec

*Maître d'ouvrage :* saisir un maître d'ouvrage de la DDT(M) de formation avec *Département :* votre département de formation

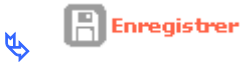

Votre dossier est créé – un numéro lui est attribué

**★**ETAT DU DOSSIER : Prévisionnel

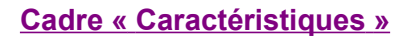

Sous-nature : Neuf

🔥 🖹 Enregistrer

**Onglet « Localisation »** 

Cadre « adresse »

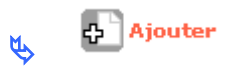

Ligne 3 : avenue des Saules *CP* : saisir un code postal correspondant au département de formation *Bureau distributeur* : saisir une commune correspondant au département de formation

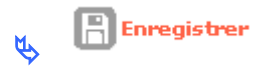

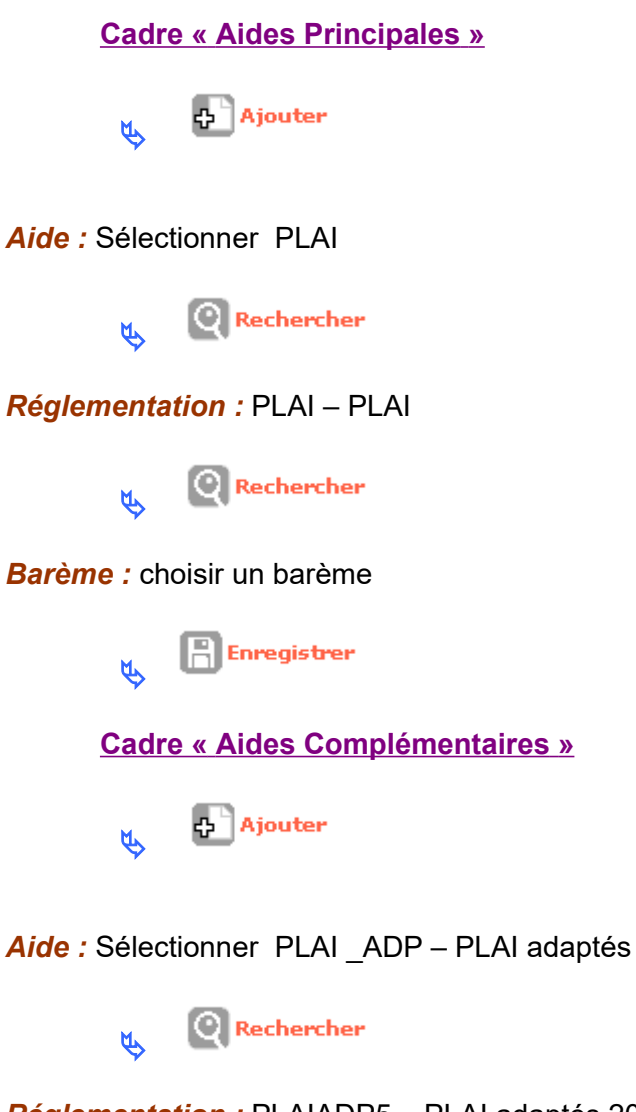

Réglementation : PLAIADP5 – PLAI adaptés 2017

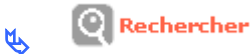

Barème : choisir un barème

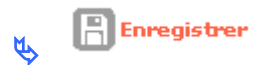

## COMMENT SAISIR LES INFORMATIONS TECHNIQUES DE VOTRE AIDE PRINCIPALE PLAI

- Rubrique « Informations Techniques »
- ★ ETAT DU DOSSIER : Prévisionnel
   ★ ETAT AIDES PRINCIPALES (prévisionnelle) : Prévisionnel
   ★ ETAT PLAI ADAPTE : Prévisionnel

🔖 🞯 Aides principales (prévisionnelle)

#### Tableau « Données générales du dossier »

Type de conventionnement pour les loyers : collectif Type de construction : collectif Nature de logements : logements ordinaires Type d'opération : hors opération spécifique Dévolution : non déterminé Bénéficiaires : ménages Location : Hors QPV et territoires de veille

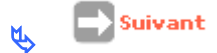

Tableau « Consistance de l'opération »

Nombre : 10 Surface : 800

Suivant

Tableau « Surfaces par type »

Type III Nombre : 10 Surface habitable : 800

🔥 📄 Suivant

Tableau « Critères de qualité »

Energie de chauffage : Gaz Energie renouvelable de complément de chauffage : Pas d'énergie complémentaire Type de chauffage : Individuel Energie E.C.S. : Gaz Energie renouvelable pour complément ECS : Pas d'énergie complémentaire Type Energie E.C.S. : individuel

🔥 💽 Suivant

#### Tableau « Loyers de logement »

*Ecart :* 10 (cet écart correspond à la majoration locale applicable au loyer) *Loyer pratique :* saisir un loyer pratiqué

Tableau « Garages »

Ne rien saisir

Suivant

Tableau « Autres services au logement »

Ne rien saisir

Suivant

#### Tableau « Autres services au logement /bas du tableau »

Affiche le Produit Locatif Accessoires Maximum du dossier

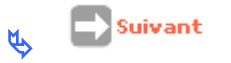

#### Tableau « Prix de revient »

*Régime juridique du foncier :* Pleine propriété *Estimation effectuée :* avant appel d'offres *Dont foncier total* : 616 000 *Dont coût du terrain* : 289 000 *Dont V.R.D. :* 55 000 *Dont bâtiment :* 1 872 000 *Dont prestations intellectuelles* : 195 000 *Montant total de la TVA :* 125 000 *Date de référence des prix ou des marchés* : 01/01/2018

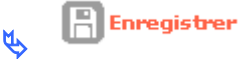

pour afficher dans le bas de l'écran le calcul « Analyse des coûts nets

au m2 »

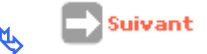

#### Tableau « Choix des Majorations locales »

Ne rien saisir

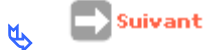

#### Tableau «Coefficient de majoration »

Ne rien saisir

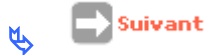

#### Tableau « Assiette globale de subvention »

Affichage des assiettes de subvention et de la valeur foncière de référence

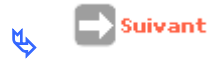

#### Tableau « Calcul des subventions »

Affichage de l'assiette de subvention Affichage du Taux calculé maximum Affichage du montant calculé de la subvention maximum

Pour modifier le taux :

*Mode de calcul :* Calcul montant *Taux modifié :* 3,00

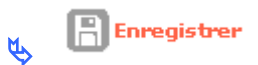

Pour modifier le montant – pour arrondir la subvention

Mode de calcul : Calcul taux Montant modifié : 30 000 🖹 Enregistrer 🗸 🖉 Bilan pour voir si votre dossier est correct SI <sup>4</sup> anomalies non bloquantes

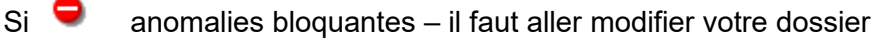

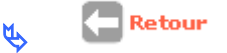

## **COMMENT SAISIR LES INFORMATIONS TECHNIQUES DE VOTRE AIDE COMPLEMENTAIRE – PLAI ADAPTES**

Rubrique « Informations Techniques »

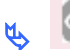

🔖 🧖 PLAI ADAPTE (prévisionnel)

Tableau « Données générales du dossier en consultation »

Reprise des données de l'aide principale

Suivant

Tableau « Surface par type PLAI (en consultation) »

Reprise des données de l'aide principale

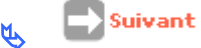

Tableau « Critère de qualité (arr. 17 octobre 2011) consultation »

Reprise des données de l'aide principale

Suivant

Tableau « Consistance de l'opération PLAI adaptés »

Nombre de logements : 5 Surface utile totale : 400 Nombre de logements pour grande famille (> 4 personnes à charge) : 1

EQUIPE PROJET CEREMA/DGALN - PH4 - FEVRIER 2018
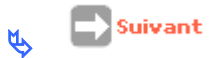

Tableau « Surfaces par type PLAI adaptés »

Type III Nombre : 5 Surface habitable : 400

Tableau « Prix de revient PLAI adaptés »

*Prix de revient de logement financé en PLAI adaptés :* 1 000 000 *Montant total de la TVA :* 85 000

🔖 💽 Suivant

Tableau « calcul des subventions »

Majoration du forfait attribuée : 5

Affichage du montant de la subvention plafond. Cette subvention peut être minorée selon la décision de la commission

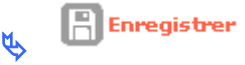

## **COMMENT SAISIR VOTRE DECISION PLAI ADAPTE**

Rubrique « Décision »

✤ ETAT DU DOSSIER : « calculé/agréé » pour pouvoir saisir les décisions de financement

✤ETAT AIDES PRINCIPALES (prévisionnelle) : non créée

✤ETAT PLAI adapté (prévisionnelle) : non créée

🤟 Plai adapté (prévisionnelle)

#### **Onglet Opération et subventions**

Affichage des assiettes – taux – nombre de logement et montant de la subvention

#### Onglet Plan de Financement

Saisir une subvention

Cadre Subvention

🔥 🗗 Ajouter

Produit de financement : « Autres subventions »

#### Montant : 30 000

Ce produit correspond au montant de la subvention État du PLAI Classique qui n'est pas reporté automatiquement et doit être saisi dans le plan du PLAI Adapté en « Autres subventions »

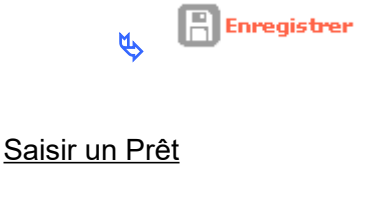

Cadre Prêt

다. Ajouter ۲L,

Produit de financement : Prêt CDC Logement Montant : 500 000

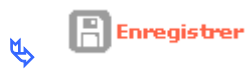

Saisir les Fonds propres

Cadre Fonds Propre

🔥 🗗 Ajouter

**Produit de financement** : Fonds propres **Montant :** « reste à financer » de l'écran précédent

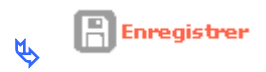

Le montant du reste à financer doit être à zéro pour pouvoir faire les imputations

🖕 🔲 Contrôler

Il faut obligatoirement cliquer sur « contrôler » pour faire apparaître l'onglet « imputations

#### **Onglet Imputations**

*Signataires :* choisir un ou plusieurs signataires *Exercice :* exercice en cours *Nomenclature* : 13501 ou une des 3 nomenclatures en 204 ou 204 C *Visa :* vous pouvez ajouter un Vu supplémentaire

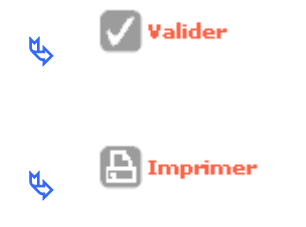

Rubrique « Décision »

✤ ETAT DE PLAI Adapté : Editée✤ ETAT DU DOSSIER : calculé/agréé

## **COMMENT SAISIR VOTRE DECISION PRINCIPALE**

Rubrique « Décisions »

ETAT DU DOSSIER : « calculé/agréé » pour pouvoir saisir les décisions de financement

**\***ETAT DE L'AIDE PRINCIPALE (prévisionnelle) : non créée

\*ETAT PLAI Adapté (prévisionnelle) : Editée

✤ I Aides principales (prévisionnelle)

## Onglet Opération et subventions

Affichage des assiettes – taux – nombre de logement et montant de la subvention

#### Onglet Plan de Financement

Saisir une subvention

**Cadre Subvention** 

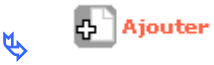

**Produit de financement :** Subvention département **Montant :** 400 000

🔥 🖹 Enregistrer

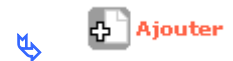

Produit de financement : Subvention EPCI Montant : 366 000

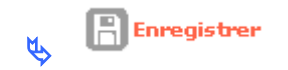

Saisir un Prêt

Cadre Prêt

🔖 🗗 Ajouter

Produit de financement : Prêt CDC Logement Montant : 1 800 000

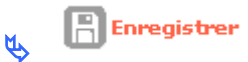

Saisir les Fonds propres

**Cadre Fonds Propre** 

🔥 🗗 Ajouter

**Produit de financement :** Fonds propres **Montant :** « reste à financer » de l'écran précédent

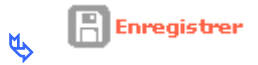

Le montant du reste à financer doit être à zéro pour pouvoir faire les imputations

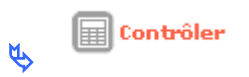

Il faut obligatoirement cliquer sur « contrôler » pour faire apparaître l'onglet « imputations »

#### **Onglet Imputations**

*Signataires* : choisir un ou plusieurs signataires *Exercice :* exercice en cours *Nomenclature :* 13501 ou une des 3 nomenclatures en 204 ou 204 C *Visa :* vous pouvez ajouter un Vu supplémentaire

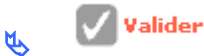

EQUIPE PROJET CEREMA/DGALN – PH4 – FEVRIER 2018

Subventions autres que la subvention Etat

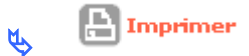

#### Rubrique « Décision »

ETAT DU DOSSIER : contrôlé

- ✤ ETAT DE L'AIDE PRINCIPALE (prévisionnelle) : Editée
- \*ETAT PLAI Adapté : éditée

## **COMMENT SAISIR LA DATE DE SIGNATURE DE LA DECISION**

- ✤Quand la décision papier est signée il faut saisir la date réelle de signature dans Galion
  - Rubrique « Décisions »
- **★**ETAT DU DOSSIER : Contrôlé
- **\***ETAT AIDES PRINCIPALES (prévisionnelle) : Editée
- ✤ETAT PLAI Adapté : Editée

🔖 🔽 de la colonne signature de la « PLAI adaptés »

Date de signature : date du jour (pour la formation)

Enregistrer

🧹 de la colonne signature de « aide principale (prévisionnelle) »

Date de signature : date du jour

📄 Enregistrer

- \* ETAT DU DOSSIER : contrôlé
- **\*** ETAT AIDES PRINCIPALES (prévisionnelle): signée
- **\*** ETAT PLAI adaptés : signée

## **ENGAGEMENT JURIDIQUE ET SERVICE FAIT POUR LES DDT(M)**

- L'engagement juridique de l'aide principale et de l'aide complémentaire PLAIadaptés sera fait par le biais de l'interface GALION/CHORUS
- Les demandes de « Service fait » pour l'aide principale et pour l'aide complémentaire PLAI Adapté seront fait par le biais de l'interface GALION/CHORUS

## PAIEMENTS POUR LES DELEGATAIRES

Les paiements seront saisis après signature de la décision de financement dans Galion sur l'onglet « paiement » de la décision de financement

## **CLOTURE OPERATION ET SAISIE DU SOLDE**

- ✤La procédure de clôture est identique à un dossier avec aide complémentaire
- Voir la fiche utilisateur « Instruction d'un dossier PLAI avec une aide complémentaire pour PLAI-adaptés qui décrit les différentes possibilités pour saisir un dossier PLAI-adaptés

# UNE STRUCTURE COLLECTIVE – EXERCICE N° 26

## **COMMENT CRÉER UN DOSSIER DE FINANCEMENT**

Menu « Instruction »

## Rubrique « Création de dossier »

**Description : RESIDENCE SOCIALE** Type : prévisionnel Nature d'opération : offres nouvelles Date : du jour

**Commune :** choisir une commune de la DDT(M) de formation avec

Maître d'ouvrage : saisir un maître d'ouvrage de la DDT(M) de formation avec Département : votre département de formation

📙 Enregistrer

Votre dossier est créé – un numéro lui est attribué

**★**ETAT DU DOSSIER : Prévisionnel

Cadre « Caractéristiques »

Sous-nature : Neuf

۲.

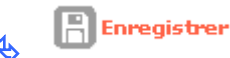

Onglet « Localisation »

Cadre « adresse »

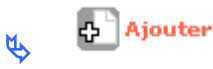

Ligne 3 : avenue des Saules CP : saisir un code postal correspondant au département de formation Bureau distributeur : saisir une commune correspondant au département de formation

> Enregistrer Ŕ

Cadre « Aides Principales »

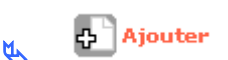

Aide : Sélectionner PLAI

👞 🝳 Rechercher

Réglementation : PLAI – PLAI

Rechercher

Barème : choisir un barème

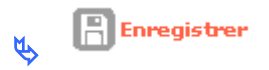

## COMMENT SAISIR LES INFORMATIONS TECHNIQUES DE VOTRE AIDE PRINCIPALE POUR CALCULER UNE ASSIETTE DE SUBVENTION STRUCTURE COLLECTIVE

Rubrique « Informations Techniques »

Aides principales (prévisionnelle)

#### Tableau « Données générales du dossier »

Nature de logements : « Résidence sociale » Bénéficiaire : « jeunes » ou « publics issus de FTM » ou « autres publics spécifiques »

# La saisie des informations techniques de votre dossier « structure collective » est identique à celui d'un dossier « logements ordinaires »

L'affichage du Tableau « Redevance de foyer et résidence sociale » est différent – affichage des redevances et non des loyers

Le calcul de l'assiette de subvention et des majorations en application de l'arrêté du 17 Octobre 2011 est également différent

La création de décision de financement, la saisie de la date de signature et des paiements de votre dossier « structure collective » seront identiques à un dossier « logements ordinaires »

Pour l'instruction des dossiers « résidence sociale » ou « Pension de famille-maison relais » ou « Résidence d'accueil » l'Aide, la nature d'opération et le bénéficiaire sont précisés dans le tableau « Instruction des dossiers LLS : populations cibles et nature d'opération »

# **UN HEBERGEMENT EN PLAI – EXERCICE N° 27**

## **COMMENT CRÉER UN DOSSIER DE FINANCEMENT**

#### Menu « Instruction »

#### Rubrique « Création de dossier »

**Description :** HEBERGEMENT PLAI **Type :** prévisionnel **Nature d'opération :** offres nouvelles **Date :** du jour

**Commune :** choisir une commune du département de formation avec

*Maître d'ouvrage :* saisir un maître d'ouvrage du département de formation avec *Département :* votre département de formation

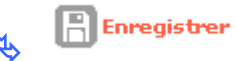

Votre dossier est créé - un numéro lui est attribué

## **\***ETAT DU DOSSIER : Prévisionnel

Cadre « Caractéristiques »

Sous-nature : Neuf

🔥 📙 Enregistrer

Onglet « Localisation »

Cadre « adresse »

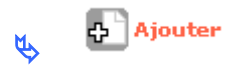

Ligne 3 : avenue des Saules CP : saisir un code postal correspondant au département de formation Bureau distributeur : saisir une commune correspondant au département de formation

🔥 🗄 Enregistrer

Cadre « Aides Principales »

🔥 🗗 Ajouter

Aide : Sélectionner PLAI – PLAI

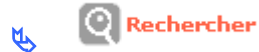

## **Réglementation :** PLAI – PLAI

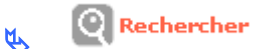

Barème : choisir un barème

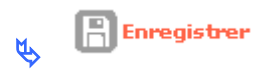

## COMMENT SAISIR LES INFORMATIONS TECHNIQUES DE VOTRE AIDE PRINCIPALE POUR CALCULER UNE ASSIETTE DE SUBVENTION HEBERGEMENT

Rubrique « Informations Techniques »

Aides principales (prévisionnelle)

Tableau « Données générales du dossier »

*Nature de logements :* Hébergement *Bénéficiaire :* Autres publics spécifiques

La saisie des informations techniques de votre dossier « Hébergement » est identique à celui d'un dossier « logements ordinaires »

La création de décision de financement, la saisie de la date de signature et des paiements de votre dossier « Hébergement » sont identiques à un dossier « logements ordinaires »

## CREATION ETABLISSEMENT HEBERGEMENT – EXERCICE N° 28

## **COMMENT CRÉER UN DOSSIER DE FINANCEMENT**

#### Menu « Instruction »

#### Rubrique « Création de dossier »

**Description :** Création Établissement hébergement **Type :** prévisionnel **Nature d'opération :** offres nouvelles **Date :** du jour

Commune : choisir une commune du département de formation avec

Maître d'ouvrage : saisir un maître d'ouvrage du département de formation avec

**Département :** votre département de formation

Enregistrer

#### Votre dossier est créé – un numéro lui est attribué

**₩**ETAT DU DOSSIER : Prévisionnel

Cadre « Caractéristiques »

Sous-nature : Neuf

Enregistrer

**Onglet « Localisation »** 

Cadre « adresse »

슈 Ajouter ۲Ż

Ligne 3 : avenue des Saules CP : saisir un code postal correspondant au département de formation Bureau distributeur : saisir une commune correspondant au département de formation

Enregistrer

Cadre « Aides Principales »

🔥 🗗 Ajouter

Aide : Sélectionner PLA\_HEB – produit spécifique Hébergement

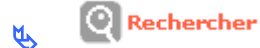

**Réglementation :** PLA\_HEB – produit spécifique Hébergement

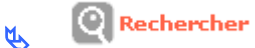

Barème : choisir un barème

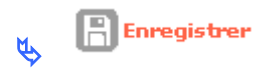

## COMMENT SAISIR LES INFORMATIONS TECHNIQUES DE VOTRE AIDE PRINCIPALE POUR CALCULER UNE ASSIETTE DE SUBVENTION HEBERGEMENT

Rubrique « Informations Techniques »

🔖 🔟 Aides principales (prévisionnelle)

Tableau « Données générales du dossier »

*Taux de subvention dérogatoire :* permet d'appliquer une dérogation préfectorale au taux de subvention *Nature de logements :* Hébergement *Nombre de place :* obligatoire *Bénéficiaire :* autres publics spécifiques

La saisie des informations techniques de votre dossier « Hébergement » sera identique à celui d'un dossier « logements ordinaires »

La création de décision de financement, la saisie de la date de signature et des paiements de votre dossier « Hébergement » seront identiques à un dossier « logements ordinaires »

# P.L.S. – EXERCICE N° 29

## COMMENT CRÉER UN DOSSIER DE FINANCEMENT P.L.S.

#### Menu « Instruction »

#### Rubrique « Création de dossier »

**Description : PLS** Type : prévisionnel Nature d'opération : offres nouvelles Date : du jour

**Commune** : choisir une commune de la DDT(M) de formation avec

## **COMMENT UTILISER L'ASSISTANT**

Libellé de la commune : taper une commune de la DDT(M) de formation Code de la commune : il s'agit ici du n° INSEE et non du code postal de la commune **Région :** inutile de sélectionner votre région **Département :** choisir dans la liste déroulante le département de formation – ce choix n'est pas obligatoire

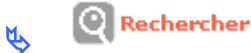

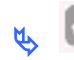

pour sélectionner la commune

Maître d'ouvrage : saisir un maître d'ouvrage de la DDT(M) de formation avec Département : le département de la commune s'affiche par défaut

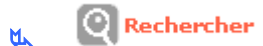

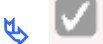

un maître d'ouvrage dans la liste

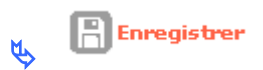

#### Votre dossier est créé - un numéro lui est attribué

## **₩**ETAT DU DOSSIER : Prévisionnel

#### Cadre « Caractéristiques »

Sous-nature : Neuf

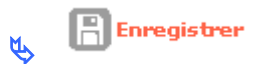

#### Onglet « Localisation »

Cadre « adresse »

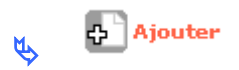

Ligne 3 : avenue des Iris CP : saisir un code postal correspondant au département de formation Bureau distributeur : saisir une commune correspondant au département de formation

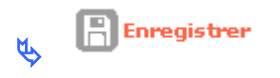

#### Onglet « Aides »

Cadre « Aides Principales »

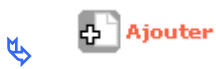

Aide : Sélectionner PLS – PLS

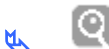

Rechercher

**Réglementation : PLS – PLS** 

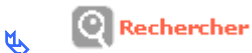

Barème : choisir un barème

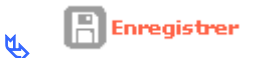

## **COMMENT SAISIR LES INFORMATIONS TECHNIQUES DE VOTRE AIDE** PRINCIPALE

Rubrique « Informations Techniques »

**₩**ETAT DU DOSSIER : Prévisionnel **\***ETAT AIDES PRINCIPALES (prévisionnelle) : Prévisionnel

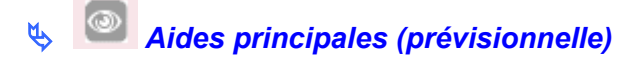

#### Tableau « Données générales du dossier »

Type de conventionnement pour les loyers : individuel Type de construction : individuel Nature de logements : logements ordinaires Type d'opération : hors opération spécifique Dévolution : non déterminé Bénéficiaires : ménages Localisation : QPV-PRU national : quartiers de l'arrêté

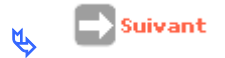

#### Tableau « Consistance de l'opération »

**Nombre :** 10 **Surface :** 839.78

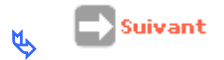

Tableau « Surfaces par type »

Type IV Nombre : 10 Surface habitable : 839.78

Suivant ۲ ک

Tableau « Critères de qualité »

Energie de chauffage : Gaz Energie Renouvelable de complément de chauffage : Pas d'énergie complémentaire Type de chauffage : Individuel Energie E.C.S. : Gaz Energie Renouvelable pour complément ECS : Pas d'énergie complémentaire Type Energie E.C.S. : individuel

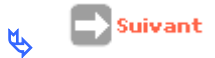

#### Tableau « Loyers de logement »

Loyers pratique : saisir un loyer pratiqué

🛓 📄 Suivant

#### Tableau « Garages »

Ne rien saisir

Suivant 🔁

#### Tableau « Autres services au logement »

Ne rien saisir

Suivant

#### Tableau « Autres services au logement /bas du tableau»

Affiche le Produit Locatif Accessoires Maximum du dossier

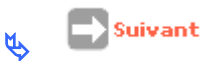

#### Tableau « logements agréés »

Vous pouvez modifier le nombre de logements agréés ou valider le nombre affiché en faisant

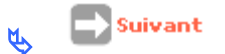

#### Tableau « Prix de revient »

Dont foncier total : 198 942 Dont bâtiment : 847 042 Dont prestations intellectuelles : 169 408 Montant total de la TVA : 66 846 Date de référence des prix ou des marchés : 01/01/2006

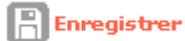

pour afficher dans le bas de l'écran le calcul « Analyse des coûts nets

au m2 »

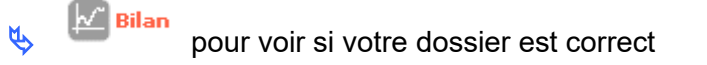

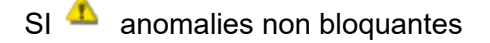

Si 🧧 anomalies bloquantes – il faut aller modifier votre dossier

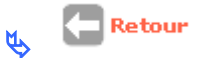

## **COMMENT SAISIR VOTRE DECISION PRINCIPALE**

#### Rubrique « Décisions »

## ETAT DU DOSSIER : « calculé/agréé » pour pouvoir saisir les décisions de financement

**\***ETAT AIDES PRINCIPALES (prévisionnelle) : non créée

🔖 🔍 Aides principales (prévisionnelle)

## Onglet Opération et subventions

Affichage du prix de revient et du nombre de logements

#### Onglet Plan de Financement

Saisir une subvention

**Cadre Subvention** 

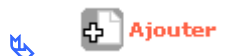

**Produit de financement :** Subvention Région **Montant :** 100 000

🔥 📄 Enregistrer

Saisir un Prêt PLS LOGEMENT/CONSTRUCTION

Cadre Prêt

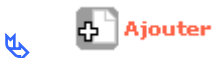

Produit de financement : CDC1\_PLS Montant : 797 140 Taux : 2

👢 📙 Enregistrer

Saisir un Prêt PLS FONCIER

**Cadre Prêt** 

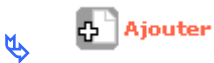

Produit de financement : CDC1\_PLSF Montant : 200 000 Taux : 2

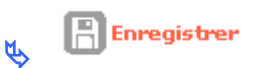

Saisir un Prêt PLS COMPLEMENTAIRE

Cadre Prêt

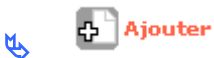

Produit de financement : PLS\_C\_CDC Montant : 100 000 Taux : 4

🔥 📄 Enregistrer

#### **Cadre Fonds Propre**

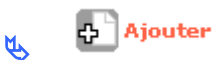

**Produit de financement :** Fonds propres **Montant :** « reste à financer » de l'écran précédent

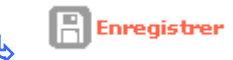

#### Le montant du reste à financer doit être à zéro pour pouvoir faire les imputations

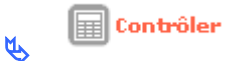

# Il faut obligatoirement cliquer sur « contrôler » pour faire apparaître l'onglet « imputations »

#### **Onglet Imputations**

**Signataires** : choisir un ou plusieurs signataires **Exercice :** exercice en cours **Visa :** vous pouvez ajouter un Vu supplémentaire **Exercice de contingent :** exercice en cours

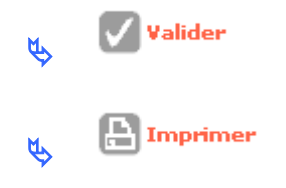

Rubrique « Décision »

## ✤ETAT DU DOSSIER : controlé ETAT DE L'AIDE PRINCIPALE (prévisionnelle) : Editée

## **COMMENT SAISIR LA DATE DE SIGNATURE DE LA DECISION**

Rubrique « Décisions »

**₩**ETAT DU DOSSIER : Contrôlé

✤ETAT AIDES PRINCIAPLES (prévisionnelle) : Editée

🔖 🗹 de la colonne signature de « aide principale (prévisionnelle) »

Date de signature : date du jour

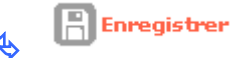

## ✤ ETAT DU DOSSIER : contrôlé

\* ETAT AIDES PRINCIPALES (prévisionnelle): signée

## PSLA – EXERCICE N° 30

## **COMMENT CRÉER UN DOSSIER DE FINANCEMENT P.S.L.A.**

#### Menu « Instruction »

#### Rubrique « Création de dossier »

**Description :** PSLA **Type :** prévisionnel **Nature d'opération :** Accession **Date :** du jour

**Commune :** choisir une commune de la DDT(M) de formation avec

## **COMMENT UTILISER L'ASSISTANT**

Libellé de la commune : taper une commune de la DDT(M) de formation Code de la commune : il s'agit ici du n° INSEE et non du code postal de la commune Région : inutile de sélectionner votre région Département : choisir dans la liste déroulante le département de formation – ce choix n'est pas obligatoire

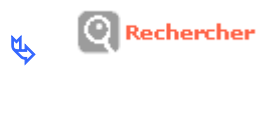

pour sélectionner la commune

*Maître d'ouvrage :* saisir un maître d'ouvrage de la DDT(M) de formation avec *Département :* le département de la commune s'affiche par défaut

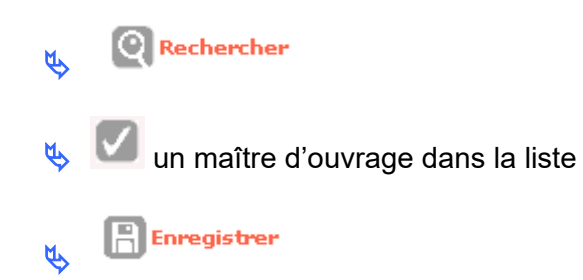

#### Votre dossier est créé - un numéro lui est attribué

## **\***ETAT DU DOSSIER : Prévisionnel

Cadre « Caractéristiques »

Sous-nature : Neuf-ACC-neuf

🔥 🗄 Enregistrer

Onglet « Localisation »

Cadre « adresse »

🔥 🗗 Ajouter

*Ligne 3 :* avenue des Iris *CP :* saisir un code postal correspondant au département de formation *Bureau distributeur :* saisir une commune correspondant au département de formation

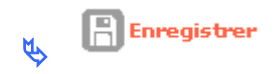

Onglet « Aides »

Cadre « Aides Principales »

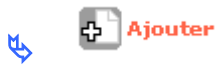

Aide : Sélectionner PSLA\_ACC - PSLA

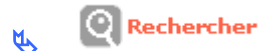

**Réglementation :** PSLA-ACC – PSLA Accession

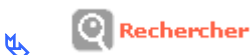

Barème : choisir un barème

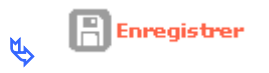

## COMMENT SAISIR LES INFORMATIONS TECHNIQUES DE VOTRE AIDE PRINCIPALE

Rubrique « Informations Techniques »

**₩**ETAT DU DOSSIER : Prévisionnel

**\***ETAT AIDES PRINCIPALES (prévisionnelle) : Prévisionnel

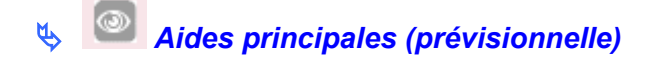

#### Tableau « Données générales du dossier »

Type de conventionnement pour les loyers : individuel Type de construction : individuel Nature de logements : logements ordinaires Type d'opération : hors opération spécifique Dévolution : non déterminé Bénéficiaires : ménages Location : Hors QPV et territoires de veille Date de la signature de la convention Etat/Maître d'ouvrage : 01/02/2018 Date de la demande de la décision d'agrément : 08/02/2018

🔥 💽 Suivant

#### Tableau « Consistance de l'opération »

*Nombre :* 10 *Surface :* 840.00

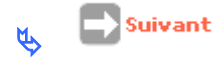

#### Tableau « Surfaces par type »

Type IV Nombre : 10 Surface habitable : 840.00

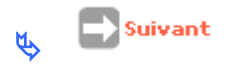

#### Tableau « Critères de qualité »

Energie de chauffage : Gaz Energie Renouvelable de complément de chauffage : Pas d'énergie complémentaire Type de chauffage : Individuel Energie E.C.S. : Gaz Energie Rouvelable pour complément ECS : Pas d'énergie complémentaire Type Energie E.C.S. : individuel

Suivant Ŕ

#### Tableau « Loyers de logement »

Loyers pratique : saisir un loyer pratiqué

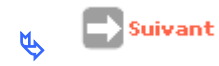

#### Tableau « Garages »

Ne rien saisir

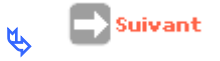

#### Tableau « Autres services au logement »

Ne rien saisir

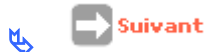

#### Tableau « Autres services au logement /bas du tableau »

Affiche le Produit Locatif Accessoires Maximum du dossier

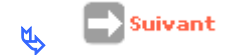

#### Tableau « logements agréés »

Vous pouvez modifier le nombre de logements agréés ou valider le nombre affiché en faisant

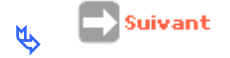

#### Tableau « Prix de revient »

Dont foncier total : 198 942 Dont bâtiment : 747 042 Dont prestations intellectuelles : 169 408 Dont Charges financières : 100 000 Montant total de la TVA résiduelle : 66 846 Marge : 150 000 Date de référence des prix ou des marchés : 01/01/2018

Enregistrer

pour afficher dans le bas de l'écran le calcul « Analyse des coûts nets

au m2 »

ſ٢

|   | 📈 🛛 Bilan |                                        |
|---|-----------|----------------------------------------|
| Ø |           | pour voir si votre dossier est correct |

SI 🐴 anomalies non bloquantes

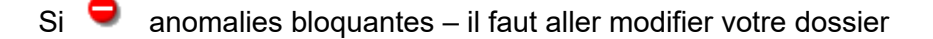

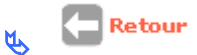

## **COMMENT SAISIR VOTRE DECISION DE RESERVATION D'AGREMENT**

Rubrique « Décision »

ETAT DU DOSSIER : « calculé/agréé » pour pouvoir saisir la décision de financement

✤ETAT AIDES PRINCIPALES (prévisionnelle) : non créée

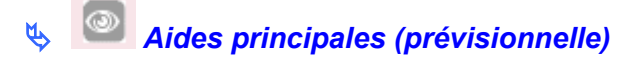

#### Onglet Opération et subventions

Affichage du prix de revient et du nombre de logements

#### Onglet Plan de Financement

Saisir une subvention

**Cadre Subvention** 

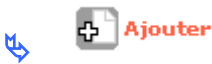

*Produit de financement :* Subvention Région *Montant :* 100 000

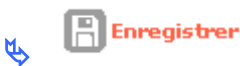

Saisir un Prêt

Cadre Prêt

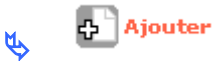

Produit de financement : CM\_PLS Montant : 1 097 140 Taux : 2

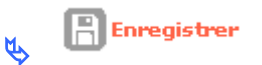

Saisir les Fonds propres

Cadre Fonds Propre

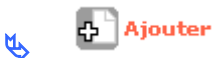

**Produit de financement :** Fonds propres **Montant :** le « reste à financer » de l'écran précédent

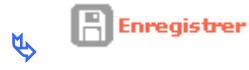

#### Le montant du reste à financer doit être à zéro pour pouvoir faire les imputations

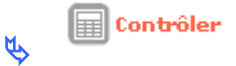

Il faut obligatoirement cliquer sur « contrôler » pour faire apparaître l'onglet « imputations »

#### **Onglet Imputations**

**Signataires** : choisir un ou plusieurs signataires **Exercice :** exercice en cours **Visa :** vous pouvez ajouter un Vu supplémentaire **Exercice de contingent :** exercice en cours

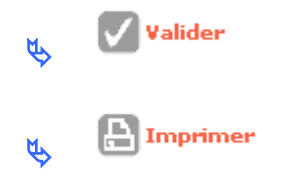

Rubrique « Décision »

✤ ETAT DU DOSSIER : Contrôlé
✤ ETAT DE L'AIDE PRINCIPALE (prévisionnelle) : Editée

## COMMENT SAISIR LA DATE DE SIGNATURE DE LA DECISION DE RESERVATION D'AGREMENT

Rubrique « Décisions »

\* ETAT DU DOSSIER : Contrôlé

**\***ETAT AIDES PRINCIAPLES (prévisionnelle) : Signée

😓 💴 de la colonne signature de « aide principale (prévisionnelle) »

Date de signature : date du jour

Enregistrer

✤ ETAT DU DOSSIER : contrôlé
✤ ETAT AIDES PRINCIPALES (prévisionnelle): signée

## **COMMENT CRÉER LE DOSSIER DE CLOTURE**

Menu « Instruction »

- Rubrique « Gestion des dossiers »
- 🔬 🍳 Nouvelle Recherche

Nature opération : Accession

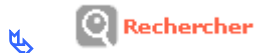

🔖 🙆 du dossier « PSLA »

**★**ETAT DU DOSSIER PREVISIONNEL : contrôlé

Rubrique « Clôture d'un dossier »

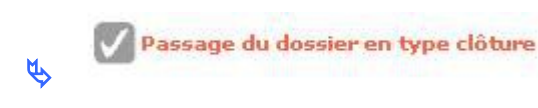

Rubrique « Informations techniques »

★ TYPE DU DOSSIER : clôture
★ ETAT DU DOSSIER DE CLOTURE : prévisionnel
★ ETAT AIDES PRINCIPALES (clôture) : prévisionnel

🔖 🔯 de « Aides principales (clôture) »

✤ Modifier éventuellement votre dossier

s pour vérifier si le dossier est correct

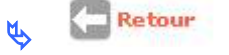

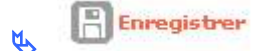

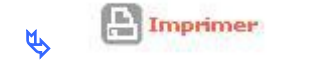

## **COMMENT SAISIR LA DECISION DE CLOTURE**

## Rubrique « Décision »

✤ ETAT DU DOSSIER DE CLOTURE : calculé/agréée
✤ ETAT DE AIDE PRINCIPALE (clôture) : non créée

🔖 🧖 de « Aides principales (clôture) »

#### Onglet Plan de financement

Vérifier le « reste à financer » : il doit être à 0

Contrôler

# Il faut obligatoirement « contrôler » votre dossier pour voir apparaître l'onglet « imputations »

#### **Onglet Imputations**

*Signataire :* vous pouvez saisir un signataire *Exercice :* obligatoirement l'exercice de l'année en cours

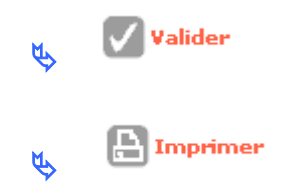

# COMMENT SAISIR LA DATE DE SIGNATURE DE LA DECISION DE CLOTURE

Rubrique « Décisions »

**₩**ETAT DU DOSSIER : Contrôlé

✤ETAT AIDES PRINCIAPLES (clôture) : Editée

🔖 🔽 de la colonne signature de « aide principale (cloture) »

Date de signature : date du jour

Enregistrer

★ TYPE DE DOSSIER : clôture

\* ETAT DU DOSSIER : contrôlé

✤ ETAT AIDES PRINCIPALES (clôture): signée

## **COMMENT CRÉER LES DECISIONS DE CONFIRMATION D'AGREMENT**

Menu « Instruction »

Rubrique « Décision »

Nouvelle Recherche

#### Nature opération : Accession

۲.

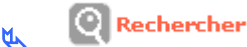

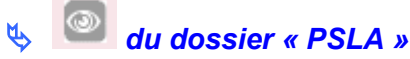

## **★ ETAT DU DOSSIER PREVISIONNEL : contrôlé**

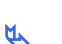

🛃 Ajouter décision de confirmation

Aide de rattachement : PSLA\_ACC – PSLA

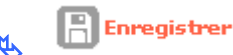

#### **Onglet Logements**

🔥 🗗 Ajouter

Identifiant : log 1 Date de confirmation : saisir la date du jour Lot : 1 Type : sélectionner « type 4 » dans le menu déroulant Individuel/collectif : individuel Surface : 84

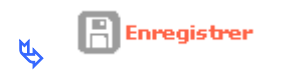

Lors de l'enregistrement, GW vérifie le type de logement et le type de construction et affiche le nombre de logement qu'il reste à confirmer

#### **Onglet Confirmation**

**Signataires** : choisir un ou plusieurs signataires **Visa :** vous pouvez ajouter un Vu supplémentaire

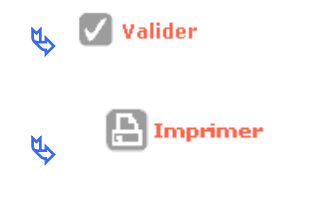

Rubrique « Décision »

# ✤ ETAT DU DOSSIER : Contrôlé✤ ETAT CONFIRMATION D'AGREMENT : Editée

Cadre Décisions de confirmation d'agréments

Affichage de la liste des décisions de confirmation d'agrément

# COMMENT SAISIR LA DATE DE SIGNATURE DE LA DECISION DE CONFIRMATION D'AGREMENT

Rubrique « Décisions »

₩ETAT DU DOSSIER : Contrôlé

**\***ETAT CONFIRMATION D'AGREMENT : Editée

🔖 🔽 de la colonne signature de « confirmation agrément »

Date de signature : date du jour

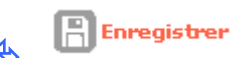

**★** ETAT DU DOSSIER : contrôlé

**\*** ETAT CONFIRMATION AGREMENT : signée

# **LOGEMENT INTERMEDIAIRE – EXERCICE N° 31**

## **COMMENT CRÉER UN DOSSIER DE FINANCEMENT LI**

#### Menu « Instruction »

Rubrique « Création de dossier »

Description : LI Type : prévisionnel Nature d'opération : offres nouvelles Date : du jour

**Commune :** choisir une commune de la DDT(M) de formation avec

## **COMMENT UTILISER L'ASSISTANT**

Libellé de la commune : taper une commune de la DDT(M) de formation Code de la commune : il s'agit ici du n° INSEE et non du code postal de la commune Région : inutile de sélectionner votre région Département : choisir dans la liste déroulante le département de formation – ce choix n'est pas obligatoire

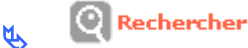

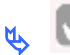

🖉 pour sélectionner la commune

*Maître d'ouvrage :* saisir un maître d'ouvrage de la DDT(M) de formation avec *Département :* le département de la commune s'affiche par défaut

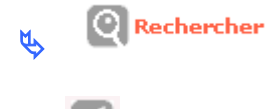

💴 un maître d'ouvrage dans la liste

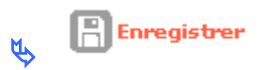

#### Votre dossier est créé – un numéro lui est attribué

## **★**ETAT DU DOSSIER : Prévisionnel

#### Cadre « Caractéristiques »

#### Sous-nature : Neuf

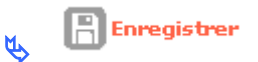

#### Onglet « Localisation »

Cadre « adresse »

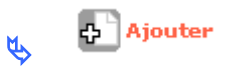

Ligne 3 : avenue des Iris *CP* : saisir un code postal correspondant au département de formation Bureau distributeur : saisir une commune correspondant au département de formation

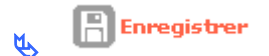

#### Onglet « Aides »

#### **Cadre « Aides Principales »**

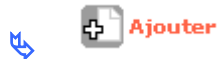

Aide : Sélectionner LI – logement intermédiaire

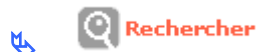

#### **Réglementation : LI LI**

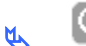

Rechercher

Barème : choisir un barème

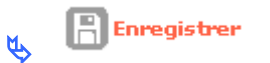

## **COMMENT SAISIR LES INFORMATIONS TECHNIQUES DE VOTRE AIDE** PRINCIPALE

Rubrique « Informations Techniques »

## **★**ETAT DU DOSSIER : Prévisionnel

\* ETAT AIDES PRINCIPALES (prévisionnelle) : Prévisionnel

🔖 🧖 Aides principales (prévisionnelle)

#### Tableau « Données générales du dossier »

Type de construction : collectif Nature de logements : logements ordinaires Type d'opération : hors opération spécifique Dévolution : non déterminé Bénéficiaires : ménages Location : Hors QPV et territoires de veille

Suivant Ŕ

Tableau « Consistance de l'opération LI »

<u>Cadre « Consistance de l'opération de logements intermédiaires</u> Logement intermédiaires : 51 Surface habitable totale : 2754

Cadre « Contrôle de mixité de l'opération dans l'ensemble immobilier »

Logement sociaux Nombre de logements : 56 Surface habitable totale : 2986

<u>Autres logements</u> Nombre de logements : 106 Surface habitable totale : 5812

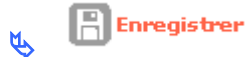

Taux logements sociaux : calcul et affiche automatique

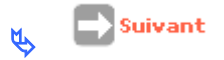

La formule pour pouvoir financer le LI : la surface des LLS doit être au moins égale à 25 % de la totalité de l'opération

Tableau « Surfaces par type (LI) »

Type I Nombre : 6 Surface habitable : 167

Type II Nombre : 17 Surface habitable : 743

Type III Nombre : 23 Surface habitable : 1468

Type IV

Nombre : 5 Surface habitable : 376

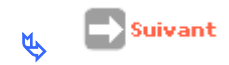

#### Tableau « Prix de revient Ll»

Plusieurs possibilités

*Prix de revient prévisionnel :* 6 908 135 *Montant total de la TVA :* 690 813

Enregistrer

OU

Dont Foncier: 3 150 000 Dont bâtiment: 3 500 000 Dont prestations intellectuelles et frais : 258 135 Montant total de la TVA : 66 846

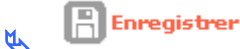

Prix de revient prévisionnel : calcule et affichage automatique

Coût net TVA incluse : affichage du coût TTC de l'opération

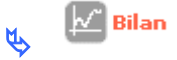

pour voir si votre dossier est correct

- SI 🐴 anomalies non bloquantes
- Si 🧧 anomalies bloquantes il faut aller modifier votre dossier

👞 🧲 Retour

## **COMMENT SAISIR VOTRE DECISION PRINCIPALE**

Rubrique « Décisions »

**\***ETAT AIDES PRINCIPALES (prévisionnelle) : non créée

🔖 🔟 Aides principales (prévisionnelle)

#### **Onglet Opération et subventions**

Affichage du prix de revient et du nombre de logements

#### **Onglet Imputations**

**Signataires** : choisir un ou plusieurs signataires **Exercice :** exercice en cours **Visa :** vous pouvez ajouter un Vu supplémentaire **Exercice de contingent :** exercice en cours

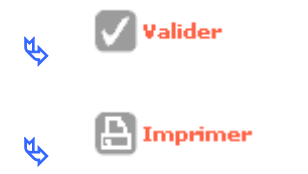

Rubrique « Décision »

★ ETAT DU DOSSIER : contrôlé ETAT DE L'AIDE PRINCIPALE (prévisionnelle) : Editée

## **COMMENT SAISIR LA DATE DE SIGNATURE DE LA DECISION**

Rubrique « Décisions »

**₩**ETAT DU DOSSIER : Contrôlé

✤ETAT AIDES PRINCIAPLES (prévisionnelle) : Editée

🔖 🔽 de la colonne signature de « aide principale (prévisionnelle) »

Date de signature : date du jour

Enregistrer

✤ ETAT DU DOSSIER : contrôlé

**\*** ETAT AIDES PRINCIPALES (prévisionnelle): signée

## PALULOS – EXERCICE N° 32

## **COMMENT CRÉER UN DOSSIER DE FINANCEMENT**

#### Menu « Instruction »

#### Rubrique « Création de dossier »

**Description :** PALULOS **Type :** prévisionnel **Nature d'opération :** REHABILITATION **Date :** du jour

**Commune :** choisir une commune de la DDT(M) de formation avec

## COMMENT UTILISER L'ASSISTANT

*Libellé de la commune :* taper une commune de la DDT(M) de formation *Département :* choisir dans la liste déroulante le département de formation

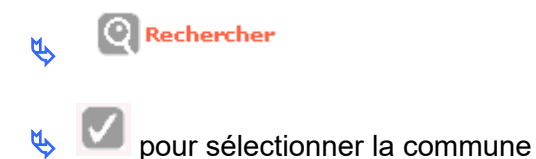

*Maître d'ouvrage :* saisir un maître d'ouvrage de la DDT(M) de formation avec *Département :* votre département de formation

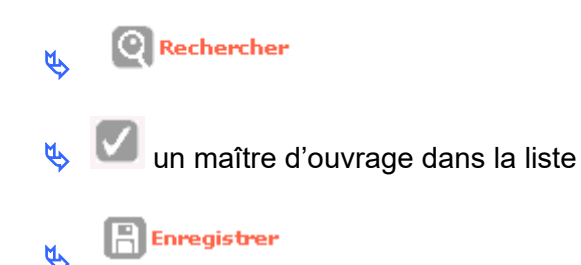

Votre dossier est créé - un numéro lui est attribué

**\***ETAT DU DOSSIER : Prévisionnel

#### cadre caractéristique

Sous-nature : Palulos – Réhabilitation Palulos

👞 📳 Enregistrer

#### **Onglet Localisation**

cadre adresse

4 Ajouter <u>ل</u>لر

Ligne 3 : avenue du Nautilus **CP** : saisir un code postal correspondant au département de formation Bureau distributeur : saisir une commune correspondant au département de formation

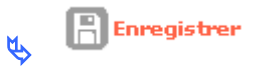

## **Onglet Aides**

**Cadre Aides Principales** 

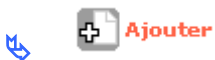

Aide : Sélectionner Palu – PALULOS

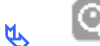

**Rechercher** 

**Réglementation : PALULOS – Palulos** 

Rechercher ۲.

Barème : choisir Barème Palulos 98 (hors corse)

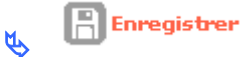

## **COMMENT SAISIR LES INFORMATIONS TECHNIQUES**

## Rubrique « Informations Techniques »

**★**ETAT DU DOSSIER : Prévisionnel

\* ETAT AIDES PRINCIPALES (prévisionnelle) : Prévisionnel

🔌 🧖 Aides principales (prévisionnelle)

Tableau « Tableau des travaux de marchés Palulos »

**Dévolution :** non déterminé

Nature : logements ordinaires

#### Type d'opération :

 « autres » pour calculer une subvention par type de travaux (avec des taux différents suivant le type de travaux)

**x** « Rehab logement foyer » ou « commune inf à 5000 h » ou « Organisme en difficulté » pour calculer une subvention pour l'opération (avec des taux de subvention différents suivant le type d'opération)

Schoisir : « commune inf à 5000 h »

Type de bénéficiaire : ménages

Localisation : ZUS

🔖 📄 Suivant

Tableau « Consistance Palulos »

Nombre de logements collectifs avant travaux : 65 Nombre de logements collectifs après travaux : 65 Année entrée dans le patrimoine : 1983

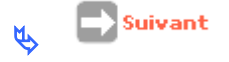

#### Tableau « Type de logement »

*Type I :* 4 avant et après travaux *Type II :* 23 avant et après travaux *Type III :* 20 avant et après travaux *Type IV :* 18 avant et après travaux

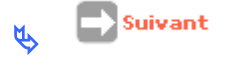

Tableau « Surface des logements »

Surface avant travaux : 4160 Surface après travaux : 4160

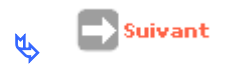

Tableau « Financement par nature de travaux réalisés »

50 – Menuiseries intérieures : 65 montant : 152 418

Affichage calculé du Montant Total HT et Hors Honoraires des Travaux Réalisés après enregistrement

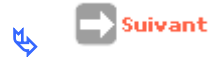
#### Tableau « Honoraires Palulos »

#### Montant total HT des honoraires : 15 281

🔥 💽 Suivant

Tableau « Coût de l'opération »

Affichage du Montant Total HT (travaux + honoraires)

🔥 📄 Suivant

Tableau « Récapitulatif général des montants de travaux »

Travaux subventionnable HT : 167 699 Montant TVA : 8 811

Affichage du montant Total TTC de l'opération après enregistrement

Suivant

Tableau « Travaux subventionnés »

Affichage des différents calculs

Possibilité de déroger au « Plafond de travaux subventionnés par logement »

☑

Sen cliquant sur

et en saisissant la date de dérogation

Type de subventionnement : subventionnement opération

Schoisir : « subvention opération »

👞 📄 Suivant

#### Tableau « Subventionnement Palulos »

Montant subvention TTC : 176 510

Affichage de la subvention calculée au taux maximum

Subvention modifiée à saisir obligatoirement : 40000

Enregistrer

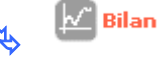

pour voir si votre dossier est correct

SI 🌯 anomalies non bloquantes

Si 🧧 anomalies bloquantes – il faut aller modifier votre dossier

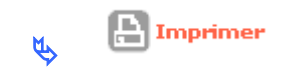

#### Rubrique « Informations Techniques »

\*ETAT DU DOSSIER : Calculé-agrée

\* ETAT AIDES PRINCIPALES (prévisionnelle) : Calculé/agréé

# **COMMENT SAISIR LA DECISION PALULOS**

#### > COMMENT SAISIR LA DECISION PALULOS

ETAT DU DOSSIER : « calculé/agréé » pour pouvoir saisir les décisions de financement

\* ETAT AIDES PRINCIPALES (prévisionnelle) : non créée

Aides principales

#### Onglet Opération et subventions

Affichage des assiettes - taux - nombre de logement et montant de la subvention

#### **Onglet Plan de Financement**

Saisir une subvention

**Cadre Subvention** 

🔥 🗗 Ajouter

*Produit de financement :* Subvention Département *Montant :* 26 400

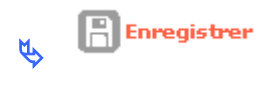

🕂 Ajouter

**Produit de financement :** Subvention Région **Montant :** 8 800

🔖 🖹 Enregistrer

**Cadre Prêt** 

슈 🕈 Ajouter ۲Y)

```
Produit de financement : PAM-CDC – Prêt CDC à l'amélioration
Montant : 101 310
Taux: 4.6
Durée : 15
```

📇 Enregistrer ۲Ţ

Le montant du reste à financer doit être à zéro pour pouvoir faire les imputations

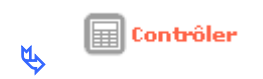

Il faut obligatoirement cliquer sur « contrôler » pour faire apparaître l'onglet « imputations »

#### **Onglet Imputations**

Signataires : choisir un ou plusieurs signataires **Exercice :** exercice en cours Nomenclature : 13501 ou une de 3 nomenclatures 204 ou 204 C Visa : vous pouvez ajouter un Vu supplémentaire

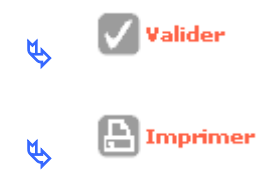

# **COMMENT SAISIR LA DATE DE SIGNATURE DE LA DECISION**

#### Rubrique « Décisions »

### ✤ETAT DU DOSSIER : Contrôlé

\*ETAT AIDES PRINCIPALES (prévisionnelle) : Editée

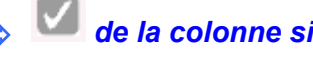

🔖 🔽 de la colonne signature de « aide principale »

Date de signature : date de la signature papier (du jour pour la formation)

Enregistrer 5

**₩**ETAT DU DOSSIER : contrôlé

**\*** ETAT AIDES PRINCIAPLES (prévisionnelle): signée

### COMMENT FAIRE UN ENGAGEMENT JURIDIQUE PAR LE BIAIS DE L'INTERFACE GALION/CHORUS POUR LES DOSSIERS DES DDT(M)

Les dossiers des DDT(M) doivent être engagés par le biais de l'interface GALION/CHORUS

Voir la fiche utilisateur « Interface Galion Chorus avec PJ »

# COMMENT SASIR LES PAIEMENTS POUR LES DOSSIERS DES DELEGATAIRES

La saisie des paiements ne pourra se faire que si la date de signature a été saisie

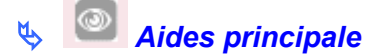

**Onglet Paiement** 

🔥 🗗 Ajouter

*date :* du paiement (du jour pour la formation) *libellé :* 1<sup>er</sup> acompte *montant* : 1 000 *type :* acompte

🔥 🖹 Enregistrer

# COMMENT SASIR LES SERVICES FAITS POUR LES DOSSIERS DES DDT(M)

Si l'engagement a été fait par le biais de l'interface, les services faits seront saisis et envoyés à Chorus CPCM par le biais de l'interface Galion/Chorus.

✤Et dans ce cas l'onglet « paiement » sera mis à jour automatiquement

Si l'engagement a été fait par le « Chorus formulaire » les services faits seront faits par le « Chorus formulaire ».

Voir la fiche utilisateur « Interface Galion Chorus avec PJ »

# **COMMENT CRÉER LE DOSSIER DE CLOTURE**

**★**ETAT DU DOSSIER PREVISIONNEL : contrôlé

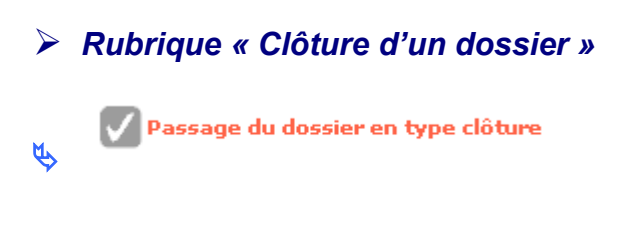

Rubrique « Informations techniques »

★ TYPE DU DOSSIER : clôture

**\*** ETAT DU DOSSIER DE CLOTURE : prévisionnel

**\*** ETAT AIDES PRINCIPALES (clôture) : prévisionnel

| \$          | de « Aides principales (clôture) »              |
|-------------|-------------------------------------------------|
| \$          | Modifier éventuellement votre dossier           |
| Ŕ           | Bilan : pour vérifier si le dossier est correct |
| \$          | Retour                                          |
| \$          | Enregistrer                                     |
| ₹ <b>\$</b> |                                                 |

# **COMMENT SAISIR VOTRE DECISION DE CLOTURE**

#### Rubrique « Décision »

✤ ETAT DU DOSSIER DE CLOTURE : calculé/agréée
 ✤ ETAT DE AIDE PRINCIPALE (clôture) : non créée

🔖 🙆 de « Aides principales (clôture) »

#### Onglet Plan de financement

Vérifier le « reste à financer » : il doit être à 0

🔬 🔲 Contrôler

# Il faut obligatoirement « contrôler » votre dossier pour voir apparaître l'onglet « imputations »

#### **Onglet Imputations**

*Signataire :* vous pouvez saisir un signataire *Exercice :* obligatoirement l'exercice de l'année en cours *Nomenclature :* 13501 ou une des 3 nomenclatures en 204 ou 204 C (même nomenclature que la décision prévisionnelle)

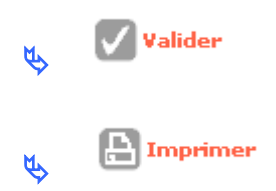

# COMMENT SAISIR LA DATE DE SIGNATURE DE LA DECISION DE CLOTURE

Rubrique « Décision »

# **★ ETAT DU DOSSIER DE CLOTURE : contrôlé**

✤ETAT AIDE PRINCIPALE (clôture) : éditée

🔖 🔽 de la colonne signature de « aide principale (clôture) »

Date de signature : de la décision papier (du jour pour la formation)

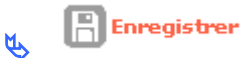

# **\***ETAT DU DOSSIER DE CLOTURE : contrôlé

✤ETAT AIDE PRINCIPALE (clôture) : signée

#### COMMENT SAISIR LE SOLDE POUR LES DOSSIERS DES DELEGATAIRES

La saisie des paiements ne pourra se faire que si la date de signature a été saisie.

Rubrique « Décision »

**★**ETAT DU DOSSIER DE CLOTURE : contrôlé

**\***ETAT AIDE PRINCIPALE (clôture) : signée

✤ aide principale (clôture)

#### **Onglet Paiement**

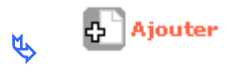

*Date :* du paiement (du jour pour la formation) *Libellé :* solde opération *Montant :* 2 250 ou le reste à payer de l'écran précédent *Type :* solde

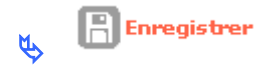

La saisie des paiements se fera maintenant sur la décision de clôture et non plus sur la décision prévisionnelle

# COMMENT SAISIR LE SOLDE POUR LES DOSSIERS DES DDT(M)

✤ Si l'engagement a été fait par le biais de l'interface, les services faits seront saisis et envoyés à Chorus CPCM par le biais de l'interface Galion/Chorus.

Si l'engagement a été fait par le « Chorus formulaire » les services faits seront faits par le « Chorus formulaire ».

Voir la fiche utilisateur « Interface Galion Chorus avec PJ »

# PALULOS HEBERGEMENT – EXERCICE N° 33

# **COMMENT CRÉER UN DOSSIER DE FINANCEMENT**

#### Menu « Instruction »

#### Rubrique « Création de dossier »

**Description :** PALULOS – LE NAUTILUS **Type :** prévisionnel **Nature d'opération :** réhabilitation **Date :** du jour

**Commune :** choisir une commune de la DDT(M) de formation avec

#### COMMENT UTILISER L'ASSISTANT

*Libellé de la commune :* taper une commune de la DDT(M) de formation *Département :* choisir dans la liste déroulante le département de formation

Rechercher

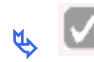

۲Y

pour sélectionner la commune

*Maître d'ouvrage :* saisir un maître d'ouvrage de la DDT(M) de formation avec *Département :* votre département de formation

Rechercher
 Image: Second state of the second state of the se

#### Votre dossier est créé – un numéro lui est attribué

**\***ETAT DU DOSSIER : Prévisionnel

cadre caractéristique

Sous-nature : Palulos Réhabilitation Palulos

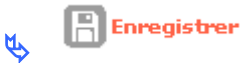

#### **Onglet Localisation**

cadre adresse

🔥 🕂 Ajouter

*Ligne 3 :* avenue du Nautilus *CP :* saisir un code postal correspondant au département de formation *Bureau distributeur :* saisir une commune correspondant au département de formation

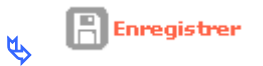

#### **Onglet Aides**

**Cadre Aides Principales** 

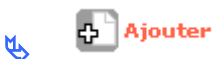

Aide : Sélectionner PALU – PALULOS

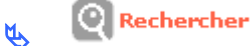

**Réglementation :** PALULOS – PALULOS

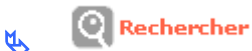

Barème : choisir Barème Palulos 98 (hors corse)

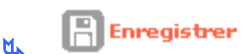

# **COMMENT SAISIR LES INFORMATIONS TECHNIQUES**

#### Rubrique « Informations Techniques »

**★**ETAT DU DOSSIER : Prévisionnel

**\***ETAT AIDES PRINCIPALES (prévisionnelle) : Prévisionnel

**Aides principales (prévisionnelle)** 

La saisie d'un dossier PALULOS est identique à la saisie d'un dossier PALULOS à *l'exception de :* 

Nature du logement : hébergement Bénéficiaire : autre public spécifique

# **COMMENT SAISIR VOTRE DECISION PALULOS**

Saisie de la décision, de la signature et des paiements identiques à un dossier PALULOS

EQUIPE PROJET CEREMA/DGALN – PH4 – FEVRIER 2018

# PALULOS AVEC SUBVENTION CGLLS – EXERCICE N° 34

# **COMMENT CRÉER UN DOSSIER DE FINANCEMENT**

#### Menu « Instruction »

#### Rubrique « Création de dossier »

**Description** : PALULOS CGLLS **Type** : prévisionnel **Nature d'opération** : REHABILITATION **Date** : du jour

**Commune :** choisir une commune de la DDT(M) de formation avec

# COMMENT UTILISER L'ASSISTANT

*Libellé de la commune :* taper une commune de la DDT(M) de formation *Département :* choisir dans la liste déroulante le département de formation

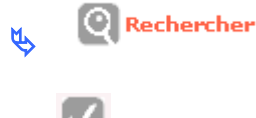

pour sélectionner la commune

*Maître d'ouvrage :* saisir un maître d'ouvrage de la DDT(M) de formation avec *Département :* votre département de formation

Rechercher
 Image: Second stress of the second stress of the second

Votre dossier est créé – un numéro lui est attribué

**★**ETAT DU DOSSIER : Prévisionnel

#### cadre caractéristique

Sous-nature : Palulos Réhabilitation Palulos

👢 📔 Enregistrer

#### **Onglet Localisation**

cadre adresse

Ajouter Ŕ

Ligne 3 : avenue du Nautilus **CP** : saisir un code postal correspondant au département de formation Bureau distributeur : saisir une commune correspondant au département de formation

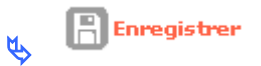

#### **Onglet Aides**

**Cadre Aides Principales** 

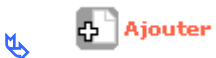

Aide : Sélectionner PALU PALULOS

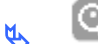

**Rechercher** 

#### **Réglementation : PALU PALULOS**

Rechercher ۲.

Barème : choisir Barème Palulos 98 (hors corse)

Enregistrer <u>لا</u>ر

# **COMMENT SAISIR LES INFORMATIONS TECHNIQUES**

#### Rubrique « Informations Techniques »

La saisie des informations techniques du dossier sera identique à la saisie d'un dossier Palulos classique

Tableau « Travaux subventionnés »

Affichage des différents calculs

Type de subventionnement : subventionnement opération

Choisir : « subvention opération »

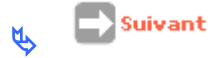

Tableau « Subventionnement aux travaux Palulos »

Affichage de la subvention calculée au taux maximum

Subvention modifiée : Saisir 0

Enregistrer

Rubrique « Informations Techniques

\* ETAT DU DOSSIER : Calculé-agrée

✤ETAT AIDES PRINCIPALES (prévisionnelle) : Calculé/agréé

# **COMMENT SAISIR LA DECISION PALULOS**

- Rubrique « Décision »
- ETAT DU DOSSIER : « calculé/agréé » pour pouvoir saisir les décisions de financement

**\***ETAT AIDES PRINCIPALES (prévisionnelle) : non créée

🔖 🙆 Aides principales

#### **Onglet Opération et subventions**

Affichage des assiettes - taux - nombre de logement et montant de la subvention

#### Onglet Plan de Financement

Saisir une subvention

**Cadre Subvention** 

La subvention Etat est à « 0 »

🔥 🗗 Ajouter

**Produit de financement :** Subvention CGLLS **Montant :** saisir un montant

Enregistrer

Le montant du reste à financer doit être à zéro pour pouvoir faire les imputations

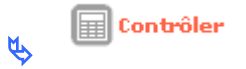

Il faut obligatoirement cliquer sur « contrôler » pour faire apparaître l'onglet « imputations »

L'imputation est obligatoire même si la subvention est à « 0 »

#### **Onglet Imputations**

*Signataires* : choisir un ou plusieurs signataires *Exercice :* exercice en cours *Nomenclature :* 13501 ou une de 3 nomenclatures 204 ou 204 C *Visa :* vous pouvez ajouter un Vu supplémentaire

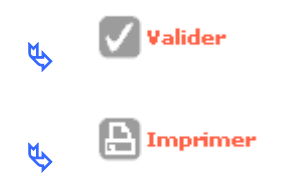

# **COMMENT SAISIR LA DATE DE SIGNATURE DE LA DECISION**

Rubrique « Décisions »

# **₩**ETAT DU DOSSIER : Contrôlé

# **\***ETAT AIDES PRINCIPALES (prévisionnelle) : Editée

🔖 🔽 de la colonne signature de « aide principale »

Date de signature : date de la signature papier (du jour pour la formation)

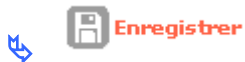

# **₩**ETAT DU DOSSIER : contrôlé

✤ETAT AIDES PRINCIAPLES (prévisionnelle): signée

# PALULOS COMMUNALE – EXERCICE N° 35

# **COMMENT CRÉER UN DOSSIER DE FINANCEMENT**

#### Menu « Instruction »

Rubrique « Création de dossier »

**Description** : PALULOS COMMUNALE **Type** : prévisionnel **Nature d'opération** : LLSC **Date** : du jour

**Commune :** choisir une commune de la DDT(M) de formation avec

# **COMMENT UTILISER L'ASSISTANT**

*Libellé de la commune :* taper une commune de la DDT(M) de formation *Département :* choisir dans la liste déroulante le département de formation

K Rechercher

pour sélectionner la commune

*Maître d'ouvrage :* saisir un maître d'ouvrage de la DDT(M) de formation avec *Département :* votre département de formation

Rechercher
 Image: Second state
 Image: Second state
 Image: Second state
 Image: Second state
 Image: Second state
 Image: Second state
 Image: Second state
 Image: Second state
 Image: Second state
 Image: Second state
 Image: Second state
 Image: Second state
 Image: Second state
 Image: Second state
 Image: Second state
 Image: Second state
 Image: Second state
 Image: Second state
 Image: Second state
 Image: Second state
 Image: Second state
 Image: Second state
 Image: Second state
 Image: Second state
 Image: Second state
 Image: Second state
 Image: Second state
 Image: Second state
 Image: Second state
 Image: Second state
 Image: Second state
 Image: Second state
 Image: Second state
 Image: Second state
 Image: Second state
 Image: Second state
 Image: Second state
 Image: Second state
 Image: Second state
 Image: Second state
 Image: Second state
 Image: Second state
 Image: Second state
 Image: Second state
 Image: Second state
 Image: Second state
 Image: Second state
 Image: Second state
 Image: Second state
 Image: Second state
 Image: Second state
 Image: Second state
 Image: Second state
 Image: Second state
 Image: Second state
 Image: Second state
 Image: Second state
 Image: Second state
 Image: Second state
 Image: Second state
 Image: Second state

🔖 📙 Enregistrer

Votre dossier est créé - un numéro lui est attribué

**₩**ETAT DU DOSSIER : Prévisionnel

#### cadre caractéristique

Sous-nature : RHBLLSC – Réhabilitation

🔥 🔚 Enregistrer

#### **Onglet Localisation**

cadre adresse

🔥 🕂 Ajouter

Ligne 3 : avenue du Nautilus CP : saisir un code postal correspondant au département de formation Bureau distributeur : saisir une commune correspondant au département de formation

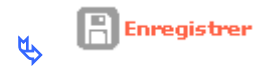

#### **Onglet Aides**

**Cadre Aides Principales** 

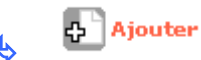

Aide : Sélectionner PALULOS communale

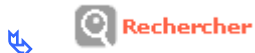

**Réglementation :** PALULOS communale

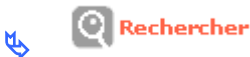

Barème : choisir Barème Palulos 98 (hors corse)

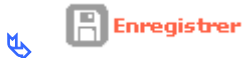

# **COMMENT SAISIR LES INFORMATIONS TECHNIQUES**

#### Rubrique « Informations Techniques »

\* ETAT DU DOSSIER : Prévisionnel

✤ETAT AIDES PRINCIPALES (prévisionnelle) : Prévisionnel

**Aides principales (prévisionnelle)** 

La saisie d'un dossier PALULOS COMMUNALE est identique à la saisie d'un dossier PALULOS

# **COMMENT SAISIR LA DECISION PALULOS**

La saisie de la décision de financement, de la signature et des paiements est identique à un identique à un dossier PALULOS

# AQS – EXERCICE N ° 36

# **COMMENT CRÉER UN DOSSIER DE FINANCEMENT**

Menu « Instruction »

#### Rubrique « Création de dossier »

**Description : AQS** Type : prévisionnel Nature d'opération : Réhabilitation Date : du jour

Assistant *Commune :* choisir une commune de la DDE de formation avec

# **COMMENT UTILISER L'ASSISTANT**

Libellé de la commune : taper une commune de la DDE de formation **Département :** choisir dans la liste déroulante le département de formation

> Rechercher Ŕ, pour sélectionner la commune

Maître d'ouvrage : saisir un maître d'ouvrage de la DDE de formation avec

Département : votre département de formation

Rechercher ۲ ۲

un maître d'ouvrage dans la liste

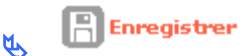

Votre dossier est créé – un numéro lui est attribué

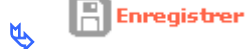

pour valider la création et continuer la saisie

# **★**ETAT DU DOSSIER : Prévisionnel

#### cadre caractéristique

Sous-nature : AQS - Réhabilitation AQS

💾 Enregistrer

۲.

#### **Onglet Localisation**

cadre adresse

🔥 🕂 Ajouter

Ligne 3 : avenue des Saules CP : saisir un code postal correspondant au département de formation Bureau distributeur : saisir une commune correspondant au département de formation

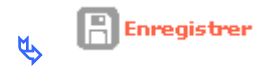

#### **Onglet Aides**

**Cadre Aides Principales** 

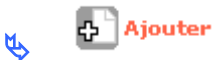

Aide : Sélectionner AQS – AQS

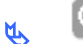

Q Rechercher

Réglementation : AQS – Amélioration Qualité de service

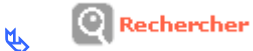

Barème : choisir un barème

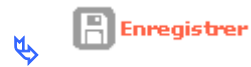

# COMMENT SAISIR LES INFORMATIONS TECHNIQUES DE VOTRE AIDE PRINCIPALE

Rubrique « Informations Techniques »

**₩**ETAT DU DOSSIER : Prévisionnel

**\***ETAT AIDES PRINCIPALES (prévisionnelle) : Prévisionnel

**Aides principales (prévisionnelle)** 

Tableau « Saisie des données générales du dossier »

Saisir les informations

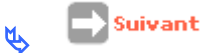

EQUIPE PROJET CEREMA/DGALN - PH4 - FEVRIER 2018

Nombre de logements collectifs : 135 Date entrée patrimoine : 1980

🔖 💽 Suivant

Tableau « Typologie de logement »

**Type I** : 20 **Type II** : 50 **Type III :** 30 **Type IV :** 20 **Type V :** 15

🔥 💽 Suivant

Tableau « Financement par nature des travaux réalisés »

Autres travaux sur logements : 392 266 Aménagement Espaces Publics : 16 165 Montant de la TVA : 23406

👞 💽 Suivant

Tableau « Calcul des subventions »

Affichage de l'assiette de subvention

Affichage du Taux calculé maximum

Affichage du montant calculé de la subvention maximum

Pour modifier le taux :

*Mode de calcul :* Calcul montant *Taux modifié :* 50

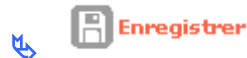

Pour modifier le montant – pour arrondir la subvention

*Mode de calcul :* Calcul taux *Montant modifié :* saisir le montant affiché en arrondissant à l'euro inférieur

🔥 📄 Enregistrer

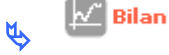

pour voir si votre dossier est correct

SI 🍊 anomalies non bloquantes

Si 🤜 anomalies bloquantes – il faut aller modifier votre dossier

EQUIPE PROJET CEREMA/DGALN - PH4 - FEVRIER 2018

# **COMMENT SAISIR VOTRE DECISION**

#### > Rubrique « Décision »

ETAT DU DOSSIER : « calculé/agréé » pour pouvoir saisir les décisions de financement

✤ETAT AIDES PRINCIPALES (prévisionnelle) : non créée

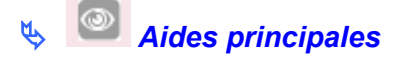

#### Onglet Opération et subventions

Affichage des assiettes - taux - le montant de la subvention

#### Onglet Plan de Financement

Saisir les Fonds propres

**Cadre Fonds Propre** 

🔥 🗗 Ajouter

**Produit de financement** : Fonds propres **Montant :** le « reste à financer » de l'écran précédent

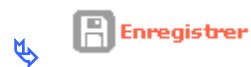

Le montant du reste à financer doit être à zéro pour pouvoir faire les imputations

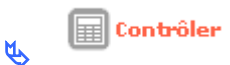

Il faut obligatoirement cliquer sur « contrôler » pour faire apparaître l'onglet « imputations

#### **Onglet Imputations**

*Signataires :* choisir un ou plusieurs signataires *Exercice :* exercice en cours *Nomenclature* : 13501 ou une des 3 nomenclatures du 204 ou 204C *Visa :* vous pouvez ajouter un Vu supplémentaire

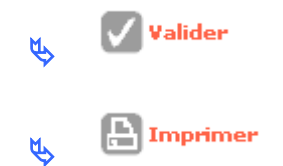

#### Rubrique « Décision »

**₩**ETAT DU DOSSIER : contrôlé

**\***ETAT AIDES PRINCIAPLES (prévisionnelle) : Editée

# **COMMENT SAISIR LA DATE DE SIGNATURE DE LA DECISION**

Rubrique « Décisions »

**₩**ETAT DU DOSSIER : Contrôlé

✤ETAT AIDES PRINCIPALES (prévisionnelle) : Editée

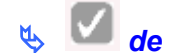

৬ 🔽 de la colonne signature de la « aide principale »

**Date de signature :** date de la signature papier (du jour pour la formation)

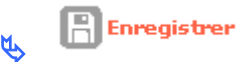

# \* ETAT DU DOSSIER : contrôlé

✤ETAT AIDES PRINCIPALES (prévisionnelle) : signée

# COMMENT FAIRE UN ENGAGEMENT JURIDIQUE PAR LE BIAIS DE L'INTERFACE GALION/CHORUS POUR LES DOSSIERS DES DDT(M)

Les dossiers des DDT(M) doivent être engagés par le biais de l'interface **GALION/CHORUS** 

✤Voir la fiche utilisateur « Interface Galion Chorus avec PJ »

#### COMMENT SAISIR UN PAIEMENT POUR LES DOSSIERS DES DELEGATAIRES

La saisie des paiements ne pourra se faire que si la date de signature a été saisie

Aides principales

Onglet Paiement

슈 🗍 Ajouter date : du paiement (du jour pour la formation) libellé : 1<sup>er</sup> acompte montant : 100 000 type : acompte date signature convention APL : 12/01/2018

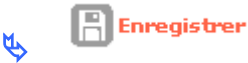

# COMMENT SAISIR UN SERVICE FAIT POUR LES DOSSIERS DES DDT(M)

- Si l'engagement a été fait par le biais de l'interface, les services faits seront saisis et envoyés à Chorus CPCM par le biais de l'interface Galion/Chorus.
- ✤Et dans ce cas l'onglet « paiement » sera mis à jour automatiquement
- Si l'engagement a été fait par le « Chorus formulaire » les services faits seront faits par le « Chorus formulaire ».
- ✤ Voir la fiche utilisateur « Interface Galion Chorus avec PJ »

# **UNE DEMOLITION – EXERCICE N ° 37**

# **COMMENT CRÉER UN DOSSIER DE FINANCEMENT**

#### Menu « Instruction »

Rubrique « Création de dossier »

**Description** : Une démolition **Type** : prévisionnel **Nature d'opération** : Dem Démolition **Date** : du jour

**Commune :** choisir une commune de la DDT(M) de formation avec

# **COMMENT UTILISER L'ASSISTANT**

*Libellé de la commune :* taper une commune de la DDT(M) de formation *Département :* choisir dans la liste déroulante le département de formation

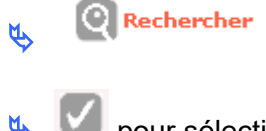

pour sélectionner la commune

*Maître d'ouvrage :* saisir un maître d'ouvrage de la DDT(M) de formation avec *Département :* votre département de formation

Rechercher
Image: Sector of the sector of the sector o

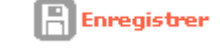

Votre dossier est créé - un numéro lui est attribué

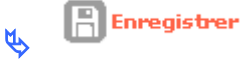

pour valider la création et continuer la saisie

# ✤ETAT DU DOSSIER : Prévisionnel

#### **Onglet Localisation**

cadre adresse

🔥 🕂 Ajouter

*Ligne 3 :* rue de la démolition *CP :* saisir un code postal correspondant au département de formation *Bureau distributeur :* saisir une commune correspondant au département de formation

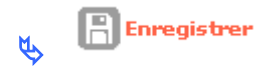

#### **Onglet Aides**

**Cadre Aides Principales** 

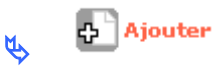

#### Aide : Sélectionner Démolition

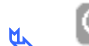

Rechercher

**Réglementation :** Démolition de logements sociaux

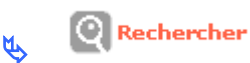

Barème : choisir un barème

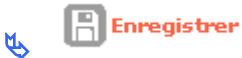

# **COMMENT SAISIR LES INFORMATIONS TECHNIQUES**

#### Rubrique « Informations Techniques »

✤ETAT DU DOSSIER : Prévisionnel
★ETAT AIDES PRINCIAPLES (prévisionnelle) : Prévisionnel

Aides principales

Tableau « Données générales du dossier »

**Dévolution :** non déterminé

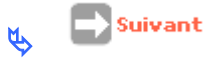

#### Tableau « Consistance démolition »

Nombre de logements individuels : 40

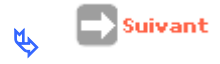

Tableau « Financement par nature des travaux réalisés »

Démolition : 1 500 000 Dont désamiantage : 800 000 Dont traitement des pignons : 300 000 Dont sécurisation : 400 000

Remise en état des terrains : 200 000

Accompagnement social: 50 000

Montant total de TVA sur les travaux finançables : 90 750 Montant total de TVA sur accompagnement social : 2 750

Affichage du Montant Total HT des travaux finançables Affichage du Montant Total TTC subventionnables après enregistrement

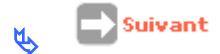

#### Tableau « Calcul des subventions »

Affichage des différentes assiettes de subvention selon les travaux de l'opération et calcul des subventions par assiette

Vous pouvez modifier les taux ou les montants des subventions

Pour modifier le montant – pour arrondir la subvention

*Mode de calcul :* Calcul taux *Montant modifié :* saisir le montant affiché en arrondissant à l'euro inférieur

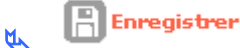

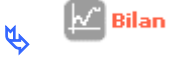

pour voir si votre dossier est correct

- SI 🍊 anomalies non bloquantes
- Si 🧧 anomalies bloquantes il faut aller modifier votre dossier

Rubrique « Informations techniques »

# \*ETAT DU DOSSIER : calculé/agréé

#### ETAT AIDES PRINCIPALES (prévisionnelle) : calculé/agréé

# **COMMENT SAISIR LA DECISION**

Décision

**\***ETAT DU DOSSIER : « calculé/agréé » pour pouvoir saisir les décisions de financement

\*ETAT AIDES PRINCIPALES (prévisionnelle) : non créée

🔖 🧖 Aide principale

#### Onglet Opération et subventions

Affichage des assiettes - taux - nombre de logement et montant de la subvention

#### Onglet Plan de Financement

Saisir une subvention

**Cadre Subvention** 

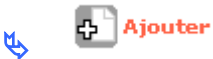

*Produit de financement :* Subvention Région *Montant :* 100 000

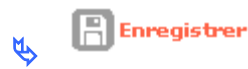

Saisir un Prêt

Cadre Prêt

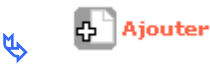

Produit de financement : Prêt CDC Logement Montant : 900 000

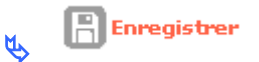

Saisir les Fonds propres

**Cadre Fonds Propre** 

🔥 🗗 Ajouter

**Produit de financement** : Fonds propres **Montant :** le « reste à financer » de l'écran précédent

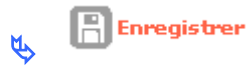

Le montant du reste à financer doit être à zéro pour pouvoir faire les imputations

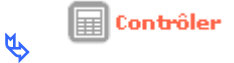

Il faut obligatoirement cliquer sur « contrôler » pour faire apparaître l'onglet « imputations

#### **Onglet Imputations**

*Signataires :* choisir un ou plusieurs signataires *Exercice :* exercice en cours *Nomenclature* : 13501 ou une des 3 nomenclatures du 204 ou 204C *Visa :* vous pouvez ajouter un Vu supplémentaire

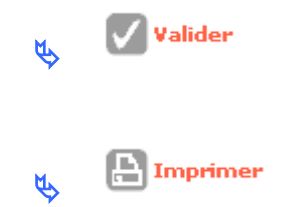

Impression obligatoire pour pouvoir saisir la date de signature

Rubrique « Décision »

✤ETAT DU DOSSIER : contrôlé ETAT AIDES PRINCIPALES (prévisionnelle) Edité

# **COMMENT SAISIR UNE SIGNATURE**

Rubrique « Décisions »

**₩**ETAT DU DOSSIER : Contrôlé

✤ETAT AIDES PRINCIPALES (prévisionnelle) Editée

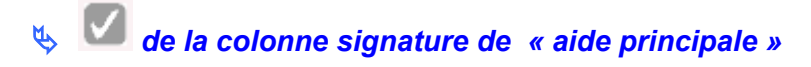

Date de signature : date de la signature papier (du jour pour la formation)

Enregistrer

#### **₩**ETAT DU DOSSIER : contrôlé

**\***ETAT AIDES PRINCIPALES (prévisionnelle) : signée

# COMMENT FAIRE UN ENGAGEMENT JURIDIQUE PAR LE BIAIS DE L'INTERFACE GALION/CHORUS POUR LES DOSSIERS DES DDT(M)

Les dossiers des DDT(M) doivent être engagés par le biais de l'interface GALION/CHORUS

Voir la fiche utilisateur « Interface Galion Chorus avec PJ »

# COMMENT SAISIR UN PAIEMENT POUR LES DOSSIERS DES DELEGATAIRES

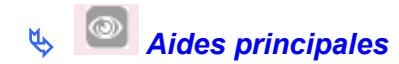

#### **Onglet Paiement**

슈 Ajouter ۲Y

*date :* du paiement *libellé :* 1<sup>er</sup> acompte *montant* : 100 000 *type :* acompte *date signature convention apl :* 12/12/2006 *N° permis construire* : 0130400900040

Enregistrer Ø K,

# COMMENT SAISIR UN SERVICE FAIT POUR LES DOSSIERS DES DDT(M)

Si l'engagement a été fait par le biais de l'interface, les services faits seront saisis et envoyés à Chorus CPCM par le biais de l'interface Galion/Chorus.

✤Et dans ce cas l'onglet « paiement » sera mis à jour automatiquement

Si l'engagement a été fait par le « Chorus formulaire » les services faits seront faits par le « Chorus formulaire ».

Voir la fiche utilisateur « Interface Galion Chorus avec PJ »

# AIRE DES GENS DU VOYAGE – EXERCICE N ° 38

# **COMMENT CRÉER UN DOSSIER DE FINANCEMENT**

#### Menu « Instruction »

Rubrique « Création de dossier »

**Description :** AIRE DES GENS DU VOYAGE **Type :** prévisionnel **Nature d'opération :** GDV – Aire GDV **Date :** du jour

**Commune :** choisir une commune de la DDT(M) de formation avec

# **COMMENT UTILISER L'ASSISTANT**

Libellé de la commune : taper une commune de la DDT(M) de formation Département : choisir dans la liste déroulante le département de formation

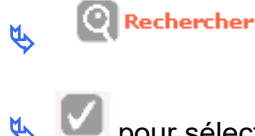

pour sélectionner la commune

*Maître d'ouvrage :* saisir un maître d'ouvrage de la DDT(M) de formation avec *Département :* votre département de formation

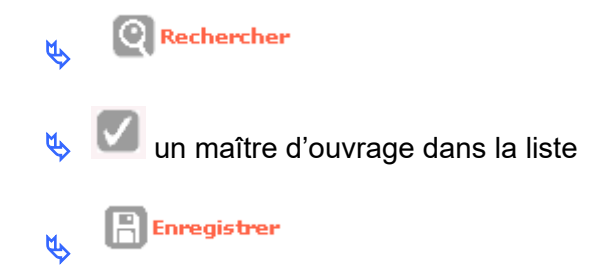

#### Votre dossier est créé - un numéro lui est attribué

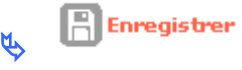

pour valider la création et continuer la saisie

# **\***ETAT DU DOSSIER : Prévisionnel

#### **Onglet Localisation**

cadre adresse

🔥 🕂 Ajouter

Ligne 3 : avenue des Saules CP : saisir un code postal correspondant au département de formation Bureau distributeur : saisir une commune correspondant au département de formation

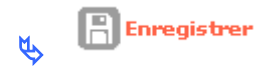

#### **Onglet Aides**

**Cadre Aides Principales** 

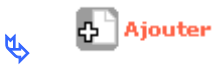

Aide : Sélectionner GVOY – Aire GDV

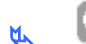

Rechercher

Réglementation :GDV – Aire d'accueil pour les gens du voyage

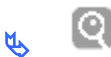

Rechercher

Barème : choisir un barème

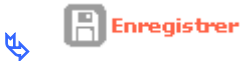

# COMMENT SAISIR LES INFORMATIONS TECHNIQUES DE VOTRE AIDE PRINCIPALE

> Rubrique « Informations Techniques »

**★**ETAT DU DOSSIER : Prévisionnel

\* ETAT AIDES PRINCIPALES (prévisionnelle) : Prévisionnel

🔖 🔯 Aides principales (prévisionnelle)

Avis de la commission départementale : cocher la Date de l'avis de la commission départementale : date du jour Catégorie d'aire : aire d'accueil Nombre de place : 30 Mois et année de mise en service : 11/2018

Suivant Ŕ

Tableau « Travaux gens du voyage »

Coût total des travaux HT : 250 000 Coût des honoraires HT : 40 000 Coût TVA : 15 950

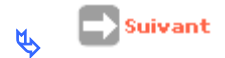

#### Tableau « Calcul des subventions »

Affichage de l'assiette de subvention

Affichage du Taux calculé maximum

Affichage du montant calculé de la subvention maximum

Pour modifier le taux :

*Mode de calcul :* Calcul montant *Taux modifié :* 50

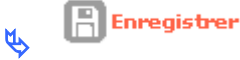

Pour modifier le montant – pour arrondir la subvention

*Mode de calcul :* Calcul taux *Montant modifié :* saisir le montant affiché en arrondissant à l'euro inférieur

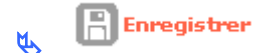

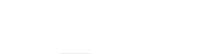

Bilan pour voir si votre dossier est correct

SI <sup>4</sup> anomalies non bloquantes

Si 🧧 anomalies bloquantes – il faut aller modifier votre dossier

# **COMMENT SAISIR VOTRE DECISION**

#### > Rubrique « Décision »

ETAT DU DOSSIER: « calculé/agréé » pour pouvoir saisir les décisions de financement

✤ETAT AIDES PRINCIPALES (prévisionnelle) : non créée

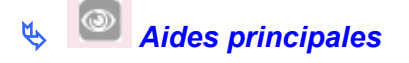

#### Onglet Opération et subventions

Affichage des assiettes – taux – le montant de la subvention

#### Onglet Plan de Financement

Saisir les Fonds propres

**Cadre Fonds Propre** 

🔥 🗗 Ajouter

**Produit de financement** : Fonds propres **Montant :** le « reste à financer » de l'écran précédent

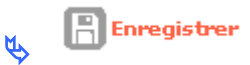

Le montant du reste à financer doit être à zéro pour pouvoir faire les imputations

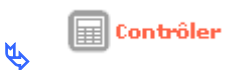

Il faut obligatoirement cliquer sur « contrôler » pour faire apparaître l'onglet « imputations

#### **Onglet Imputations**

*Signataires :* choisir un ou plusieurs signataires *Exercice :* exercice en cours *Nomenclature* : 13501 ou une des 3 nomenclatures du 204 ou 204C *Visa :* vous pouvez ajouter un Vu supplémentaire

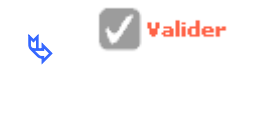

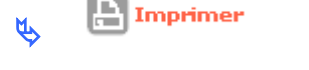

#### Rubrique « Décision »

✤ETAT DU DOSSIER : contrôlé
★ETAT AIDES PRINCIAPLES (prévisionnelle) : Editée

# **COMMENT SAISIR LA DATE DE SIGNATURE DE LA DECISION**

Rubrique « Décisions »

**₩**ETAT DU DOSSIER : Contrôlé

**\***ETAT AIDES PRINCIPALES (prévisionnelle) : Editée

🔖 🔽 de la colonne signature de la « aide principale »

Date de signature : date de la signature papier (du jour pour la formation)

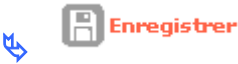

# ✤ ETAT DU DOSSIER : contrôlé ✤ ETAT AIDES PRINCIPALES (prévisionnelle) : signée

# COMMENT FAIRE UN ENGAGEMENT JURIDIQUE PAR LE BIAIS DE L'INTERFACE GALION/CHORUS POUR LES DOSSIERS DES DDT(M)

Les dossiers des DDT(M) doivent être engagés par le biais de l'interface GALION/CHORUS

Voir la fiche utilisateur « Interface Galion Chorus avec PJ »

#### COMMENT SAISIR LES PAIEMENTS POUR LES DOSSIERS DES DELEGATAIRES

La saisie des paiements ne pourra se faire que si la date de signature a été saisie

Rubrique « Décisions »

# **₩**ETAT DU DOSSIER : contrôlé

✤ETAT AIDES PRINCIPALES (prévisionnelle) : signée

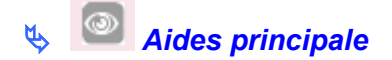

#### **Onglet Paiement**

🔥 🗗 Ajouter

*date :* du paiement *libellé :* 1<sup>er</sup> acompte *montant* : 30 000 *type :* acompte *date signature convention apl :* 05/03/2018

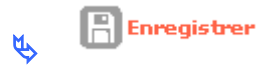

# COMMENT SAISIR LES SERVICES FAITS POUR LES DOSSIERS DES DDT(M)

- Si l'engagement a été fait par le biais de l'interface, les services faits seront saisis et envoyés à Chorus CPCM par le biais de l'interface Galion/Chorus.
- ✤Et dans ce cas l'onglet « paiement » sera mis à jour automatiquement
- Si l'engagement a été fait par le « Chorus formulaire » les services faits seront faits par le « Chorus formulaire ».

Voir la fiche utilisateur « Interface Galion Chorus avec PJ »

# RHVS – EXERCICE N ° 39

# **COMMENT CRÉER UN DOSSIER DE FINANCEMENT**

Menu « Instruction »

#### Rubrique « Création de dossier »

**Description :** RHVS **Type :** prévisionnel **Nature d'opération :** LLSC – LLS Complémentaire **Date :** du jour

Commune : choisir une commune de la DDT(M) de formation avec

# COMMENT UTILISER L'ASSISTANT

*Libellé de la commune :* taper une commune de la DDT(M) de formation *Département :* choisir dans la liste déroulante le département de formation

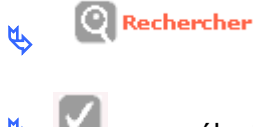

pour sélectionner la commune

*Maître d'ouvrage :* saisir un maître d'ouvrage de la DDT(M) de formation avec *Département :* votre département de formation

Rechercher

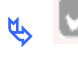

۲Ż

🥒 un maître d'ouvrage dans la liste

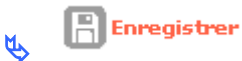

Votre dossier est créé - un numéro lui est attribué

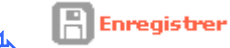

pour valider la création et continuer la saisie

#### ✤ETAT DU DOSSIER : Prévisionnel

cadre caractéristique

Sous-nature : Neuf

Ŕ,

Enregistrer

#### **Onglet Localisation**

cadre adresse

🔖 🕂 Ajouter

Ligne 3 : avenue des Saules *CP* : saisir un code postal correspondant au département de formation *Bureau distributeur :* saisir une commune correspondant au département de formation

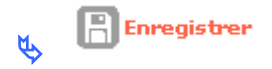

#### **Onglet Aides**

**Cadre Aides Principales** 

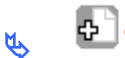

🕂 Ajouter

Aide : Sélectionner RHVS – Résidence Hôtelière à Vocation Sociale

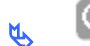

Rechercher

Réglementation : RHVS – Résidence Hôtelière à Vocation Sociale

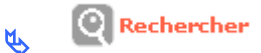

Barème : choisir un barème

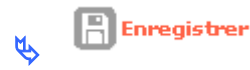

# COMMENT SAISIR LES INFORMATIONS TECHNIQUES DE VOTRE AIDE PRINCIAPLE

Rubrique « Informations Techniques »

\* ETAT DU DOSSIER : Prévisionnel

✤ETAT AIDES PRINCIPALES (prévisionnelle) : Prévisionnel

🔖 🔟 Aides principales (prévisionnelle)

#### Tableau « Données générales du dossier »

*Nature de logements :* : RHVS *Bénéficiaire :* « saisonniers » « jeunes » ou « autres publics spécifiques »

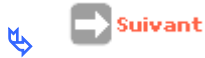

#### Tableau « Information d'instruction RHVS »

*Nombre de logement :* 30 *Prix de revient prévisionnel HT :* 1 500 000 *Coût TVA :* 82 500

🐛 📄 Suivant

#### Tableau « Calcul des subventions »

Affichage de l'assiette de subvention

Affichage du Taux calculé maximum

Affichage du montant calculé de la subvention maximum

Pour modifier le taux :

*Mode de calcul :* Calcul montant *Taux modifié :* 50

Enregistrer

Pour modifier le montant – pour arrondir la subvention

*Mode de calcul :* Calcul taux *Montant modifié :* saisir le montant affiché en arrondissant à l'euro inférieur

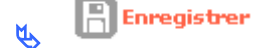

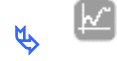

Bilan pour voir si votre dossier est correct

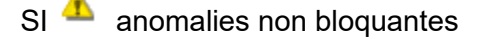

Si 🤜 anomalies bloquantes – il faut aller modifier votre dossier

#### **COMMENT SAISIR VOTRE DECISION**

#### Rubrique « Décision »

ETAT DU DOSSIER : « calculé/agréé » pour pouvoir saisir les décisions de financement

✤ETAT AIDES PRINCIPALES (prévisionnelle) : non créée

🔖 🧖 Aides principales

#### **Onglet Opération et subventions**

Affichage des assiettes – taux – le montant de la subvention
## Onglet Plan de Financement

Saisir les Fonds propres

**Cadre Fonds Propre** 

🔥 🗗 Ajouter

*Produit de financement* : Fonds propres *Montant :* le « reste à financer » de l'écran précédent

🔥 📙 Enregistrer

### Le montant du reste à financer doit être à zéro pour pouvoir faire les imputations

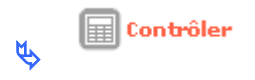

Il faut obligatoirement cliquer sur « contrôler » pour faire apparaître l'onglet « imputations

### **Onglet Imputations**

*Signataires :* choisir un ou plusieurs signataires *Exercice :* exercice en cours *Nomenclature* : 13501 ou une des 3 nomenclatures du 204 ou 204C *Visa :* vous pouvez ajouter un Vu supplémentaire

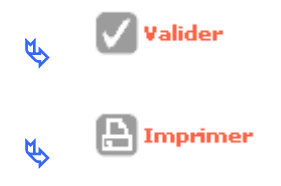

Rubrique « Décision »

# **₩**ETAT DU DOSSIER : contrôlé

✤ETAT AIDES PRINCIAPLES (prévisionnelle) : Editée

## **COMMENT SAISIR LA DATE DE SIGNATURE DE LA DECISION**

## Rubrique « Décisions »

**₩**ETAT DU DOSSIER : Contrôlé

✤ETAT AIDES PRINCIPALES (prévisionnelle) : Editée

🔖 🔽 de la colonne signature de la « aide principale »

Date de signature : date de la signature papier (du jour pour la formation)

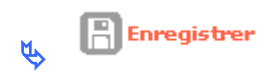

# \* ETAT DU DOSSIER : contrôlé

**\***ETAT AIDES PRINCIPALES (prévisionnelle) : signée

# COMMENT FAIRE UN ENGAGEMENT JURIDIQUE PAR LE BIAIS DE I'INTERFACE GALION/CHORUS POUR LES DOSSIERS DES DDT(M)

Les dossiers des DDT(M) doivent être engagés par le biais de l'interface GALION/CHORUS

Voir la fiche utilisateur « Interface Galion Chorus avec PJ »

## COMMENT SAISIR LES PAIEMENTS POUR LES DOSSIERS DES DELEGATAIRES

La saisie des paiements ne pourra se faire que si la date de signature a été saisie

Rubrique « Décisions »

**₩**ETAT DU DOSSIER : contrôlé

✤ETAT AIDES PRINCIPALES (prévisionnelle) : signée

🔖 🔍 Aides principale

## **Onglet Paiement**

🔥 🔂 Ajouter

*date :* du paiement *libellé :* 1<sup>er</sup> acompte *montant* : 30 000 *type :* acompte *date signature convention apl :* 12/12/2006 *N° permis construire* : 0130400900040

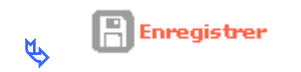

# COMMENT SAISIR LES SERVICES FAITS POUR LES DOSSIERS DES DDT(M)

Si l'engagement a été fait par le biais de l'interface, les services faits seront saisis et envoyés à Chorus CPCM par le biais de l'interface Galion/Chorus.

✤Et dans ce cas l'onglet « paiement » sera mis à jour automatiquement

Si l'engagement a été fait par le « Chorus formulaire » les services faits seront faits par le « Chorus formulaire ».

Voir la fiche utilisateur « Interface Galion Chorus avec PJ »

# ETUDE – EXERCICE N ° 40

# **COMMENT CRÉER UN DOSSIER DE FINANCEMENT ETUDE**

## Menu « Instruction »

## Rubrique « Création de dossier »

Description : ETUDE Type : prévisionnel Nature d'opération : Etude Date : du jour

**Commune :** choisir une commune de la DDT(M) de formation avec

## COMMENT UTILISER L'ASSISTANT

*Libellé de la commune :* taper une commune de la DDT(M) de formation *Département :* choisir dans la liste déroulante le département de formation

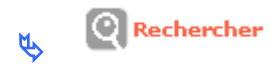

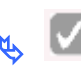

l pour sélectionner la commune

*Maître d'ouvrage :* saisir un maître d'ouvrage de la DDT(M) de formation avec *Département :* votre département de formation

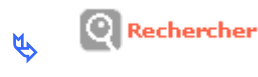

💴 un maître d'ouvrage dans la liste

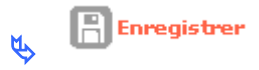

### Votre dossier est créé - un numéro lui est attribué

Enregistrer

pour valider la création et continuer la saisie

# **★**ETAT DU DOSSIER : Prévisionnel

## **Onglet Localisation**

cadre adresse

🔥 🕂 Ajouter

Ligne 3 : avenue des Saules CP : saisir un code postal correspondant au département de formation Bureau distributeur : saisir une commune correspondant au département de formation

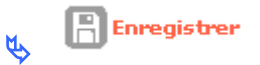

## **Onglet Aides**

**Cadre Aides Principales** 

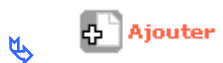

Aide : Sélectionner ETU\_HAB – Etude Habitat

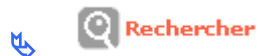

**Réglementation :** ETU HAB – Etude Habitat

Rechercher

Barème : choisir un barème

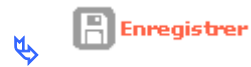

## COMMENT SAISIR LES INFORMATIONS TECHNIQUES DE VOTRE AIDE PRINCIPALE

Rubrique « Informations Techniques »

**\***ETAT DU DOSSIER : Prévisionnel

✤ETAT AIDES PRINCIPALES (prévisionnelle : Prévisionnel)

**Aides principales (prévisionnelle)** 

Tableau « Données générales du dossier du dossier étude »

Type d'opération : Etudes générales

🔥 📄 Suivant

EQUIPE PROJET CEREMA/DGALN - PH4 - FEVRIER 2018

#### Tableau « Travaux Etude habitat »

Coût total des travaux HT : 45000 Coût TVA : 8 820

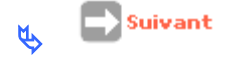

#### Tableau « Calcul des subventions »

Affichage de l'assiette de subvention

Affichage du Taux calculé maximum

Affichage du montant calculé de la subvention maximum

Pour modifier le taux :

*Mode de calcul :* Calcul montant *Taux modifié :* 50

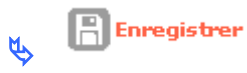

Pour modifier le montant – pour arrondir la subvention

*Mode de calcul :* Calcul taux *Montant modifié :* saisir le montant affiché en arrondissant à l'euro inférieur

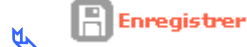

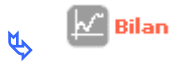

pour voir si votre dossier est correct

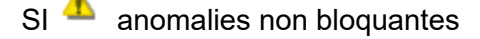

Si 🧧 anomalies bloquantes – il faut aller modifier votre dossier

## **COMMENT SAISIR VOTRE DECISION**

## Rubrique « Décision »

ETAT DU DOSSIER : « calculé/agréé » pour pouvoir saisir les décisions de financement

✤ETAT AIDES PRINCIPALES (prévisionnelle) : non créée

Aides principales

## Onglet Opération et subventions

Affichage des assiettes – taux – le montant de la subvention

## Onglet Plan de Financement

**Si nécessaire saisir un montant de Fond Propre pour équilibrer le plan de financement** 

Le montant du reste à financer doit être à zéro pour pouvoir faire les imputations

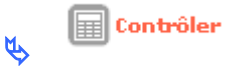

Il faut obligatoirement cliquer sur « contrôler » pour faire apparaître l'onglet « imputations

#### **Onglet Imputations**

*Signataires :* choisir un ou plusieurs signataires *Exercice :* exercice en cours *Nomenclature* : 13501 ou une des 3 nomenclatures du 204 ou 204C *Visa :* vous pouvez ajouter un Vu supplémentaire

👞 🗹 Valider

Rubrique « Décision »

**₩**ETAT DU DOSSIER : contrôlé

✤ETAT AIDES PRINCIAPLES (prévisionnelle) : Editée

## **COMMENT SAISIR LA DATE DE SIGNATURE DE LA DECISION**

Rubrique « Décisions »

**₩**ETAT DU DOSSIER : Contrôlé

✤ETAT AIDES PRINCIPALES (prévisionnelle) : Editée

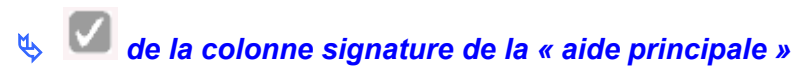

Date de signature : date de la signature papier (du jour pour la formation)

Enregistrer

**₩**ETAT DU DOSSIER : contrôlé

✤ETAT AIDES PRINCIPALES (prévisionnelle) : signée

## COMMENT FAIRE UN ENGAGEMENT JURIDIQUE PAR LE BIAIS DE L'INTERFACE GALION/CHORUS POUR LES DOSSIERS DES DDT(M)

Les dossiers des DDT(M) doivent être engagés par le biais de l'interface GALION/CHORUS

Voir la fiche utilisateur « Interface Galion Chorus avec PJ »

## COMMENT SAISIR LES PAIEMENTS DES DOSSIERS DES DELEGATAIRES

La saisie des paiements ne pourra se faire que si la date de signature a été saisie

Rubrique « Décisions »

**₩ETAT DU DOSSIER : contrôlé** 

# ✤ETAT AIDES PRINCIPALES (prévisionnelle) : signée

Aides principale

## **Onglet Paiement**

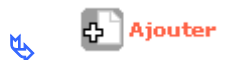

*date :* du paiement *libellé :* solde *montant* : 58320 où le montant de la subvention *type :* solde

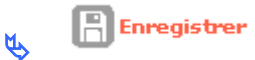

# COMMENT SAISIR LES SERVICES FAITS DES DOSSIERS DES DDT(M)

Si l'engagement a été fait par le biais de l'interface, les services faits seront saisis et envoyés à Chorus CPCM par le biais de l'interface Galion/Chorus.

✤Et dans ce cas l'onglet « paiement » sera mis à jour automatiquement

Si l'engagement a été fait par le « Chorus formulaire » les services faits seront faits par le « Chorus formulaire ».

Voir la fiche utilisateur « Interface Galion Chorus avec PJ »

# MOUS – EXERCICE N ° 41

# **COMMENT CRÉER UN DOSSIER DE FINANCEMENT ETUDE**

## Menu « Instruction »

### Rubrique « Création de dossier »

**Description :** MOUS **Type :** prévisionnel **Nature d'opération :** Etude **Date :** du jour

**Commune :** choisir une commune de la DDT(M) de formation avec

# **COMMENT UTILISER L'ASSISTANT**

*Libellé de la commune :* taper une commune de la DDT(M) de formation *Département :* choisir dans la liste déroulante le département de formation

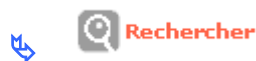

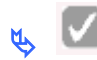

📕 pour sélectionner la commune

*Maître d'ouvrage :* saisir un maître d'ouvrage de la DDT(M) de formation avec *Département :* votre département de formation

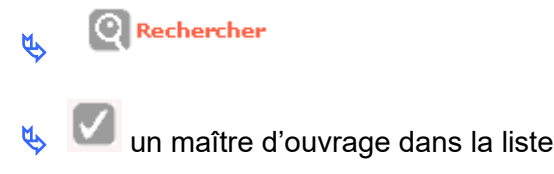

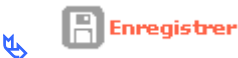

Votre dossier est créé – un numéro lui est attribué

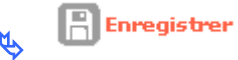

pour valider la création et continuer la saisie

✤ETAT DU DOSSIER : Prévisionnel

## **Onglet Localisation**

cadre adresse

Ajouter

Ligne 3 : avenue des Saules CP : saisir un code postal correspondant au département de formation Bureau distributeur : saisir une commune correspondant au département de formation

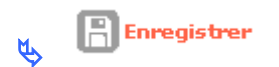

## **Onglet Aides**

**Cadre Aides Principales** 

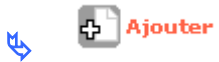

Aide : Sélectionner MOUS-MOUS

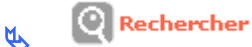

Réglementation : MOUS- Maîtrise d'œuvre urbaine et sociale

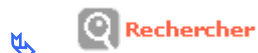

Barème : choisir un barème

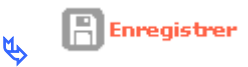

## COMMENT SAISIR LES INFORMATIONS TECHNIQUES DE VOTRE AIDE PRINCIPALE

Rubrique « Informations Techniques »

✤ETAT DU DOSSIER : Prévisionnel

✤ETAT AIDES PRINCIPALES (prévisionnelle) : Prévisionnel

🔖 💿 Aides principales (prévisionnelle)

#### Tableau « Information MOUS »

*Type de Mous :* sélectionner le type de MOUS – 7 type de Mous (voir les instructions de la note du « Traitement et suivi des dossiers du financement de logement en 2012 »)

Objectif chiffré (production ou mobilisation de logements ou nombre de relogements de personnes ou traitements de X situations) : saisir le nombre de logement si nécessaire

**Opérateur de la MOUS :** saisir un opérateur pour préciser qui met en œuvre le cahier des charges fixé par le maître d'ouvrage

Territoire d'action : précisez le territoire d'application de la MOUS

**Date de début de la MOUS et Date de fin de la MOUS :** La date de début et la date de fin de la MOUS doivent être renseignées pour préciser le caractère pluriannuel d'une MOUS qui pourrait se décomposer en plusieurs décisions de financement imputées sur plusieurs années.

Coût total des travaux HT : saisir le montant HT

Coût TVA : saisir le montant de la TVA

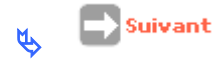

### Tableau « Calcul des subventions »

Affichage de l'assiette de subvention

Affichage du Taux calculé maximum

Affichage du montant calculé de la subvention maximum

Pour modifier le taux :

*Mode de calcul :* Calcul montant *Taux modifié :* 25

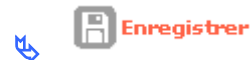

Pour modifier le montant – pour arrondir la subvention

*Mode de calcul :* Calcul taux *Montant modifié :* saisir le montant affiché en arrondissant à l'euro inférieur

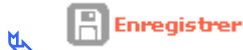

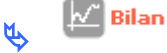

pour voir si votre dossier est correct

SI <sup>4</sup> anomalies non bloquantes

Si 🧧 anomalies bloquantes – il faut aller modifier votre dossier

EQUIPE PROJET CEREMA/DGALN - PH4 - FEVRIER 2018

# **COMMENT SAISIR VOTRE DECISION**

> Rubrique « Décision »

ETAT DU DOSSIER : « calculé/agréé » pour pouvoir saisir les décisions de financement

✤ETAT AIDES PRINCIPALES (prévisionnelle) : non créée

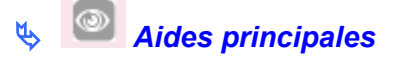

## **Onglet Opération et subventions**

Affichage des assiettes – taux – le montant de la subvention

### Onglet Plan de Financement

Saisir les Fonds propres

**Cadre Fonds Propre** 

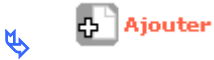

**Produit de financement** : Fonds propres **Montant :** le « reste à financer » de l'écran précédent

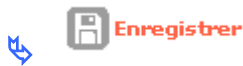

Le montant du reste à financer doit être à zéro pour pouvoir faire les imputations

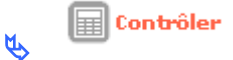

Il faut obligatoirement cliquer sur « contrôler » pour faire apparaître l'onglet « imputations

### **Onglet Imputations**

*Signataires :* choisir un ou plusieurs signataires *Exercice :* exercice en cours *Nomenclature* : 13501 ou une des 3 nomenclatures du 204 ou 204C *Visa :* vous pouvez ajouter un Vu supplémentaire

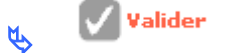

Rubrique « Décision »

# **₩**ETAT DU DOSSIER : contrôlé

✤ETAT AIDES PRINCIAPLES (prévisionnelle) : Editée

# **COMMENT SAISIR LA DATE DE SIGNATURE DE LA DECISION**

Rubrique « Décisions »

**₩**ETAT DU DOSSIER : Contrôlé

✤ETAT AIDES PRINCIPALES (prévisionnelle) : Editée

🔖 🔽 de la colonne signature de la « aide principale »

Date de signature : date de la signature papier (du jour pour la formation)

Enregistrer

✤ ETAT DU DOSSIER : contrôlé

**\***ETAT AIDES PRINCIPALES (prévisionnelle) : signée

## COMMENT FAIRE UN ENGAGEMENT JURIDIQUE PAR LE BIAIS DE L'INTERFACE GALION/CHORUS POUR LES DOSSIERS DES DDT(M)

Les dossiers des DDT(M) doivent être engagés par le biais de l'interface GALION/CHORUS

Voir la fiche utilisateur « Interface Galion Chorus avec PJ »

# COMMENT SAISIR LES PAIEMENTS POUR LES DOSSIERS DES DELEGATAIRES

La saisie des paiements ne pourra se faire que si la date de signature a été saisie

Rubrique « Décisions »

**₩**ETAT DU DOSSIER : contrôlé

✤ETAT AIDES PRINCIPALES (prévisionnelle) : signée

🔖 🔍 Aides principale

**Onglet Paiement** 

Ajouter

*date :* du paiement *libellé :* solde *montant* : 38475 où le montant de la subvention *type :* solde *N° permis construire* : pour l'instant obligatoire mais sera modifié saisir P00000000000

# COMMENT SAISIR LES SERVICES FAITS POUR LES DOSSIERS DES DDT(M)

- ✤ Si l'engagement a été fait par le biais de l'interface, les services faits seront saisis et envoyés à Chorus CPCM par le biais de l'interface Galion/Chorus.
- ✤Et dans ce cas l'onglet « paiement » sera mis à jour automatiquement
- ✤ Si l'engagement a été fait par le « Chorus formulaire » les services faits seront faits par le « Chorus formulaire ».

Voir la fiche utilisateur « Interface Galion Chorus avec PJ »

# **VISUALISER LE DOSSIER DE FINANCEMENT – EXERCICE N° 42**

# **COMMENT VISUALISER UN DOSSIER DE FINANCEMENT**

## Menu « Instruction »

Rubrique « Gestion des dossiers »

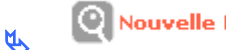

Nouvelle Recherche

## Nature opération : Offres nouvelles

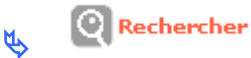

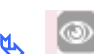

u dossier « PLUS – Les saules »

Rubrique « Informations techniques »

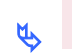

🗏 🧧 de « Aides Principales »

# **COMMENT VISUALISER UNE DECISION**

Menu « Instruction »

Rubrique « Gestion des dossiers »

Nouvelle Recherche

Nature opération : Offres nouvelles

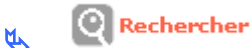

du dossier « PLUS – Les Saules »

## Rubrique « Décisions »

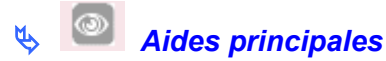

# **LES SIGNATAIRES – EXERCICE N° 43**

## **COMMENT SAISIR LES SIGNATAIRES**

PROFIL : les DDT(M) : « Administrateur Local Etat » les Délégataires : « Administrateur Local délégataire »

### Menu « Administration »

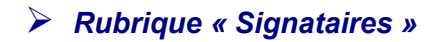

🔥 🗗 Ajouter

Nom/Prénom : Jean LEBON

**Ligne fonction 1 :** Directeur Départemental des Territoires ou Président de la Communauté d'Agglomération de .... Ou Président du Conseil Général de...

Ligne fonction 2 : ce que vous voulez

Ligne fonction 3 : ce que vous voulez

Ligne fonction 4 : ce que vous voulez

Les 4 lignes de fonctions vont s'imprimer sur 4 lignes puis un espace et le Nom/Prénom s'imprime.

Les 4 lignes ne sont donc pas obligatoires.

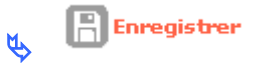

bour modifier les fonctions d'un signataire déjà créé

# PARAMÉTRAGE – LES BARÈMES – EXERCICE N° 44

# COMMENT CRÉER UN BARÈME LOCAL DÉLÉGATAIRE

**PROFIL:** 

les DDT(M) changent de profil et choisissent le profil « Administrateur Local Délégataire » du Délégataire de formation les Délégataires restent en « Administrateur Local délégataire »

Schanger de profil

**Profil :** le Délégataire de formation (donné par le formateur)

Menu « Administration »

Rubrique « Saisie des Valeurs »

Bouton radio « réglementation » : activé

Rechercher Mr.

Aide : sélectionner PLUS –PLUS

Rechercher ۲.

**Réglementation :** sélectionner PLUS-PLUS

Rechercher ۲Y ۲

Sur la ligne du barème National « janvier 2018 – RT 2005 »

Adapter

Modifier ۲Ż

## Taux normal neuf : saisir la valeur à 10,00

Enregistrer

# PARAMÉTRAGE – MAJORATIONS LOCALES EXERCICE N ° 45

# **COMMENT FONCTIONNENT LES MAJORATIONS LOCALES**

Les majorations locales ont été créées dans les barèmes avec un taux à 30 %. C'est un taux maximum que vous pouvez :

- soit adapter dans les barèmes
- soit modifier lors de la saisie des informations techniques de votre dossier

Les majorations locales ont été codifiées de ML1 à ML30 en individuel et en collectif.

Les codes ML1 à ML3 correspondent aux libellés livrés avec l'application et ne sont pas modifiables seuls les taux sont adaptables :

Code ML 1 : Pour service complémentaire Code ML2 : Pour localisation Code ML3 : Pour autres raisons

Les codes de ML4 à ML30 sont livrés sans libellé, vous pouvez les créer.

# **COMMENT CRÉER DES LIBELLÉS DE MAJORATIONS LOCALES**

Vous devez être connecté en « Administrateur Local Etat » pour les DDT(M) et en « Administrateur Local Délégataire » pour les délégataires.

### Schanger de profil

#### **PROFIL** :

les DDT(M) changent de profil et choisissent le profil « Administrateur Local Etat » les Délégataires restent en « Administrateur Local délégataire »

Menu « Paramétrages des aides »

Programme « Liste des valeurs »

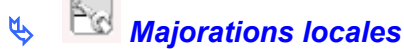

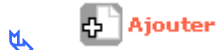

*Code :* Saisir un code de ML4 à ML30 de préférence ML4 (pour l'exercice)

Libellé : Saisir un libellé

Enregistrer

Vous pouvez ensuite minorer les taux en Individuel et en Collectif pour toutes les majorations locales créées et pour les Majorations de ML1 à ML3.

# LES ENTITÉS GESTIONNAIRES – EXERCICE N° 46

## **COMMENT INSÉRER LES BANDEAUX AVEC LES LOGOS**

PROFIL : les DDT(M) : « Administrateur Local Etat » les Délégataires : « Administrateur Local délégataire »

Vous devez créer deux bandeaux, ces bandeaux doivent être de type jpg.

- 1 bandeau du « haut » pour les logos :

- \* avec la Marianne pour les décisions Etat
- \* avec la Marianne et le logo du délégataire pour les décisions des délégataires

- 1 bandeau de « gauche » pour les adresses

Puis aller insérer ces bandeaux dans l'application Galion Web

Pour insérer les logos des délégataires, vous devez être connecté « Administrateur Local Délégataire ».

Pour insérer les logos de la DDT(M), vous devez être connecté « Administrateur Local Etat ».

#### Menu « Administration »

Rubrique » Entités Gestionnaires »

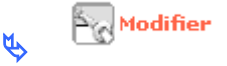

Nouveau logo haut national : le logo « haut Etat »

Parcourir...

Parcourir...

Nouveau logo gauche national : délégataire » ou le logo « gauche Etat » pour aller récupérer le « logo gauche

pour aller récupérer le « logo haut délégataire » ou

Les logos « local » concernent les Aides Propres des délégataires

Adresse : saisir l'adresse de votre entité – le bureau distributeur apparaît sur les Editions

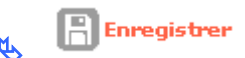

## **COMMENT MODIFIER LE DÉCIDEUR**

L'autorité par défaut sur les décisions est « Le Préfet », c'est ici que vous pouvez saisir « La Préfète » ou « Le Président du Conseil Général du...... » ou « Le Président de la Communauté d'Agglomération de ..... »

Autorité : La Préfète ou Le Président du Conseil Général du ....ou Le Président de la Communauté d'Agglomération de

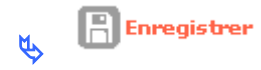

# PERSONNALISATION DES ÉDITIONS POUR LES DÉLÉGATAIRES – EXERCICE N° 47

## SÉLECTIONNER ET ADAPTER LE TABLEAU A MODIFIER

**PROFIL** :

les Délégataires : « Administrateur Local délégataire »

### Menu « Paramétrage des aides »

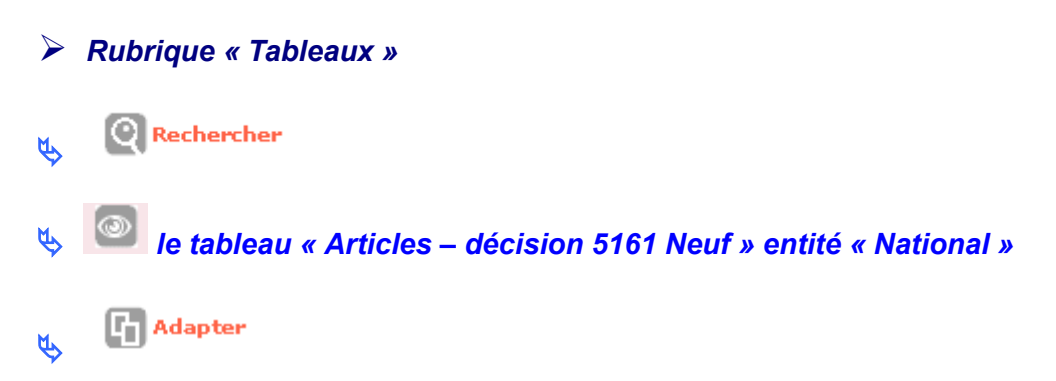

# **COMMENT AJOUTER DES VISAS**

Cette fonctionnalité va permettre l'ajout de visas supplémentaires notamment pour préciser les dates de convention de délégation, de convention de mise à disposition, de délibération, etc.....

**Onglet « Lignes »** 

🌜 🗗 sur la ligne du VU\_02 pour insérer un visa en dessous

Code : VU\_03

Libellé : Convention délégation

Enregistrer

**Onglet « Cellules »** 

♥ Cliquez sur le premier « vide » qui se trouve juste dessous le Vu Général des Impôts.....

Type : texte

*Texte* : Vu la convention de délégation signée entre l'État et le Conseil Général du ..... (ou la Communauté d'Agglomération de......) en date du ...

#### Nombre de cellules fusionnées : 3

🔖 🗎 Enregistrer

## **COMMENT MODIFIER LE DERNIER ARTICLE DES DÉCISIONS**

Cette modification va permettre de remplacer « Le directeur départemental des territoires et le directeur départemental des finances publiques sont chargés chacun en ce qui les concerne de l'exécution de la présente décision »

Sur certaines décisions vous pouvez trouver deux « derniers » articles identiques, la modification doit être faite sur les deux articles.

**Onglet « Cellules »** 

#### Scliquez sur le libellé du dernier article

**Texte** : Le Président du Conseil Général (ou le Président de la Communauté d'Agglomération de .....) et le comptable assignataire sont chargés chacun en ce qui les concerne de l'application de la présente décision

🔖 📳 Enregistrer

# PERSONNALISATION DES ÉDITIONS POUR LES DDT(M) – EXERCICE N° 48

# SÉLECTIONNER ET ADAPTER LE TABLEAU A MODIFIER

PROFIL : les DDT(M) : « Administrateur Local Etat »

Menu « Paramétrage des aides »

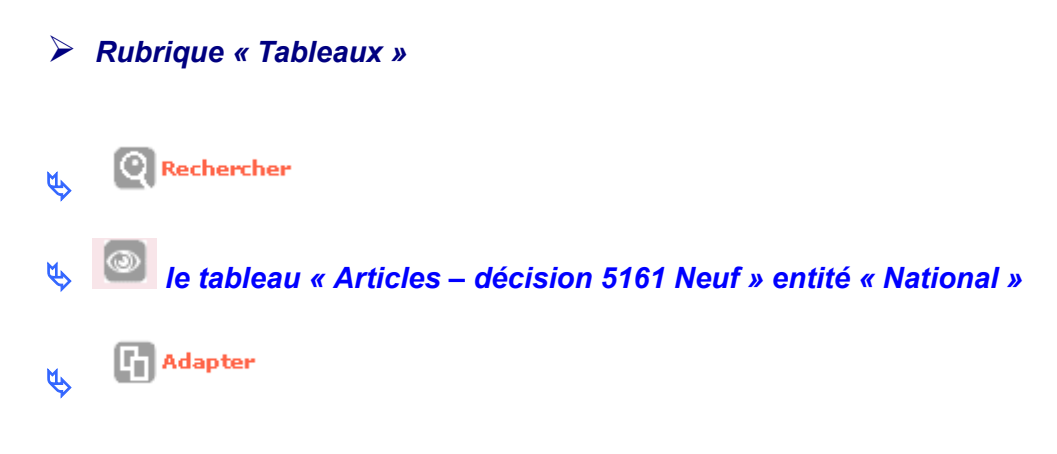

# **COMMENT AJOUTER DES VISAS**

Vous ne devriez pas avoir besoin d'ajouter des visas mais si besoin :

### **Onglet « Lignes »**

✤ ₺ sur la ligne du VU\_02 pour insérer un visa en dessous

Code : VU\_03

Libellé : indiquez l'objet du visa supplémentaire

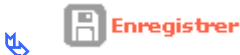

## **Onglet « Cellules »**

♥ Cliquez sur le premier « vide » qui se trouve juste dessous le « Vu Général des Impôts..... »

Type : texte

Texte : Saisissez le texte

Nombre de cellules fusionnées : 3

👢 📄 Enregistrer

# **COMMENT MODIFIER LE DERNIER ARTICLE DES DÉCISIONS**

Cette modification va permettre de remplacer « Le directeur départemental des territoires et le directeur départemental des finances publiques sont chargés chacun en ce qui les concerne de l'exécution de la présente décision »

Sur certaines décisions vous pouvez trouver deux « derniers » articles identiques, la modification doit être faite sur les deux articles.

#### **Onglet « Cellules »**

Scliquez sur le libellé du dernier article

**Texte** : Le directeur départemental des territoires et le directeur régional des finances publiques sont chargés chacun en ce qui le concerne de l'application de la présente décision.

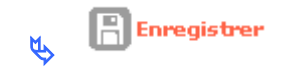

# **PRODUIT DE FINANCEMENT – EXERCICE N° 49**

## **COMMENT CREER UN PRODUIT DE FINANCEMENT CLASSIQUE**

**PROFIL** :

les DDT(M) : « Administrateur Local Etat » les Délégataires : « Administrateur Local délégataire »

Menu « Administration »

Rubrique « Produit de financement »

Type de produit : Subvention

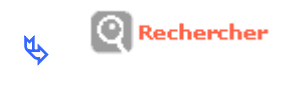

🔥 🗗 Ajouter

Le produit financement que vous créez doit être rattaché à un produit national livré avec l'application.

### Exemple

Code : Com\_Mont

Libellé : Commune de Montpellier (à adapter selon votre département de formation)

Type : Subvention

**Produit National : Commune – subvention commune** 

Valide : Cocher la case

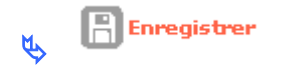

# PRODUIT DE FINANCEMENT PLS/PSLA – EXERCICE N° 50

## COMMENT CRÉER UN PRODUIT DE FINANCEMENT LOCAL – PLS/PSLA POUR LES BANQUES RETENUES PAR ADJUDICATION DE L'ETAT

Les 7 produits de financement « PLS/PSLA » existent déjà dans toutes les bases de données.

Liste des produits de financement à utiliser lors de la saisie du prêt PLS/PSLA dans le plan de financement.

| Code     | Libellé                                  |
|----------|------------------------------------------|
| CA1_PLS  | Crédit Agricole – PLS (ou PLI ou PSLA)   |
| CC1_PLS  | Crédit Coopératif – PLS (ou PLI ou PSLA) |
| CDC1_PLS | CDC – PLS (ou PLI ou PSLA)               |
| CE1_PLS  | Caisse d'épargne – PLS (ou PLI ou PSLA)  |
| BP1_PLS  | Banque Postale – PLS (PLI ou PSLA)       |
| CM_PLS   | Crédit Mutuel – PLS (ou PLI ou PSLA)     |

Lors de la saisie d'un plan de financement le MO peut vous demander de différencier le « prêt construction » du « prêt foncier » pour la saisie d'un PLS ou PSLA. Dans ce cas, vous pouvez créer un produit de financement local pour les prêts PLS ou PSLA.

PROFIL : les DDT(M) : « Administrateur Local Etat » les Délégataires : « Administrateur Local délégataire »

Menu « Administration »

Rubrique « Produit de financement »

Type de produit : Prêt

Rechercher
Ajouter

Code : CDC1\_PLSF (saisir le code national suivi d'un F) Libellé : CDC PLS – PSLA – Foncier Type : Prêt Produit National : CDC1\_PLS : CDC – PLS (ou PLI ou PSLA Banque : 01 – CDC Valide :

Enregistrer

Vous retrouverez ce produit de financement lors de la saisie de votre décision.

# COMMENT CRÉER UN PRODUIT DE FINANCEMENT LOCAL – PRET PLS COMPLÉMENTAIRE

Vous pouvez saisir un prêt complémentaire pour la même banque mais dont le taux ne sera pas plafonné.

Si vous souhaitez voir clairement apparaître le nom de la banque sur la décision de financement, vous pouvez créer un produit de financement local pour ce financeur.

### Menu « Administration »

Rubrique « Produit de financement »

Type de produit : Prêt

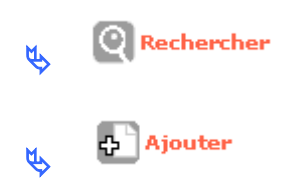

Code : PLS\_C\_CDC

*Libellé :* C.D.C. Prêt complémentaire (ce libellé apparaît dans le tableau annexe de la décision de financement)

*Type :* Prêt *Produit National :* PRETAUTRE – Autres prêts - prêts *Banque :* ne rien saisir

Valide : 🔽

📳 Enregistrer ۲Y

Ajouter un produit de financement

| Caractéristiques                    |                                      |   |
|-------------------------------------|--------------------------------------|---|
| * Code :<br>* Libellé :<br>* Type : | PLS_C_CDC<br>CDC Prêt complémentaire |   |
| Produit national :<br>Banque :      | PRETAUTRE - Prêts Autres - prêt      | V |
| Valide :                            |                                      |   |

Ce prêt ne sera pas soumis au % plafond de prêt fixé par l'adjudication.

Vous retrouverez ce produit de financement lors de la saisie de votre décision.

# COMMENT CRÉER UN PRODUIT DE FINANCEMENT LOCAL – PSLA POUR UN FINANCEMENT SUR RESSOURCES DE FINANCEMENT LIBRE

Les opérations PSLA peuvent également être financées par une banque sur ressources de financement libre

Le produit de financement à utiliser pour saisir le prêt PLS/PSLA dans le plan de financement est :

| Code       | Libellé                                        |
|------------|------------------------------------------------|
| PSLA_LIBRE | Divers banque – PSLA refinancement fond propre |

Si vous souhaitez voir clairement apparaître le nom de la banque sur la décision de financement, vous pouvez créer un produit de financement local pour ce financeur.

### Menu « Administration »

### Rubrique « Produit de financement »

Type de produit : Prêt

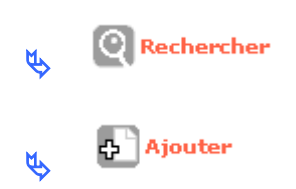

Code : PSLA\_L\_BP

*Libellé :* Banque Postale (ce libellé apparaît dans le tableau annexe de la décision de financement)

Type : Prêt

**Produit National :** PSLA\_LIBRE : divers banque – PSLA refinancement fonds propres **Banque :** 08- Autre\_preteur\_PSLA

Valide : 🔽

| 🖕 🖹 Enregis          | trer                                                               |
|----------------------|--------------------------------------------------------------------|
| Caractéristiques     |                                                                    |
| * Code :             | PSLA_L_BP                                                          |
| * Libellé :          | Banque Postale                                                     |
| * Type :             | prêt 🗸                                                             |
| * Produit national : | PSLA_LIBRE - divers banque - PSLA refinancement fond propre - prêt |
| Banque :             | 08 - Autre_preteur_PSLA v                                          |
| Valide :             |                                                                    |

Ce prêt ne sera pas soumis au % plafond de prêt fixé par l'adjudication.

Vous retrouverez ce produit de financement lors de la saisie de votre décision.

# LES DIFFERENTS ETATS D'UN DOSSIER DE FINANCEMENT ET COMMENT CHERCHER UN DOSSIER DE FINANCEMENT OU UNE DECISION DE FINANCEMENT – EXERCICE 51

## LES DIFFERENTS « TYPE » ET « ETAT »

### Menu Pré-prog

### Etat de la demande :

- o En cours
- Validée

/aliu

- o Rejetée
  - -
- o Pré-programmée
- o Programmée
- o Constituée
- o Instruite
- o Financée
- o Lancée
- o Livrée
- $\circ$  Soldée

## **Menu Instruction**

## Type de dossier :

- o Prévisionnel
  - Quand le dossier est déposé par le MO
- o Clôture
  - Quand la construction est terminée

## Etat du dossier :

- o Prévisionnel
  - Dossiers créés sans informations techniques et sans décision
- o Calculé/agréé
  - Dossiers avec informations techniques mais sans décision
- o **Contrôlé** 
  - Dossiers avec informations techniques et décisions
- $\circ$  Clos
  - Dossiers complètement terminés tous les paiements sont saisis dossiers non modifiables

# COMMENT FAIRE POUR RECHERCHER UN DOSSIER OU UNE DECISION

### Menu « Instruction »

### Rubrique « Gestion de dossier »

Le dernier dossier traité par votre entité s'affiche par défaut

💽 Nouvelle Recherche

Nature opération : Sélectionner une nature d'opération

- $\circ \quad \text{Offres nouvelles}$
- o Démolition
- o Réhabilitation
- Etc.....

Types : Vous pouvez sélectionner un type de dossier

- o Prévisionnel : pour afficher les dossiers « prévisionnel »
- o Simulation : pour afficher les dossiers « simulation »
- Formulaire WEB : ne concerne pas votre profil
- o Clôture : pour afficher les dossiers de « clôture »

Etat : Vous pouvez sélectionner un « Etat » de dossier

- o Prévisionnel
  - Dossiers créés sans informations techniques et sans décision
- o Calculé/agréé
  - Dossiers avec informations techniques mais sans décision
- o Contrôlé
  - Dossiers avec informations techniques et décisions
- $\circ$  Clos
  - Dossiers complètement terminés tous les paiements sont saisis dossiers non modifiables

Assistant

Maître d'ouvrages : vous pouvez sélectionner un maître d'ouvrages avec

*Numéro de dossier :* vous pouvez saisir le numéro de dossier si vous chercher un dossier très précis

*Numéro de décision :* vous pouvez saisir le numéro de la décision si vous chercher une décision très précise

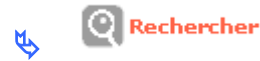

Exemple :

Pour saisir les informations techniques d'un dossier

- Type : « prévisionnel »
- 🔖 Etat : « prévisionnel »

Pour saisir les décisions prévisionnelles d'un dossier

- 🏻 🏷 Type : « prévisionnel »
- 🔖 Etat : « calculé/agréé »

Pour passer le dossier en « clôture »

Type : « prévisionnel »
 Etat : « contrôlé »

*Pour saisir un acompte :* 

- Type : « prévisionnel »
   Etat : « contrôlé »

Pour saisir un acompte et un solde si le dossier est clôturé

- Type : « clôtures »
  Etat : « contrôlé »